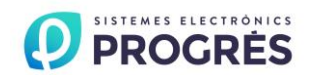

# ACRÓNIC 4000 Manual de Utilización

VERSIÓN 2 A 220 Vca (o 115 Vca)

## ÍNDICE

| Sección | Tema Página                  |   |
|---------|------------------------------|---|
| 1.      | ÍNDICE/PRESENTACIÓN          | 1 |
| 2.      | DESCRIPCIÓN FUNCIONAL BÁSICA | 2 |

|      | Secciones para el instalador       |    |  |  |  |  |
|------|------------------------------------|----|--|--|--|--|
| 3.   | DIMENSIONES                        | 5  |  |  |  |  |
| 4.   | INSTALACIÓN                        | 5  |  |  |  |  |
| 4.1. | Emplazamiento del equipo           | 5  |  |  |  |  |
| 4.2. | Situación de las conexiones        | 6  |  |  |  |  |
| 4.3. | Conexionado                        | 7  |  |  |  |  |
|      | Tabla anotación salidas relés      | 9  |  |  |  |  |
| 4.4. | Ampliaciones                       | 12 |  |  |  |  |
| 4.5. | Mantenimiento                      | 12 |  |  |  |  |
| 4.6. | Codificación de entradas y salidas | 12 |  |  |  |  |
| 4.7. | Configuración del instalador       | 13 |  |  |  |  |
| 5.   | CARACTERÍSTICAS TÉCNICAS           | 15 |  |  |  |  |
| 6.   | PARÁMETROS                         | 16 |  |  |  |  |
| 6.1. | Parámetros de Fertilización        | 16 |  |  |  |  |
| 6.2. | Parámetros limpieza de Filtros     | 17 |  |  |  |  |
| 6.3. | Parámetros Salidas generales       | 18 |  |  |  |  |
| 6.4. | Parámetros Entradas                | 19 |  |  |  |  |
| 6.5. | Parámetros Caudales                | 22 |  |  |  |  |
| 6.6. | Parámetros Sectores                | 22 |  |  |  |  |
| 6.7. | Parámetros Programas               | 23 |  |  |  |  |
| 6.8. | Parámetros Comunicaciones          | 25 |  |  |  |  |
| 6.9. | Parámetros Varios                  | 29 |  |  |  |  |

|       | Secciones para el usuario     |    |
|-------|-------------------------------|----|
| 7.    | PROGRAMAS                     | 30 |
| 8.    | LECTURAS                      | 33 |
| 8.1.  | Lectura de Acumulados         | 33 |
| 8.2.  | Lectura de Anomalías          | 34 |
| 8.3.  | Lectura de Historial          | 35 |
| 8.4.  | Lectura de Sensores           | 35 |
| 8.5.  | Lectura del Agrónic Radio 868 | 36 |
| 8.6   | Lectura del Agrónic Radio 2,4 | 36 |
| 8.7   | Lectura del Agrónic Monocable | 36 |
| 9.    | BORRADO                       | 37 |
| 10.   | MANUAL                        | 37 |
| 11.   | RELOJ                         | 38 |
| 12.   | CONSULTA                      | 39 |
| 12.1. | Consulta General              | 39 |
| 12.2. | Consulta Programas            | 40 |
|       |                               |    |
|       | Notas                         | 41 |
|       | RESUMEN GENERAL               | 42 |
|       |                               |    |

## PRESENTACIÓN

Le estamos muy agradecidos por la confianza que nos ha demostrado al interesarse o adquirir el AGRÓNIC 4000. Confianza que, por nuestra parte, nos esforzamos cada día en merecer y de esta forma justificar la tradición de calidad de nuestros productos.

*Este Manual le permitirá conocer las prestaciones del equipo así como su instalación y utilización. No obstante, si alguna duda le quedara, dénosla a conocer y gustosamente le atenderemos.* 

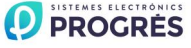

## 2. DESCRIPCIÓN FUNCIONAL BÁSICA

Equipo electrónico para el control del riego, fertilización, pH, bombeo y limpieza de filtros, con detección de averías y posibilidad de telegestión de datos vía PC o por teléfono móvil.

Modelos con 16, 24, 32, 48, 64, 80 y 96 salidas configurables, más 12 entradas de señales en la base. Ampliaciones para lectura de sensores analógicos, sea por conexión directa al equipo, por medio de módulos de campo vía cable o a través del sistema Agrónic Radio.

Programación por tiempo y volumen, tanto en riego y fertilización como en limpieza de filtros, con posibilidad de actuaciones mixtas (independientes para cada subprograma).

Ofrece por medio de sensores climáticos o de cultivo el influenciar en las condiciones de inicio o en las unidades de riego y fertilizantes.

#### RIEGO

Realiza el control de hasta 99 sectores de riego gobernados por 40 programas secuenciales, con 12 subprogramas en cada secuencia (total 480), y posibilidad de encadenar programas para poder realizar secuencias de 24, 36, ó más subprogramas.

Cada subprograma puede activar simultánea-mente de 1 a 10 sectores de riego.

Cada programa puede iniciar su actuación a una hora concreta, al terminar otro programa, al llegar a un cierto valor un sensor (°C, humedad en suelo, etc.), por una entrada al cerrar un contacto, por teléfono móvil vía mensaje corto (SMS) y además elegir por días de la semana, por frecuencia de riego (regar cada día, cada 2 días, cada 3 días, etc.) o bien regar cada día con varias activaciones. También se le puede indicar el período del año en qué deberá estar operativo. En un inicio por medio de sensores se puede seleccionar un horario activo y un margen de tiempo entre inicios.

Modificación de las unidades de riego y fertilización por un factor manual o bien por sensores que influenciarán dependiendo de sus valores desde el anterior riego, como lluvia, evapotranspiración, integración de la radiación solar, etc.

Un programa al realizar el riego puede quedar suspendido temporalmente por valores de sensores, como viento, temperatura, nivel, etc.

Agrupación de programas hasta 9 grupos para que de cada uno sólo pueda regar un programa a la vez.

Completo control del caudal instantáneo de cuatro posibles contadores de riego, con programación del caudal previsto en cada sector y porcentaje de tolerancia tanto por exceso como por defecto.

#### FERTILIZACIÓN

Configurable de 0 a 8 fertilizantes, en tanques independientes.

Valores de preriego y postriego independientes para cada programa.

El tiempo o volumen a aplicar de cada uno de los fertilizantes es programable independientemente para cada subprograma.

Configurable el empleo o no de los agitadores, con preagitación y agitación intermitente o seguida.

Los fertilizantes se podrán aplicar de dos formas diferentes:

En serie: un tipo de fertilizante tras otro, con una sola inyectora. En fertirrigación proporcional, pro-porciones independientes para cada fertilizante.

Paralela: simultanear varios fertilizantes a la vez, con una inyectora por cada uno. En fertilización proporcional, proporciones independientes para cada tipo de fertilizante y subprograma.

Se puede limpiar automáticamente el circuito de la inyectora, con agua, entre la aplicación de los diferentes tipos de fertilizantes y al final de la fertilización.

Como en riego, lectura del caudal instantáneo de los fertilizantes.

Con la opción de "control pH", se puede regular inyectando ácido o base con un valor de referencia independiente para cada subprograma. Con valores de alarma por exceso y defecto en la lectura de pH y en la conductividad eléctrica (CE).

Posibilidad de escoger el realizar el control de pH en el preriego y en el postriego.

#### BOMBEO

Dispone de 1 a 4 salidas generales de riego asignables a sectores, con temporizaciones independientes de activación y desactivación. La general nº 1 por medio de la "opción regulación presión" puede dar una salida analógica 0-10 voltios para conectarla a un variador de frecuencia y mantener una presión en la tubería de riego independiente para cada sector.

Opcionalmente control de un motor Diesel, con salidas para arranque, paro, contacto y precalentamiento. Control del arranque y parada y parada de las bombas eléctricas.

#### CAUDALES

Cada sector de riego es asignable a uno de los 4 posibles contadores volumétricos para regar en litros o m<sup>3</sup>. En los acumulados el volumen de riego y fertilizante se reparte proporcionalmente al caudal nominal asignado a cada sector.

El fertilizante se programa en litros, decilitros o centilitros con 8 contadores.

#### LIMPIEZA DE FILTROS

Hasta cuatro grupos de filtros independientes, con los siguientes valores:

Configurable en el número de filtros a usar en cada grupo. Dos tiempos de lavado para cada grupo de filtros. Tiempo de pausa entre filtros. El inicio del lavado puede ser por la presión diferencial y/o por el tiempo o volumen de circulación de agua. Paro o no de los sectores al limpiar. Asignación de generales y contadores. Control de limpiezas continuadas.

#### CONTROL MANUAL

Con control manual se puede iniciar, parar y dejar fuera de servicio los programas de riego; fuera de servicio o Stop general; iniciar o parar la limpieza de los filtros; finalización de alarmas y averías; activación directa de las salidas.

#### LECTURAS

Dispone de los siguientes registros, siempre actualizados:

Acumulados de los sectores y uno de general para mostrar las unidades de riego en tiempo y volumen, más el caudal calculado y las unidades aplicadas de cada uno de los fertilizantes.

Anomalías ocurridas en un periodo de varias semanas, como corte eléctrico, de caudal, limpieza de filtros, fertilizante sin control, contadores de riego o fertilizantes, sobra fertilizante, fertilización proporcional, falta de comunicación con módulos externos, por entradas de avería general, paro definitivo, temporal o condicional, alarma intrusión, sensores de pH y CE, error en memoria, arranque y presión en motor diesel, etc. Todas ellas con el día y hora en que ocurrieron y los datos más relevantes en relación con el tipo de anomalía.

Anomalías nuevas: con este registro muestra las anomalías que se han producido desde la anterior visualización.

Historial de los últimos 30 días, en los que mostrará los inicios que ha realizado cada uno de los programas, limpiezas de filtros realizadas, integración de la radiación solar y de la temperatura ambiente, la lluvia acumulada del día y la evapotranspiración. Más, por cada sector, las unidades de riego realizadas, la media de CE y pH aplicadas y las unidades de fertilizantes. Cuando exista una conexión a PC, recogerá de los 20 primeros sensores, las medias de las lecturas de cada media hora, de cada uno de los 30 días y se podrán guardar las lecturas de toda la vida útil del equipo.

Sensores: con el valor instantáneo de los diferentes sensores conectados a ampliaciones, módulos de campo o Microisis conectados al Agrónic 4000.

Conectando un ordenador personal (PC), registro de actuaciones, mostrando el día y la hora de cada una de las actuaciones que realiza el equipo, como anomalías, inicios de riegos con sus principales valores, actuaciones de los filtros, agitadores, borrados, etc. La información se puede seleccionar por fecha, programas y anomalías. La capacidad del registro en el Agrónic 4000 es de varias semanas.

#### ALARMAS

Puede generar alarmas por más de veinte condiciones distintas, activando una de las dos salidas de alarma (general y fertilización), registrando la anomalía y enviando un aviso por mensaje SMS si es necesario.

#### VISUALIZACIÓN

Pantalla iluminada de 2 líneas de 40 caracteres, con ajuste interno del contraste. Teclado de membrana con 23 teclas y avisador acústico de pulsación. Tecla de "STOP".

#### GESTIÓN A TRAVÉS DE PC

Mediante el programa de PC para el Agrónic 4000, podremos gestionar el equipo a través de un ordenador personal.

Tenemos la posibilidad de enlazarlo vía cable (RS232 ó RS485) o por módem telefónico (convencional o GSM).

A partir del PC podremos tener información puntual del programador (historial, incidencias, situación de riego, etc.) pudiendo actuar sobre el Agrónic, modificando parámetros, programas, rangos, etc., desde cualquier lugar mediante el PC.

#### MENSAJES SMS

Conectado a un módem GSM puede enviar "mensajes SMS" a un teléfono digital, con alarmas e incidencias y mensajes periódicos de valores preestablecidos. También puede recibir órdenes como arrancar o parar un programa, poner en "Stop", modificar el factor manual de un programa, dar el valor de un sensor virtual como la evapotranspiración, etc.

Configurable el envío de uno o dos informes al día de los riegos realizados a un teléfono móvil.

#### MÓDULOS EXTERNOS

Capacidad para conectar con módulos externos de diferentes tipos:

- Módulos de expansión: hasta 16 módulos con 5 salidas por relé, 2 entradas digitales y 2 entradas analógicas cada uno y comunicación por la línea de 24 Vca.
- Agrónic Radio 868 y 868-16: hasta 64 módulos con posibilidad de hasta 16 salidas para solenoides latch, igual número de entradas digitales y 2 entradas analógicas para sensores en cada uno.
- Agrónic Radio 2,4: hasta 120 módulos con posibilidad de hasta 16 salidas para solenoides latch, igual número de entradas digitales y 2 entradas analógicas para sensores en cada uno.
- Agrónic Monocable 64 y 120: hasta 120 módulos con posibilidad de hasta 8 salidas para solenoide latch, 10 entradas digitales y una entrada analógica en cada uno.

- Vía Radio 400 MHz: hasta 31 módulos con 4 ó 7 salidas para solenoides latch de 2 hilos, panel solar y batería cada uno.
- Microlsis: hasta 4 Microisis con 8 entradas analógicas para sensores cada uno.
- $\ensuremath{\mathbbmath$\mathbbms$}$   $\ensuremath{\mathbbmss$}$   $\ensuremath{\mathbbmsss$}$   $\ensuremath{\mathbbmssss$}$  Metos: estación para la recogida de lecturas de 24 sensores distintos.

### MODELOS Y OPCIONES

Modelos para "empotrar" tras cuadro y en "caja" mural, con bornes enchufables en ambos modelos.

Modelos con alimentación a 230 Vca (115 Vca) y a 12 Vcc.

Opción control motor diesel.

Opción para solenoides latch (impulsos) de 2 y 3 hilos.

Opción doble tensión en grupos electrógenos.

Opción regulación de la presión del agua de riego. Opción regulación del pH y lectura con alarma de la CE.

Opción entradas y salidas analógicas (4 entra-das y 2 salidas 0-10 V) para 220 Vca y 12 Vcc.

Opción enlace RS232.

Opción 2º puerto RS232 y enlace.

Opción enlace RS485.

Opción programa para PC.

Opción envío de mensajes SMS.

Opción condicionantes de programas.

Opción módem para módulos de expansión.

Opción Monocable.

Opciones vía radio.

Opción enlace a Microisis

Opción enlace a µMetos.

Versiones en español, inglés, francés, italiano y portugués.

#### GARANTÍA

El controlador de riego Agrónic 4000 cumple con las directivas del marcaje CE.

Los productos PROGRÉS gozan de una garantía de dos años contra todo defecto de fabricación.

Queda excluida de la garantía la indemnización de daños directos e indirectos causados por la utilización de los equipos.

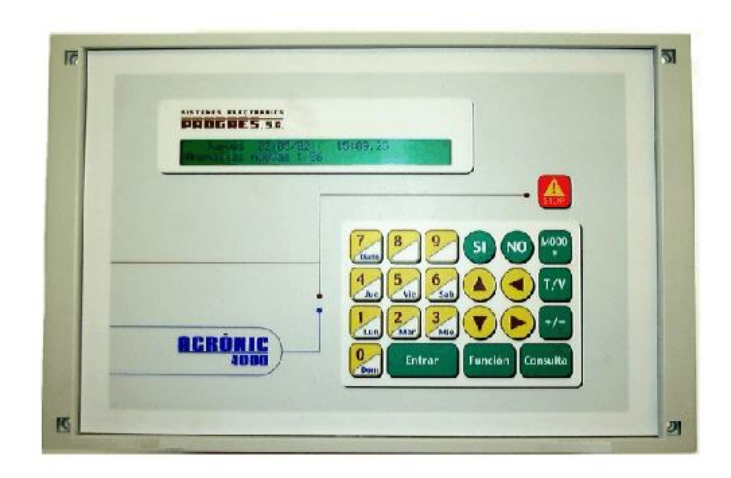

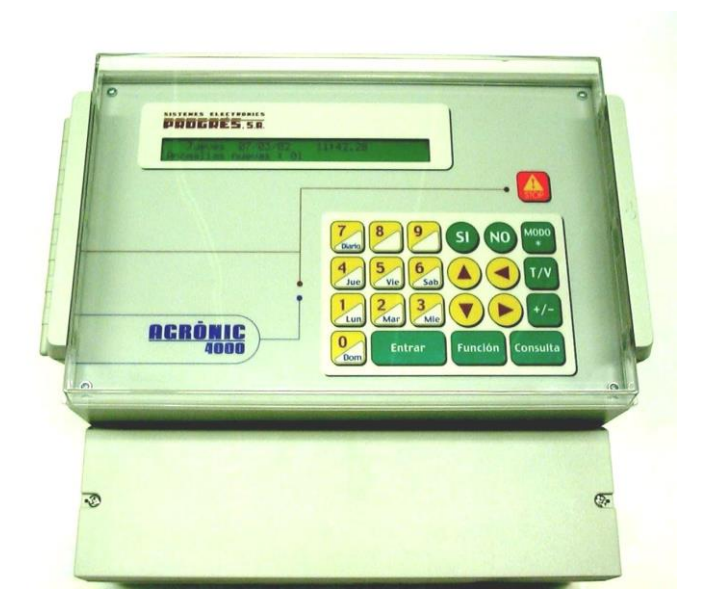

#### 4

## **3. DIMENSIONES**

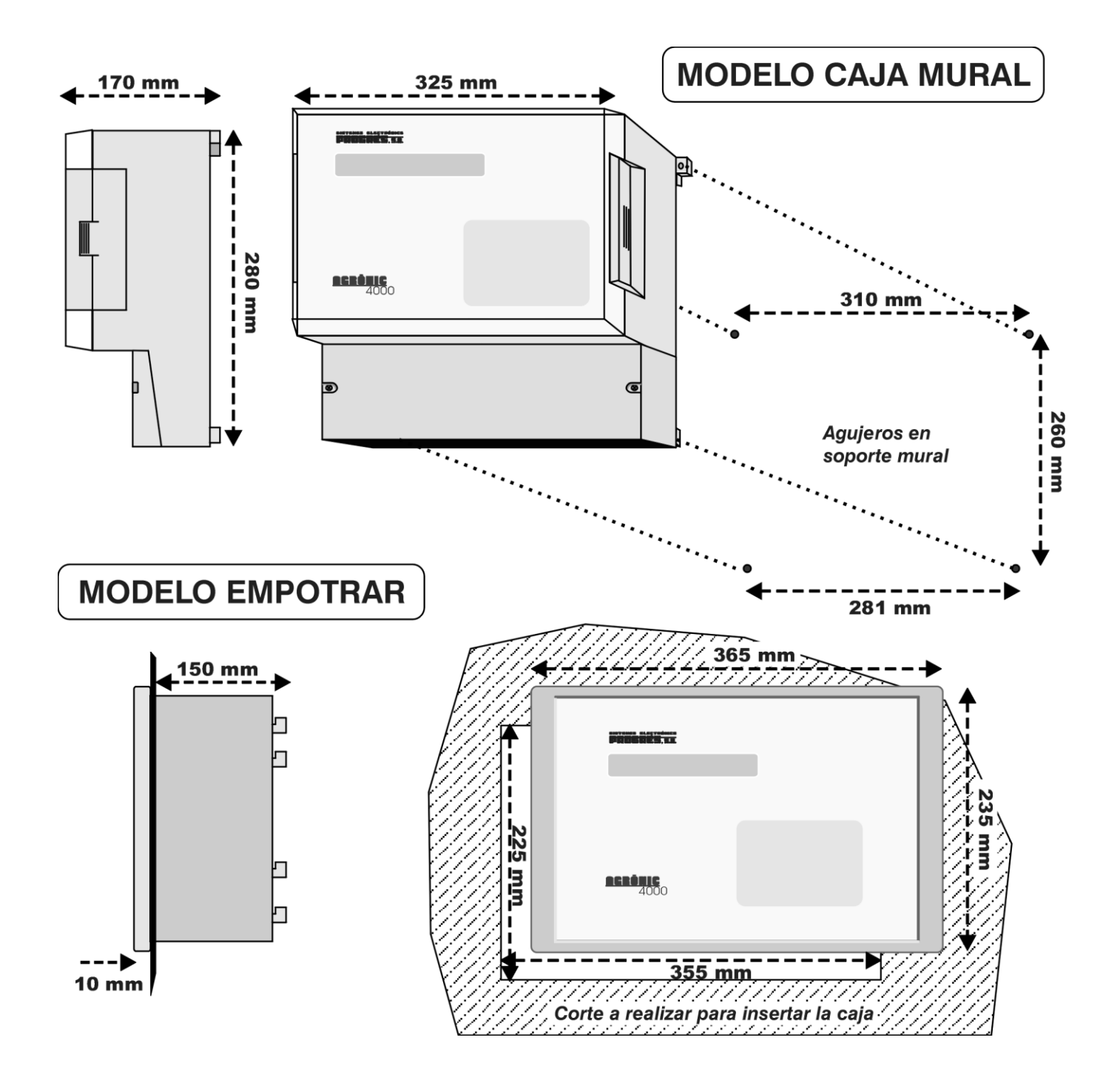

## 4. INSTALACIÓN

#### 4.1. EMPLAZAMIENTO DEL EQUIPO

Instale el equipo a la altura y posición adecuadas para un buen manejo.

Evite en lo posible la incidencia directa del sol, humedad, polvo y vibraciones.

Evite que esté cerca de elementos que generen interferencias y puedan afectar al buen funciona-miento. El A-4000 está compuesto por una sola pieza, salvo los modelos de caja mural superiores a 32 salidas, en los que se dispone de una segunda caja.

En el modelo "empotrar" se practicará un agujero en la tapa del armario o pupitre según las medidas del apartado DIMENSIONES y se sujetará por los tornillos de las esquinas, empleando las cuatro piezas que se sirven con el equipo.

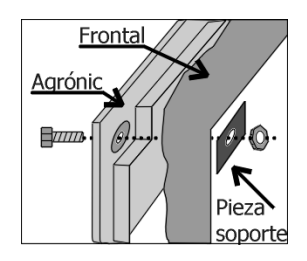

El armario tiene que garantizar el doble aislamiento con protección para el operador con respecto al circuito de alimentación de red.

En el modelo de "Caja mural", la sujeción se realizará por las piezas superiores de las esquinas y por los dos orificios situados en la tapa inferior del alojamiento de conexiones, según las medidas mostradas en el apartado DIMENSIONES.

#### 4.2. SITUACIÓN DE LAS CONEXIONES

Para efectuar el conexionado en el equipo modelo "empotrar", acceder a los conectores situados en la cara posterior.

En el modelo "caja mural", sacar la tapa inferior para acceder a los conectores.

Para la entrada de cables se tienen que sacar los

En el modelo "caja mural", el equipo va alojado en una caja hermética (IP65), con tapa frontal transparente para el teclado/visualizador, y tapa opaca para el alojamiento de conexiones.

Para mantener la estanqueidad es necesario mantener las tapas siempre cerradas, así como instalar prensaestopas en las salidas de los cables.

troqueles necesarios (hacerlo con la tapa de conexiones colocada y atornillada, para evitar posibles roturas).

La unión de los cables a los bornes es aconsejable hacerla con terminales de conexión, los cuales se adjuntan con el equipo. (Los bornes aceptan cables de hasta 2,5 mm<sup>2</sup> de sección).

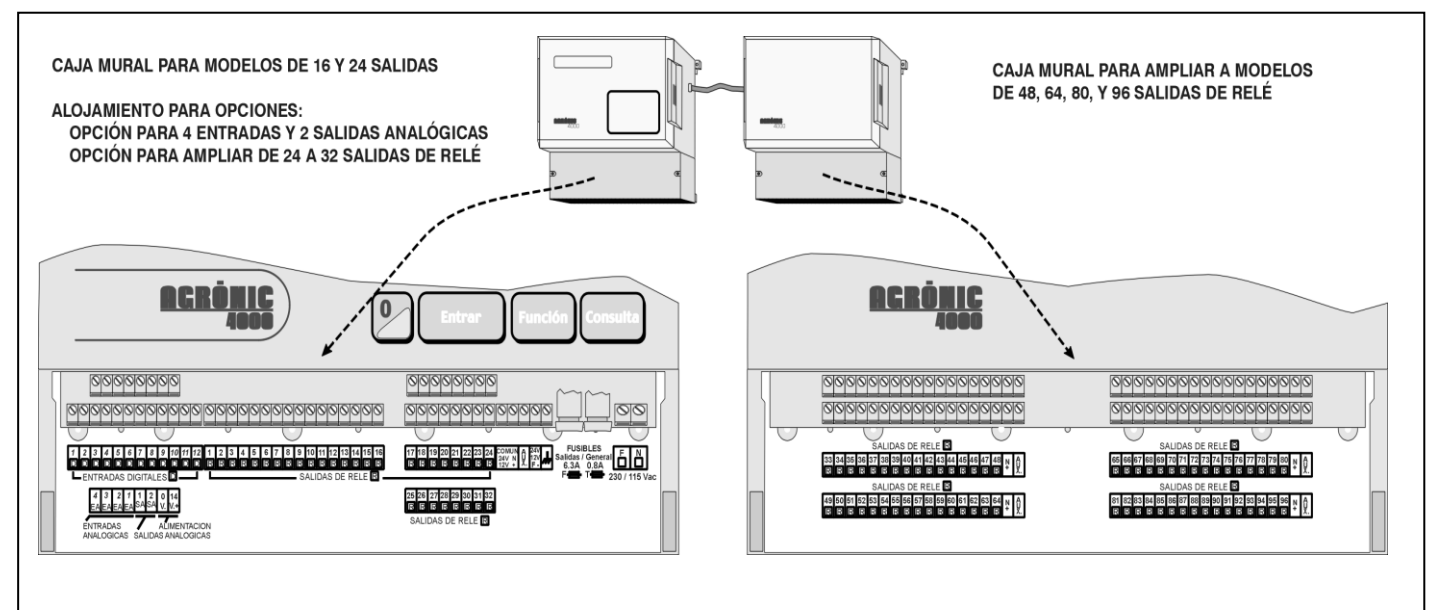

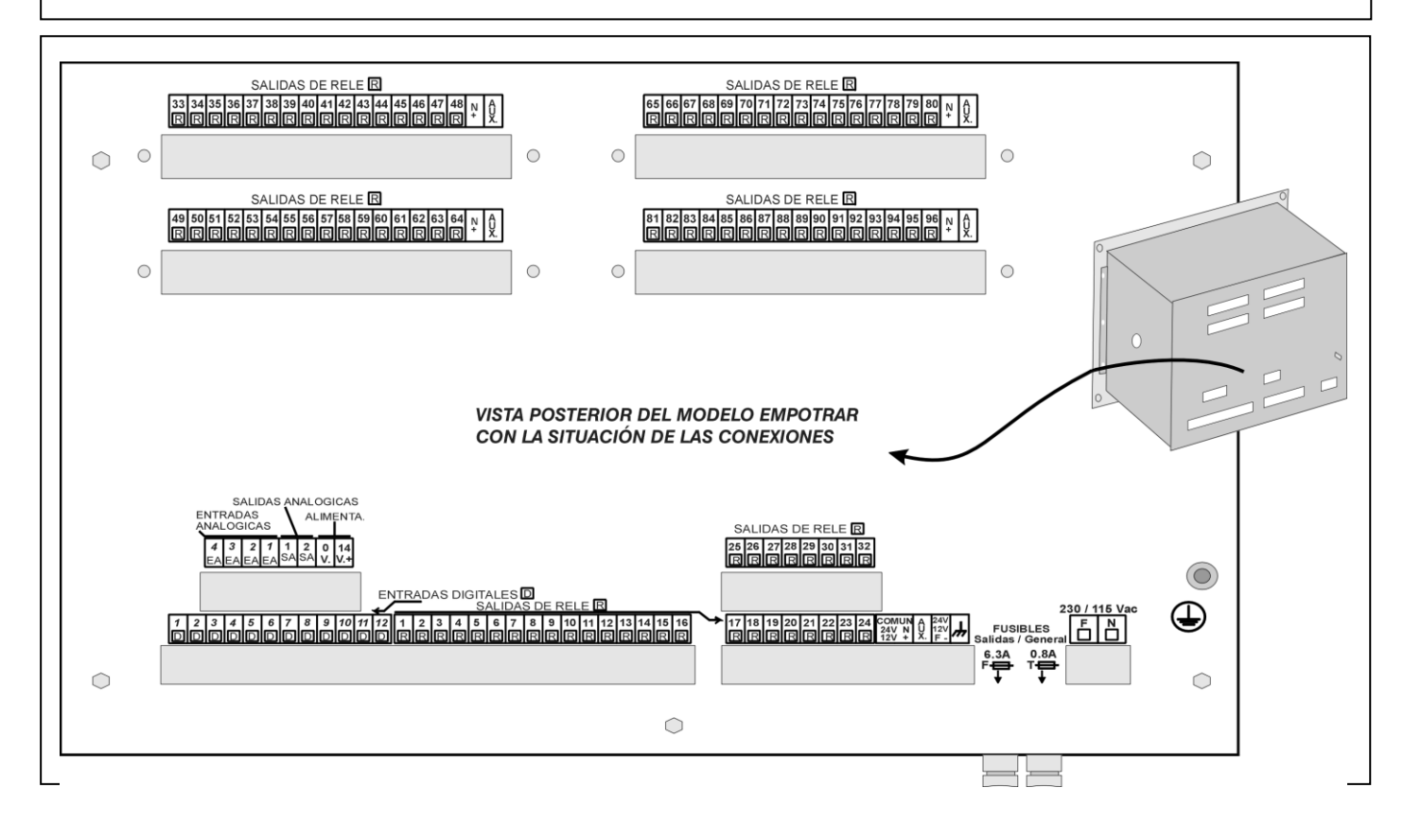

#### 4.3. CONEXIONADO

Hay que realizar la instalación según la normativa vigente para las instalaciones eléctricas. La protección del equipo no quedará asegurada si no se usa según lo especificado en este manual.

Se situará la unidad de tal forma que el conexionado de los elementos susceptibles de captar interferencias, como las entradas de sensores, alimentación de sensores, enlaces a PC y módem, tengan sus cables en la mejor situación para no recibir interferencias de elementos de potencia que puedan estar a su alrededor.

Todas los bornes de conexiones del Agrónic 4000 son enchufables, lo que permite un rápido mantenimiento.

Si hay riesgo muy elevado de que entren chispas eléctricas de tormentas por los cables, en Progrés se dispone de una caja de protecciones para todos los bornes.

#### 4.3.1. Conexionado de la alimentación

Antes de efectuar la conexión es necesario inspeccionar la etiqueta de identificación que lleva el equipo, en la que hay las características de la tensión de alimentación.

La alimentación estándar es a 230 Vca, siendo posi-

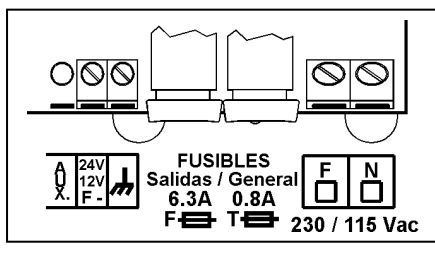

ble a 115 Vca. Para em-plear esta últi-ma, consultar a Progrés.

Conectar la fase y el neutro de la ali-

mentación a los bornes marcados como "N" y "F".

Es necesario incluir en la instalación un interruptor magnetotérmico de 6 amperios que, marcado como dispositivo de desconexión, esté próximo al equipo y accesible por el usuario.

Es recomendable hacer el cableado lo más directamente posible, evitando que del mismo cable se alimenten otros dispositivos. Usar cable tipo H05VV-F, 1mm<sup>2</sup>.

La entrada de alimentación está protegida con fusible, marcado como <u>Fusible General</u>, y varistor. De entrar una sobretensión (rayo, etc.) el varistor cortocircuitará automáticamente el fusible; si llegara a fundirlo se sustituirá por uno de iguales características.

Para tensiones inestables o fluctuantes, se empleará un estabilizador de red.

#### 4.3.2. Conexionado de la toma de tierra

El modelo "empotrar" tiene un tornillo terminal para conectar la toma de tierra de protección (en el modelo de "caja mural" no es necesario por carecer de envoltura metálica). Al cable de conexión se le aplicará un terminal prensado para su unión al tornillo.

El borne de masa marcado como estárinternamente conectado a filtros y protecciones. Tanto el borne de tierra como el de masa tienen la función de apantallar la circuitería, por ello <u>es muy impor-</u> tante que la línea del tierra esté instalada correctamente y libre de ruido eléctrico. Otra funcionalidad es dirigir a tierra las chispas eléctricas que conmute el descargador de gas interno, para proteger el equipo. Estas chispas son las que pueden entrar por los cables de salidas, al producirse caídas de rayos en las tormentas.

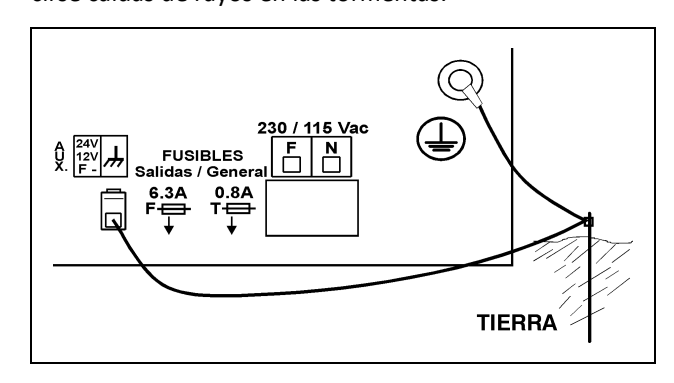

#### 4.3.3. Conexionado de las entradas digitales

Al grupo de 12 bornes marcados como "Entradas digitales [D]", se les conectará elementos de la instalación como presostatos, niveles, contadores, etc. Ésta se realizará conectando un polo del contacto a la entrada correspondiente y el otro polo al "COMÚN" de 24 Vca.

Los contactos tienen que ser normalmente abiertos y libres de tensión.

A cada una de las entradas se le puede asignar en el

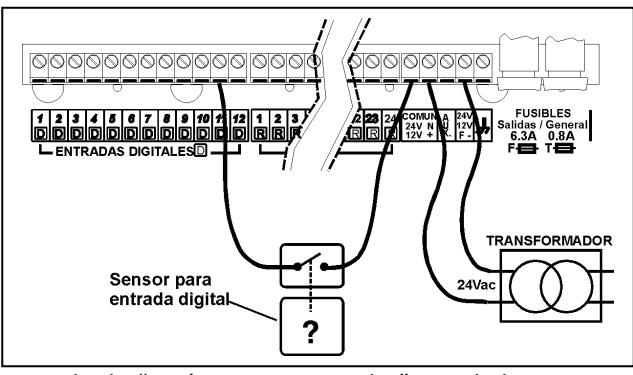

apartado de "Parámetros – Entradas" una de las 44 posibles funciones.

Las entradas están aisladas ópticamente de la circuitería interna y dependen de la misma alimentación de 24 Vca de las salidas.

#### 4.3.4. Conexionado de las salidas

Todas las salidas están preparadas para trabajar a 24 Vca (es muy importante no alimentar con tensiones superiores a 30 V). Para ello deberá disponer de un transformador externo con salida 24 Vca con doble aislamiento según la norma UNE EN61010. La entrada del mismo se conectará a la salida del interruptor magnetotérmico que protege al Agrónic 4000, la salida de 24 Vca se conectará a los bornes marcados con esta tensión de alimentación, entrando un polo de la salida del transformador en uno de los bornes marcadas como "COMÚN / 24 V N" y el otro polo en uno de los bornes marcados como "24 V F".

Conectar los solenoides, relés, etc. Entre el común de salidas "COMÚN" y la salida correspondiente.

Cuidar de no sobrepasar la potencia máxima por salida de 1 Amperio y la general de 6,3 Amp.; de ser así, intercalar relés exteriores.

El "fusible de salidas" protege de sobrecargas y cortocircuitos; para sustituirlo dar media vuelta a la tapa del portafusible e insertar uno de iguales características.

El borne "AUX" corresponde a la "FASE" de los 24 Vca pasada por el fusible. Será útil para conectar elementos auxiliares de mando manual y ampliaciones de relés superiores a 32 salidas.

Las salidas están aisladas de la circuitería interior por relés y protegidas por un varistor en cada una, más un descargador de gas general en las líneas de 24 Vca. El número de salidas puede variar de 16 a 24, 32, 48, 64, 80 ó 96 en la misma unidad. Existe la posibilidad de ampliar las salidas a distancia, en módulos externos "vía radio" o "vía cable". El número máximo de sectores a controlar por el Agrónic 4000 es de 99.

Cada salida es libre de ser asignada a un sector de riego (una o más electroválvulas) o bien a una salida general (motores, filtros, agitadores, etc.), para ello acceder a los apartados de "Parámetros – Sectores" o "Parámetros – Generales".

#### 4.3.5. Conexionado enlaces RS232 y RS485

Un Agrónic 4000 con opción RS232 llevará un conector en el lateral, donde se conectará el cable suministrado para poder enlazar a un PC y un adaptador para conectar a un módem.

Un Agrónic 4000 con enlace RS485 incorporará un conector en el lateral (modelo caja) o en la parte posterior (modelo empotrar). Este enlace siempre se realizará con cable bifilar : hilos A y B. La conexión se hará insertando el hilo "A" en el borne "1" del conector y el hilo "B" en el borne "2". Para enlazar varios equipos mediante comunicación RS-485 se tiene que utilizar un bus lineal, con un solo inicio y un solo fin; no debe de ser en topología en estrella.

#### Ejemplo de conexionado:

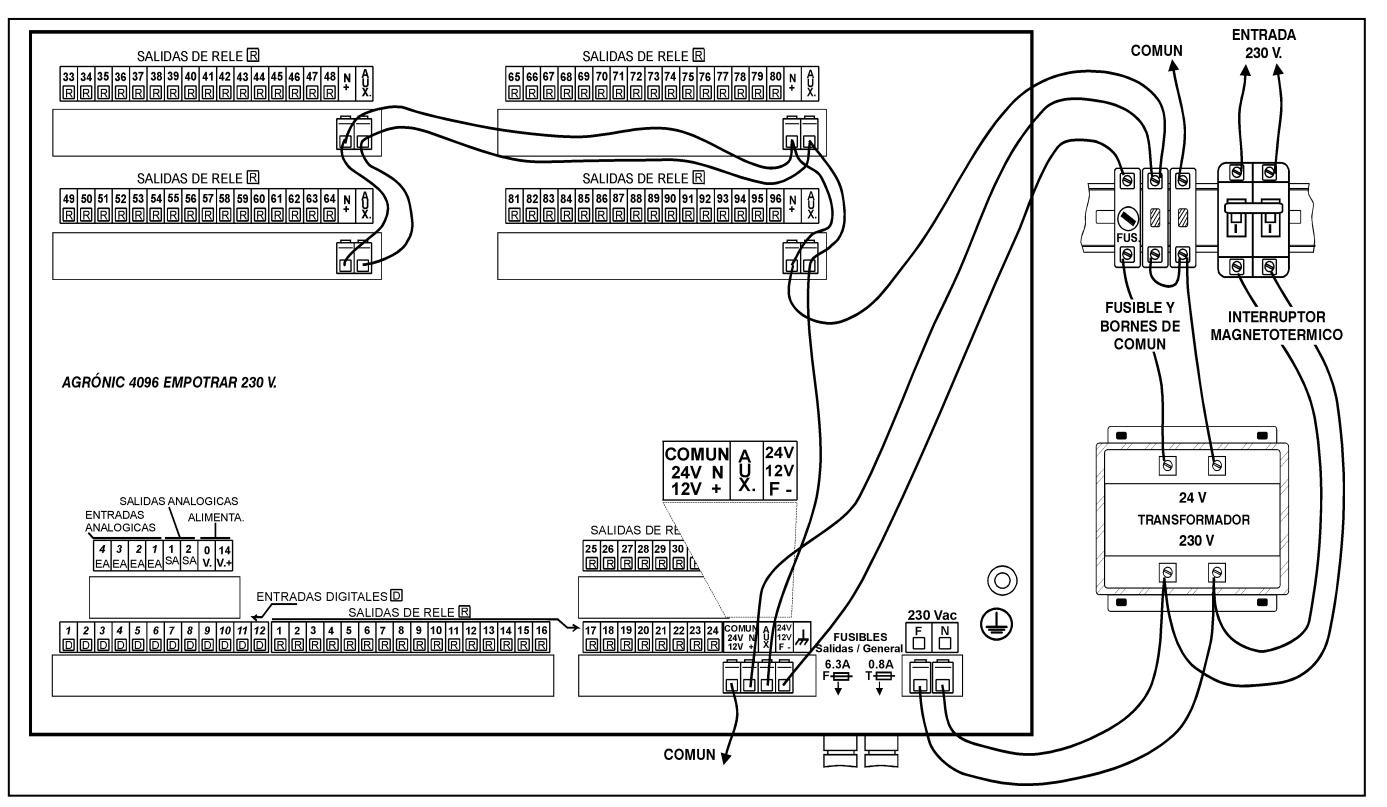

### Tablas de anotación de salidas de relé a generales y sectores :

| Relé                              | Relé                  | Relé                  | Relé                  | Relé      |            |
|-----------------------------------|-----------------------|-----------------------|-----------------------|-----------|------------|
| 00000001                          | 00000021              | 00000041              | 00000061              | 00000081  |            |
| 0000002                           | 0000022               | 00000042              | 0000062               | 0000082   |            |
| 0000003                           | 0000023               | 00000043              | 0000063               | 0000083   |            |
| 00000004                          | 00000024              | 00000044              | 00000064              | 00000084  |            |
| 0000005                           | 0000025               | 00000045              | 0000065               | 0000085   |            |
| 0000006                           | 0000026               | 00000046              | 0000066               | 0000086   |            |
| 0000007                           | 0000027               | 00000047              | 0000067               | 0000087   |            |
| 0000008                           | 0000028               | 00000048              | 0000068               | 0000088   | es         |
| 0000009                           | 0000029               | 00000049              | 00000069              | 0000089   | cion       |
| 00000010                          | 0000030               | 0000050               | 00000070              | 00000090  | oliac      |
| 00000011                          | 00000031              | 00000051              | 00000071              | 00000091  | aml        |
| 00000012                          | 0000032               | 00000052              | 00000072              | 00000092  | e v        |
| 00000013                          | 00000033              | 00000053              | 00000073              | 00000093  | Bas        |
| 00000014                          | 00000034              | 00000054              | 00000074              | 00000094  |            |
| 00000015                          | 0000035               | 00000055              | 00000075              | 00000095  |            |
| 00000016                          | 0000036               | 00000056              | 00000076              | 00000096  |            |
| 00000017                          | 00000037              | 00000057              | 00000077              |           |            |
| 00000018                          | 00000038              | 00000058              | 00000078              |           |            |
| 00000019                          | 0000039               | 00000059              | 00000079              |           |            |
| 00000020                          | 00000040              | 0000060               | 00000080              |           |            |
|                                   |                       |                       |                       |           |            |
| 01000101→                         | 01000501→             | 01000901→             | 01001301→             |           |            |
| 01000105                          | 01000505              | 01000905              | 01001305              |           |            |
| 01000201→                         | 01000601→             | 01001001→             | 01001401→             |           | ón ss      |
| 01000205                          | 01000605              | 01001005              | 01001405              |           | dul        |
| $01000301 \rightarrow$ 01000305   | 01000701→<br>01000705 | 01001101→<br>01001105 | 01001501→<br>01001505 |           | Mó<br>exp: |
| 01000305<br>01000401→             | 01000705<br>01000801→ | 01001105              | 01001505              |           |            |
| 01000405                          | 01000805              | 01001205              | 01001605              |           |            |
|                                   |                       |                       |                       |           |            |
| 02100101→                         | 02100801→             | 02101501→             | 02102201→             | 02102901→ |            |
| 02100108                          | 02100808              | 02101508              | 02102208              | 02102908  |            |
| $02100201 \rightarrow 02100208$   | 02100901→<br>02100908 | 02101601→             | 02102301→<br>02102308 | 02103001→ | 868        |
| $02100208$ $02100301 \rightarrow$ | 02100908<br>02101001→ | 02101008              | 02102308              | 02103008  | dio        |
| 02100308                          | 02101008              | 02101708              | 02102408              | 02103108  | Ra         |
| 02100401→                         | 02101101→             | 02101801→             | 02102501→             | 02103201→ | ónic       |
| 02100408                          | 02101108              | 02101808              | 02102508              | 02103208  | Agr        |
| 02100501→                         | 02101201→             | 02101901→             | 02102601→             |           | so         |
| 02100508                          | 02101208              | 02101908              | 02102608              |           | Inp        |
| 02100601                          | 02101301              | 02102001              | 02102701              |           | Q          |
| 02100701→                         | 021014 <b>01</b> →    | 02102101→             | 02102801→             |           |            |
| 02100708                          | 02101408              | 02102108              | 02102808              |           |            |
|                                   |                       |                       |                       |           |            |
| 03100101                          | 03101401              | 03102701              | 03104001              | 03105301  |            |
| 03100201                          | 03101501              | 03102801              | 03104101              | 03105401  |            |
| 03100301                          | 03101601              | 03102901              | 03104201              | 03105501  | e 64       |
| 03100401                          | 03101701              | 03103001              | 03104301              | 03105601  | able       |
| 03100501                          | 03101801              | 03103101              | 03104401              | 03105701  |            |
| 03100601                          | 03101901              | 03103201              | 03104501              | 03105801  | Σ          |
| 03100701                          | 03102001              | 03103301              | 03104601              | 03105901  | inic       |
| 03100801                          | 03102101              | 03103401              | 03104701              | 03106001  | Agró       |
| 03100901                          | 03102201              | 03103501              | 03104801              | 03106101  |            |
| 03101001                          | 03102301              | 03103601              | 03104901              | 03106201  | jqnl       |
| 03101101                          | 03102401              | 03103701              | 03105001              | 03106301  | Ŭ,         |
| 03101201                          | 03102501              | 03103801              | 03105101              | 03106401  |            |
| 03101301                          | 03102601              | 03103901              | 03105201              |           |            |

| Relé                   | Relé                     | Relé               | Relé                     | Relé                     |          |
|------------------------|--------------------------|--------------------|--------------------------|--------------------------|----------|
| 06000101→              | 06000701→                | 06001301→          | 06001901→                | 06002501→                |          |
| 06000115               | 06000715                 | 06001315           | 06001915                 | 06002515                 | 2        |
| 06000201               | 06000801                 | 06001401           | 06002001                 | 06002601                 | Ŧ        |
| 00000201→              |                          | 06001401→          | 00002001→                | 06002801→                | ő        |
| 06000215               | 06000815                 | 06001415           | 06002015                 | 06002615                 |          |
| 06000301→              | 06000901→                | 06001501→          | 06002101→                | 06002701→                | o        |
| 06000315               | 06000915                 | 06001515           | 06002115                 | 06002715                 | adi      |
| 06000401→              | 06001001→                | 06001601→          | 06002201→                | 06002801→                | 200      |
| 06000415               | 06001015                 | 06001615           | 06002215                 | 06002815                 | , ž      |
| 06000501→              | 06001101→                | 06001701→          | 06002301→                | 06002901→                | los      |
| 06000501               | 06001101 /               | 06001715           | 06002301 /               | 06002901                 | qu       |
| 00000313               | 00001115                 | 00001713           | 00002313                 | 00002913                 | vé       |
| 06000601→              | 06001201→                | 06001801→          | 06002401→                | 06003001→                | 2        |
| 06000615               | 06001215                 | 06001815           | 06002415                 | 06003015                 |          |
| 07400404               | 07400504                 | 07404004           | 07407004                 | 07400704                 |          |
| 0/100101→              | 07102501→                | 07104901→          | 0/10/301→                | 0/109/01→                |          |
| 07100108               | 07102508                 | 07104908           | 07107308                 | 07109708                 |          |
| 07100201→              | 07102601→                | 07105001→          | 071074 <mark>01</mark> → | 07109801→                |          |
| 07100208               | 07102608                 | 07105008           | 07107408                 | 07109808                 |          |
| 07100301→              | 07102701→                | 07105101→          | 07107501→                | 07109901→                |          |
| 07100308               | 07102708                 | 07105108           | 07107508                 | 07109908                 |          |
| 07100401               | 07102001                 | 07105201           | 07107601                 | 07110001                 |          |
| 07100401               | 07102801→                | 07105201→          |                          | 07110001→                |          |
| 07100408               | 0/102808                 | 0/105208           | 0/10/608                 | 07110008                 |          |
| 07100501→              | 07102901→                | 07105301→          | 07107701→                | 07110101→                |          |
| 07100508               | 07102908                 | 07105308           | 07107708                 | 07110108                 |          |
| 07100601→              | 071030 <b>01</b> →       | 071054 <b>01</b> → | 071078 <b>01</b> →       | 071102 <b>01</b> →       |          |
| 07100608               | 07103008                 | 07105408           | 07107808                 | 07110208                 |          |
| 07100701->             | 07103101                 | 07105501           | 07107901                 | 07110301                 |          |
| 07100709               | 07102109                 | 07105509           | 07107009                 | 07110209                 |          |
| 07100708               | 07103108                 | 07105508           | 07107908                 | 07110308                 |          |
| 0/100801→              | 0/103201→                | 0/105601→          | 0/108001→                | 0/110401→                |          |
| 07100808               | 07103208                 | 07105608           | 07108008                 | 07110408                 |          |
| 07100901→              | 07103301→                | 07105701→          | 071081 <mark>01</mark> → | 071105 <mark>01</mark> → |          |
| 07100908               | 07103308                 | 07105708           | 07108108                 | 07110508                 |          |
| 07101001→              | 07103401→                | 07105801→          | 07108201→                | 07110601→                |          |
| 07101008               | 07103408                 | 07105808           | 07108208                 | 07110608                 | 120      |
| 07101101               | 07102501                 | 07105001           | 07108201                 | 07110701                 | e        |
| 07101101               | 07103501→                | 07105901→          | 07108301→                | 07110701→                | de       |
| 0/101108               | 0/103508                 | 07105908           | 0/108308                 | 0/110/08                 |          |
| 07101201→              | 07103601→                | 07106001→          | 07108401→                | 07110801→                | lo<br>Lo |
| 07101208               | 07103608                 | 07106008           | 07108408                 | 07110808                 | 2        |
| $07101301 \rightarrow$ | 071037 <mark>01</mark> → | 07106101→          | 07108501→                | 07110901→                | ini      |
| 07101308               | 07103708                 | 07106108           | 07108508                 | 07110908                 | gro      |
| 07101401→              | 07103801→                | 07106201→          | 07108601→                | 07111001→                | e e      |
| 07101408               | 07103808                 | 07106208           | 07108608                 | 07111008                 | <u> </u> |
| 07101400               | 07103001                 | 07106208           | 07108701                 | 07111008                 | ,<br>jdι |
| 07101501→              | 07103901→                | 07106301→          | 0/108/01→                | 07111101→                | ž        |
| 0/101508               | 0/103908                 | 07106308           | 0/108/08                 | 0/111108                 |          |
| 07101601→              | 07104001→                | 07106401→          | 07108801→                | 07111201→                |          |
| 07101608               | 07104008                 | 07106408           | 07108808                 | 07111208                 |          |
| $07101701 \rightarrow$ | 07104101→                | 07106501→          | 07108901→                | 07111301→                |          |
| 07101708               | 07104108                 | 07106508           | 07108908                 | 07111308                 |          |
| 07101801→              | 07104201→                | 07106601→          | 07109001→                | 07111401→                |          |
| 07101808               | 07104208                 | 07106608           | 07109008                 | 07111408                 |          |
| 07101001               | 07104301                 | 07106701           | 07109101                 | 07111501                 |          |
| 0710100                | 07104301                 | 07106709           | 07100108                 | 07111501                 |          |
| 0/101908               | 0/104508                 | 07100708           | 0/109108                 | 0/111308                 |          |
| 07102001→              | 07104401→                | 07106801→          | 07109201→                | 07111601→                |          |
| 07102008               | 07104408                 | 07106808           | 07109208                 | 07111608                 |          |
| $07102101 \rightarrow$ | 07104501→                | 07106901→          | 07109301→                | 07111701→                |          |
| 07102108               | 07104508                 | 07106908           | 07109308                 | 07111708                 |          |
| 07102201→              | 07104601→                | 07107001→          | 07109401→                | 07111801→                |          |
| 07102208               | 07104608                 | 07107008           | 07109408                 | 07111808                 |          |
| 07102201               | 07104701                 | 07107101           | 07109501                 | 07111001                 |          |
| 07102301-              | 07104701-                | 07107101           | 0710500                  | 07111901-                |          |
| 07102308               | 0/104/08                 | 0/10/108           | 0/109508                 | 07111908                 |          |
| 0/102401→              | 0/104801→                | 0/107201→          | 07109601→                | 0/112001→                |          |
| 07102408               | 07104808                 | 07107208           | 07109608                 | 07112008                 | <u> </u> |
| 08100101               | 00101401                 | 00103701           | 00104001                 | 00105201                 | 1        |
| 00100101→              | 08101401→                |                    | 08104001→                |                          | ë        |
| 08100116               | 08101416                 | 08102716           | 08104016                 | 08105316                 | Rac      |
| 08100201→              | 08101501→                | 08102801→          | 08104101→                | 08105401→                | nic      |
| 08100216               | 08101516                 | 08102816           | 08104116                 | 08105416                 | şróı     |
| 08100301→              | 08101601→                | 08102901→          | 08104201→                | 08105501→                | A 5      |
| 08100316               | 08101616                 | 08102916           | 08104216                 | 08105516                 | los      |
| 08100401               | 08101701                 | 08103001           | 0810/1301                | 08105601                 | , idu    |
| 08100416               | 00101701                 | 00103001           | 00104301                 | 00105616                 | Mé       |
| 00100410               | 00101710                 | 00103010           | 00104310                 | 0102010                  |          |

| Relé                                                            | Relé                     | Relé                  | Relé                  | Relé                  |        |
|-----------------------------------------------------------------|--------------------------|-----------------------|-----------------------|-----------------------|--------|
| 08100501→<br>08100516                                           | 08101801→<br>08101816    | 08103101→<br>08103116 | 08104401→<br>08104415 | 08105701→<br>08105716 |        |
| 08100510<br>08100601→                                           | 08101810                 | 08103110              | 08104410              | 08105710              |        |
| 08100616                                                        | 08101916                 | 08103216              | 08104516              | 08105816              | ación) |
| 08100701→                                                       | 08102001→                | 08103301→             | 08104601→             | 08105901→             | ntinu; |
| 08100716<br>08100801→                                           | 08102016                 | 08103316<br>08103401→ | 08104616<br>08104701→ | 08105916              | (col   |
| 08100816                                                        | 08102101                 | 08103401              | 08104716              | 08106016              | 68-1   |
| 08100901→                                                       | 08102201→                | 08103501→             | 08104801→             | 08106101→             | dio 8  |
| 08100916                                                        | 08102216                 | 08103516              | 08104816              | 08106116              | ga     |
| 08101001→<br>08101016                                           | 08102301→<br>08102316    | 08103601→<br>08103616 | 08104901→<br>08104916 | 08106201→<br>08106216 | róni   |
| 08101101→                                                       | 08102401→                | 08103701→             | 08105001→             | 08106301→             | s Ag   |
| 08101116                                                        | 08102416                 | 08103716              | 08105016              | 08106316              | on p   |
| $08101201 \rightarrow 08101216$                                 | 08102501→<br>08102516    | 08103801→<br>08103816 | 08105101→<br>08105116 | 08106401→<br>08106416 | Ŭ,     |
| 08101301→                                                       | 08102601→                | 08103901→             | 08105201→             | 00100410              |        |
| 08101316                                                        | 08102616                 | 08103916              | 08105216              |                       |        |
| 00100101                                                        | 00102501                 | 00104001              | 00107201              | 00100701              |        |
| 09100101→<br>09100116                                           | 09102501→<br>09102516    | 09104901→<br>09104916 | 09107301→<br>09107316 | 09109701→<br>09109716 |        |
| 09100201→                                                       | 09102601→                | 09105001→             | 09107401→             | 09109801→             |        |
| 09100216                                                        | 09102616                 | 09105016              | 09107416              | 09109816              |        |
| 09100301→                                                       | 09102701→                | 09105101→             | 09107501→             | 09109901→             |        |
| 09100316                                                        | 09102716                 | 09105116              | 09107516              | 09109916              |        |
| 09100416                                                        | 09102816                 | 09105216              | 09107616              | 09110016              |        |
| 09100501→                                                       | 09102901→                | 09105301→             | 09107701→             | 09110101→             |        |
| 09100516                                                        | 09102916                 | 09105316              | 09107716              | 09110116              |        |
| $09100601 \rightarrow 09100616$                                 | 09103001→<br>09103016    | 09105401→<br>09105416 | 09107801→<br>09107816 | 09110201→<br>09110216 |        |
| 09100701→                                                       | 09103010<br>09103101→    | 09105501→             | 09107901→             | 09110301→             |        |
| 09100716                                                        | 09103116                 | 09105516              | 09107916              | 09110316              |        |
| 09100801→                                                       | 09103201→                | 09105601→             | 09108001→             | 09110401→             |        |
| 09100816<br>09100901 $\rightarrow$                              | 09103216                 | 09105616              | 09108016              | 09110416              |        |
| 09100916                                                        | 09103316                 | 09105716              | 09108101              | 09110516              |        |
| 09101001→                                                       | 09103401→                | 09105801→             | 09108201→             | 09110601→             |        |
| 09101016                                                        | 09103416                 | 09105816              | 09108216              | 09110616              | 4      |
| 09101101→<br>09101116                                           | 09103501→<br>09103516    | 09105901→<br>09105916 | 09108301→<br>09108316 | 09110701→             | dio    |
| 09101201→                                                       | 09103601→                | 09106001→             | 09108401→             | 09110801→             | C Ra   |
| 09101216                                                        | 09103616                 | 09106016              | 09108416              | 09110816              | ónic   |
| $\begin{array}{c} 09101301 \rightarrow \\ 00101316 \end{array}$ | 09103701→<br>00103716    | 09106101→<br>00106116 | 09108501→<br>00108516 | 09110901→<br>00110016 | Agr    |
| 09101316<br>09101401→                                           | 09103716<br>09103801→    | 09106116              | 09108516              | 09110916<br>09111001→ |        |
| 09101416                                                        | 09103816                 | 09106216              | 09108616              | 09111016              | лód    |
| 09101501→                                                       | 09103901→                | 09106301→             | 09108701→             | 09111101→             | 2      |
| 09101516                                                        | 09103916                 | 09106316              | 09108716              | 09111116              |        |
| $09101601 \rightarrow 09101616$                                 | 09104001→<br>09104016    | 09106401→<br>09106416 | 09108801→<br>09108816 | 09111201→             |        |
| 09101701→                                                       | 09104101→                | 09106501→             | 09108901→             | 09111301→             |        |
| 09101716                                                        | 09104116                 | 09106516              | 09108916              | 09111316              |        |
| 09101801→                                                       | 09104201→                | 09106601→             | 09109001→             | 09111401→             |        |
| 09101816<br>09101901 $\rightarrow$                              | 09104216                 | 09106616              | 09109016              | 09111416              |        |
| 09101916                                                        | 09104316                 | 09106716              | 09109116              | 09111516              |        |
| 09102001→                                                       | 091044 <mark>01</mark> → | 09106801→             | 09109201→             | 09111601→             |        |
| 09102016                                                        | 09104416                 | 09106816              | 09109216              | 09111616              |        |
| 09102101→<br>09102116                                           | 09104501→<br>09104516    | 09106901→<br>09106916 | 09109301→<br>09109316 | 09111/01→<br>09111716 |        |
| 09102201→                                                       | 09104601→                | 09107001→             | 09109401→             | 09111801→             |        |
| 09102216                                                        | 09104616                 | 09107016              | 09109416              | 09111816              |        |
| 09102301→                                                       | 09104701→                | 09107101→             | 09109501→             | 09111901→             |        |
| 09102316                                                        | 09104716                 | 09107116              | 09109516              | 09111916              |        |
| 09102401                                                        | 09104816                 | 09107216              | 09109616              | 09112016              |        |

#### 4.4. AMPLIACIONES

Al instalar ampliaciones en el Agrónic 4000, hay que proceder con mucho cuidado para no dañar los circuitos.

<u>Es muy importante desconectar</u> cualquier tipo de tensión de alimentación que pueda llegar al equipo, para evitar el riesgo de choque eléctrico.

Hay que seguir las instrucciones de instalación adjuntas en el elemento de ampliación.

#### 4.5. MANTENIMIENTO

#### 4.5.1. Fusibles

Para la sustitución de los fusibles es necesario, por precaución, desconectar el equipo de la alimentación general, dar media vuelta a la tapa del portafusible e insertar uno de iguales características, tal como indica la etiqueta junto al portafusible. Con el equipo se entregan fusibles de recambio. El fusible marcado como "<u>Fusible general</u>" protege la entrada de alimentación. Sustituirlo por uno de iguales características, sino es así se puede llegar a dañar el equipo.

El fusible marcado como "<u>Fusible salidas</u>" protege las salidas de los cortocircuitos. Sustituirlo por uno de iguales características, sino es así se puede llegar a dañar el equipo.

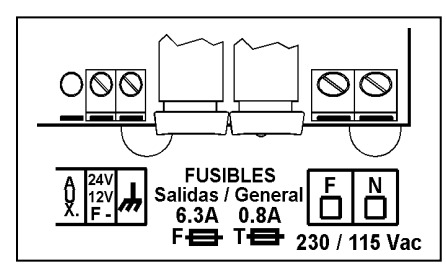

#### 4.5.2. Limpieza

La limpieza del frontal se realizará con un paño ligeramente humedecido, desconectando previa-mente el equipo de la alimentación.

## 4.6. CODIFICACIÓN DE ENTRADAS Y SALIDAS

Tanto las entradas, analógicas y digitales, como las salidas digitales (relés) se codifican mediante un número de 8 cifras que nos indica su ubicación física. A continuación se muestran unas tablas para ayudar a codificarlas.

#### 4.6.1. Salidas digitales (relés)

| Dispositivo                       |   | Salida     |         |  |
|-----------------------------------|---|------------|---------|--|
| 00: Base                          |   | 00001 a 00 | 096     |  |
|                                   |   | Módulo     | Salida  |  |
| 01: Módulos expansión             | 0 | 001 a 016  | 01 a 05 |  |
| 02: Módulos Agrónic Radio 868     | 1 | 001 a 032  | 01 a 08 |  |
| 03: Módulos Agrónic Monocable 64  | 1 | 001 a 064  | 01      |  |
| 06: Módulos vía radio a 400MHz    | 0 | 001 a 030  | 01 a 15 |  |
| 07: Módulos Agrónic Monocable 120 | 1 | 001 a 120  | 01 a 08 |  |
| 08: Módulos Agrónic Radio 868-16  | 1 | 001 a 064  | 01 a 16 |  |
| 09: Módulos Agrónic Radio 2,4     | 1 | 001 a 120  | 01 a 16 |  |

Ejemplos:

0000001: salida 1 de la base

01000103: salida 3 del Módulo de expansión 1 (ME1)

08100503: salida 3 del Agrónic Radio 868-16, Módulo Agrónic Radio 5 (MAR05)

09102301: salida 1 del Agrónic Radio 2,4, Módulo Agrónic Radio 23 (MAR023)

07101005: salida 5 del Agrónic Monocable 120, Módulo Agrónic Monocable 10 (MAM10)

#### 4.6.2. Entradas digitales

| Dispositivo                       |   | Módulo    | Entrada |
|-----------------------------------|---|-----------|---------|
| 00: Base                          |   | 000       | 01 a 12 |
| 01: Módulos expansión             | 0 | 001 a 016 | 01 a 02 |
| 02: Módulos Agrónic Radio 868     | 1 | 001 a 032 | 01 a 08 |
| 03: Módulos Agrónic Monocable 64  | 1 | 001 a 064 | 01      |
| 07: Módulos Agrónic Monocable 120 | 1 | 001 a 120 | 01 a 10 |
| 08: Módulos Agrónic Radio 868-16  | 1 | 001 a 064 | 01 a 16 |
| 09: Módulos Agrónic Radio 2,4     | 1 | 001 a 120 | 01 a 16 |

#### Ejemplos:

00000008: entrada digital 8 de la base 01000402: entrada digital 2 del Módulo de expansión 4 (ME4) 08101502: entrada digital 2 del Agrónic Radio 868-16, Módulo Agrónic Radio 15 (MAR15) 09102301: entrada digital 1 del Agrónic Radio 2,4, Módulo Agrónic Radio 23 (MAR023) 07109007: entrada digital 7 del Agrónic Monocable 120, Módulo Agrónic Monocable 90 (MAM90)

#### 4.6.3. Entradas analógicas (sensores)

| Dispositivo                       |   | Módulo    | Entrada |
|-----------------------------------|---|-----------|---------|
| 00: Base                          | 0 | 000       | 01 a 04 |
| 01: Módulos expansión             | 0 | 001 a 016 | 01 a 02 |
| 02: Módulos Agrónic Radio 868     | 1 | 001 a 032 | 01 a 02 |
| 04: Mensaje SMS                   | 0 | 000       | 01 a 08 |
| 05: Microlsis                     | 0 | 001 a 004 | 01 a 08 |
| 06: Metos                         | 0 | 000       | 01 a 24 |
| 07: Módulos Agrónic Monocable 120 | 1 | 001 a 120 | 01      |
| 08: Módulos Agrónic Radio 868-16  | 1 | 001 a 064 | 01 a 02 |
| 09: Módulos Agrónic Radio 2,4     | 1 | 001 a 120 | 01 a 02 |

Ejemplos:

00000003: entrada analógica 3 de la base

01001601: entrada analógica 1 del Módulo de expansión 16 (ME16)

04000003: entrada por mensaje SMS 3

05000203: entrada analógica 3 del MicroIsis 2

07101001: entrada analógica 1 del Agrónic Monocable 120, Módulo Agrónic Monocable 10 (MAM10)

#### 4.7. CONFIGURACIÓN DEL INSTALADOR

Al entrar en este apartado aparece el siguiente menú:

| Borrado : 1  | Test : 2    | Varios : 3   |
|--------------|-------------|--------------|
| Opciones : 4 | Alarmas : 5 | Comunic. : 6 |

Borrado:

Realizar un borrado total.

Realizar un borrado del registro.

#### Test:

Efectuar un test de relés. Test de salidas analógicas (0-10 V.).

Test de los puertos serie.

Valor de ajuste digital del reloj, como valor por defecto hay "210" para una temperatura media de 25 °C, si la temperatura media fuera superior sería necesario disminuir el valor.

#### Varios:

- Elegir operar el volumen en unidades métricas (m<sup>3</sup>) o en unidades USA. (Galones).
- Aumentar el formato del límite de caudal instantáneo para los contadores de riego y fertilizante, pasando de 650,00 m3 o litros hora a 6500,0.
- Los minutos para el control de error en contadores de riego o fertilizantes; por defecto hay 10 minutos.
- Cuando un programa de riego sale del horario o periodo activo y tiene activaciones pendientes por

terminar, hay que configurar si se anulan o continúan.

- Cuando un programa sale de su horario activo se puede anular el riego en curso.
- Poder mantener los motores en marcha cuando haya un paro condicional por sensor digital o analógico.
- En la opción de regulación del pH, escoger el regular por salida pulsada o analógica 0-10 voltios.
  - Al realizar la limpieza de filtros es posible parar la fertilización.
  - En la fertilización paralela y proporcional se puede contabilizar los pulsos que llegan al finalizar la proporción (interesante cuando el tiempo entre pulsos es inferior a dos segundos).

#### Opciones:

Activación o desactivación de opciones una vez instalado el equipo, para activar entrar el código suministrado por PROGRÉS y para desactivar entrar un código erróneo.

#### Alarmas:

Activación de alarmas y/o mensajes SMS para cada una de las anomalías.

Comunicaciones:

| Agr.Rad868. : 1 | Agr.Rad24  | :2    |     |
|-----------------|------------|-------|-----|
| Agr.Mon. : 3    | ModBus : 4 | Otros | : 5 |

#### Agrónic Radio 868:

- Agrónic Radio 868-16?. Respondiendo que si se indica que el modelo conectado al equipo es el 868-16 (de 16 salidas), con no se indica que es el modelo 868 (8 salidas).
- Canal: canal radio que se va a usar en la comunicación con los módulos. Puede ser del 1 al 6. \*1\*

Suspender Agrónic Radio: respondiendo que si se pone el sistema Agrónic Radio en bajo consumo dejando de comunicar con los módulos. Se recomienda suspender el Agrónic Radio durante los periodos en que no se vaya a regar, con esto se alarga considerablemente la duración de las pilas. \*4\*

Registrar colisiones: respondiendo que si va a registrar como anomalía las comunicaciones radio incorrectas.Si el modelo seleccionado es el Agrónic Radio 868:

- o Intentos módulo: número de intentos de comunicación antes de marcar error con el MR.
- Intentos caja de enlace: número de intentos de comunicación antes de marcar error con la CER.

La comunicación en este modelo se realiza siempre por el puerto 2 (RS485).

- Si el modelo seleccionado es el Agrónic Radio 868-16:
  - Intentos módulo.
  - Dirección ModBus. \*3\*
  - Código de red. \*5\*

Ver el manual del Agrónic Radio 868-16 para más información sobre estos parámetros. \*3\*

La comunicación con este modelo se realiza usando el protocolo ModBus, y se conecta al puerto serie que esté asignado al ModBus.

#### Agrónic Radio 2,4:

- Canal: canal radio que se va a usar en la comunicación con los módulos. Puede ser del 1 al 7. \*1\*
- Intentos modulo: número de intentos de comunicación antes de marcar error con el MAR. \*2\*
- Dirección ModBus: (ver manual del Agrónic Radio 2,4). \*3\*

Suspender Agrónic Radio: respondiendo que si se pone el sistema Agrónic Radio en bajo consumo dejando de comunicar con los módulos. Se recomienda suspender el Agrónic Radio durante los periodos en que no se vaya a regar, con esto se alarga considerablemente la duración de las pilas. \*4\*

Código de red: (ver manual del Agrónic Radio 2,4). \*5\*

Agrónic Monocable:

- Agrónic Monocable 120?. Respondiendo que si se indica que el modelo conectado al equipo es el 120 (hasta 120 MAM de 8 salidas), con no se indica que es el modelo 64 (hasta 64 MM de 1 salida).
- Si el modelo seleccionado es el Sistema Monocable 64:
  - Intentos módulo: número de intentos de comunicación antes de marcar error con el MM. \*2\*

 Intentos caja de enlace: número de intentos de comunicación antes de marcar error la CEM.

La comunicación con este modelo siempre se realiza por el puerto 2 (RS485).

- Si el modelo seleccionado es el Agrónic Monocable 120:
  - o Intentos módulo.
  - Dirección ModBus.
  - Tiempo de espera inicial.
  - Retraso anomalía corte Vcc.
  - Retraso acción corte Vcc.
  - Acción por corte Vcc.

Ver el manual del Agrónic Monocable 120 para información sobre estos parámetros.

La comunicación con este modelo se realiza usando el protocolo ModBus, y se conecta al puerto serie que esté asignado al ModBus.

ModBus:

- Puerto serie: se indica el puerto serie por el que se va a comunicar con el protocolo ModBus. Puede ser los puertos 1 (RS232) y 2 (RS485). Si se deja a 0 no se asigna a ningún puerto.
- Velocidad de transmisión: 0-1200 bps, 1-2400 bps, 2-4800 bps, 3-9600 bps, 4-19200 bps.
- Paridad: 0-ninguna, 1-par, 2-impar
- Tiempo de *timeout*: tiempo que se va a esperar una respuesta antes de volver a intentar comunicar.
- Número de reintentos: número de veces que se va a reenviar una misma trama en caso de error.

#### Otros:

- Microlsis intentos: número de intentos de comunicación antes de marcar error con el Microlsis.
- μMetos intentos: número de intentos de comunicación antes de marcar error con el μMetos.
- Mensajes cortos intentos: número de intentos de envío de un SMS.

Esta programación sólo la realiza el instalador la primera de vez de puesta en marcha del equipo. Y sólo será modificada por él en función de las variaciones o ampliaciones que se incorporen a la instalación o al equipo.

## 14

## **5. CARACTERÍSTICAS TÉCNICAS**

| Fuente de alimentación |                |                   |           |        |                                                                   |            |               |              |          |
|------------------------|----------------|-------------------|-----------|--------|-------------------------------------------------------------------|------------|---------------|--------------|----------|
| Tensión                |                |                   |           |        | 230 Vca o 115 Vca +5 % -10 % CAT II                               |            |               |              |          |
| Frecuencia             |                |                   |           |        | 50-60 Hz                                                          |            |               |              |          |
| Consumo d              | e energía      |                   |           |        | Inferior a 43                                                     | VA         |               |              |          |
| Fusibles               | Entrada        |                   |           |        | 0,800 A, clas                                                     | e T, 250 v | V (lento)     |              |          |
|                        | Salida         |                   |           |        | 6,3 A, clase F                                                    | , 250 V (  | rápido)       |              |          |
| Mantenimi<br>mentación | ento de la men | noria a f         | alta de a | li-    | Pila de Litio,                                                    | a 3 V.     |               |              |          |
| Salidas                | Digitales      | ales Número 16, a |           |        | npliables a 24, 3                                                 | 32, 48, 64 | , 80, 96.     |              |          |
|                        |                | Тіро              |           | Por co | ontacto de relé, con potencial de 24 Vca (transformador externo). |            |               |              |          |
|                        |                | Límite            | S         | 30 Vc  | ca / 30 Vcc, 1 Amperio, 50-60 Hz, CAT II                          |            |               |              |          |
|                        | Analógicas     | Núme              | ro        | 2      |                                                                   |            |               |              |          |
|                        | (opción)       | Тіро              |           | Por te | ensión de 0 a 10 voltios                                          |            |               |              |          |
|                        | Todas las sali | das disp          | onen de   | aislan | miento doble respecto a la entrada de red.                        |            |               |              |          |
| Entradas               | Digitales      | Núme              | ro        | 12     |                                                                   |            |               |              |          |
|                        |                | Tipo              |           | Optoa  | oacopladas, operan a 24 Vca                                       |            |               |              |          |
|                        | Analógicas     | Núme              | ro        | 4      |                                                                   |            |               |              |          |
|                        | (opción)       | Тіро              |           | 4-20 r | mA, 0-5 V. (con                                                   | separaci   | ón galvánica) |              |          |
| Ambiente               | Temperatura    | а                 |           | 0º C a | a 45º C                                                           | Ī          | Peso          | Modelo       | Modelo   |
|                        | Humedad        |                   |           | < 8    | 5 %                                                               |            | (Kg.)         | Caja mural   | Empotrar |
|                        | Altitud 20     |                   | 200       | )0 m   |                                                                   |            | Do 2 2 2 6 2  |              |          |
| Polución Gra           |                |                   | Gra       | do 2   |                                                                   |            | De 3,2 a 0,3  | De 4,0 a 3,0 |          |
| Salvaguard             | la de la memor | ria               | Reloj y   | datos  | Superior a 5 años                                                 |            |               |              |          |
|                        |                |                   |           |        |                                                                   |            |               |              |          |

#### DECLARACIÓN DE CONFORMIDAD

Cumple la Directiva 89/336/CEE para la Compatibilidad Electromagnética y la Directiva de Baja Tensión 73/23/CEE para el Cumplimiento de la Seguridad del Producto. El cumplimiento de las especificaciones siguientes fue demostrado tal como se indica en el Diario Oficial de las Comunidades Europeas:

| Emisiones EN 50081-1:94    | EN 5                 | 5022:1994 Clase B                                  | Emisiones                             | radiadas y condu                                         | cidas.                     |               |                |
|----------------------------|----------------------|----------------------------------------------------|---------------------------------------|----------------------------------------------------------|----------------------------|---------------|----------------|
| Inmunidad EN 50082-1:97    | EN 6<br>EN 6         | 51000-4-2 (95)<br>51000-4-3 (96)                   | Inmunidad<br>Inmunidad<br>trica.      | a descargas elect<br>al campo electro                    | trostáticas.<br>omagnético | de frecuenc   | cia radioeléc- |
|                            | EN 6<br>EN 6<br>EN 6 | 51000-4-4 (95)<br>51000-4-5 (95)<br>51000-4-6 (96) | Inmunidad<br>Inmunidad<br>Inyección c | a transitorios ráp<br>a las ondas de ch<br>le corrientes | oidos en ráf<br>noque.     | agas.         |                |
| Armónicos                  | EN 6                 | 51000-4-11 (94)<br>51000-3-2 (95)                  | Armónicos                             | de corriente.                                            | n.                         |               |                |
| Fluctuaciones              | EN 6                 | 51000-3-3 (95)                                     | Fluctuacior                           | nes de tensión (Fl                                       | ickers).                   |               |                |
| Directiva de baja tensión: | EN 6                 | 51010-1                                            | Requisitos<br>trol y uso e            | de seguridad de<br>en laboratorio.                       | equipos el                 | éctricos de 1 | medida, con-   |
|                            |                      | - · · ·                                            |                                       |                                                          | A                          |               |                |
| Simbolos que pueden aparec | er en                | Borne de tierra de                                 | (⊥)  ⁰                                | eligro, riesgo de                                        | $\wedge$                   | Borne de      |                |
| el producto                |                      | protección                                         | S Ich                                 | oque eléctrico                                           | <u> </u>                   | Masa          | /77            |

Este símbolo indica que los aparatos eléctricos y electrónicos no deben desecharse junto con la basura doméstica al final de su vida útil. El producto deberá llevarse al punto de recogida correspondiente para el reciclaje y el tratamiento adecuado de equipos eléctricos y electrónicos de conformidad con la legislación nacional.

CE

## 6. PARÁMETROS

Para realizar la instalación del equipo es necesario entrar en el apartado de "Parámetros" para adaptar el mismo a las particulares necesidades de cada instalación. Para ello pulsar la tecla "FUN" (funciones), elegir la función por su número (4) y luego pulsar "Entrar".

| Programas : 1 | Lecturas : 2 | Borrado : 3 |
|---------------|--------------|-------------|
| Parámetros: 4 | Manual : 5   | Reloj : 6   |

En el menú de "Parámetros" hay 9 opciones a elegir:

| PARAMETROS Fertilización: 1                         | Limpieza : 2  |
|-----------------------------------------------------|---------------|
| Generales : 3 Entradas : 4                          | Caudales : 5  |
| PARAMETROS Sectores : 6<br>Comunica. : 8 Varios : 9 | Programas : 7 |

Para situarse en una de las dos pantallas del menú pulsar las teclas de flecha arriba o abajo, luego pulsar el número de la opción y la tecla "Entrar".

#### 6.1. PARÁMETROS DE FERTILIZACIÓN

De los 8 posibles fertilizantes, hay que configurar con cuántos de ellos se trabajará realmente. También hay que definir si la fertilización será en **serie** [1] (aplicar fertilizante uno tras otro) o **paralela** [2] (poder aplicar varios a la vez).

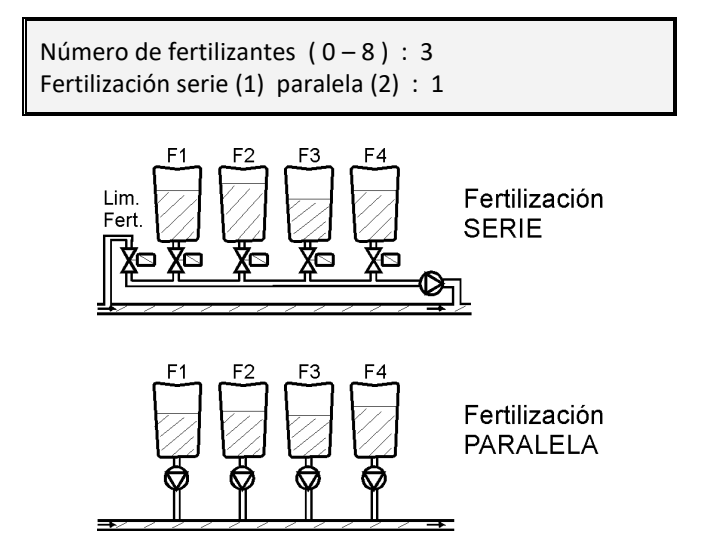

Cada uno de los tipos de fertilización se puede configurar para aplicarlo de forma seguida o proporcional a las unidades de riego.

La **fertilización seguida** aplica cada uno de los fertilizantes por el total del valor programado una vez empiece su adición, tal y como vemos en los dibujos. Cuando se programa la fertilización en serie, se aplica por completo antes del siguiente y se aplican todos a la vez y por completo cuando es en paralelo, parando cuando terminan las unidades programadas en cada uno de ellos. Ver los dibujos explicativos.

La **fertilización proporcional** consiste en aplicar cada tipo de fertilizante no en forma seguida sino en varias activaciones, con dosis que mantendrán una proporcionalidad prefijada con relación a la cantidad de agua que pasa.

| Fertilización | proporcional | l (S/N) : SI |            |  |
|---------------|--------------|--------------|------------|--|
| F1 005/012    | F2 005/014   | F3 005/009   | F4 010/002 |  |

Si se elige la modalidad proporcional en el formato de aplicación serie, preguntará las proporciones para cada uno de los fertilizantes, y en los programas de riego se programará la cantidad total de agua y fertilizante a aplicar en el cultivo.

Por ejemplo, la proporción "010/002" corresponde a 10 unidades de riego por cada 2 unidades de fertilizante. Estas unidades pueden ser en tiempo (horas : minutos, minutos' segundos") o en volumen (m<sup>3</sup>, L, cl ), en relación con las unidades que tenga cada subprograma.

#### FERTILIZACION SERIE

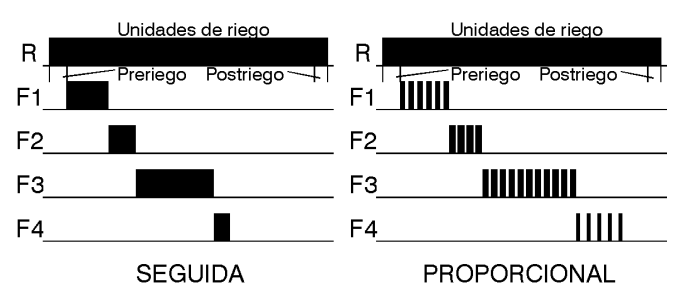

En la modalidad de fertilización paralela, no pregunta aquí las proporciones de los diferentes fertilizantes, sino que lo hace en cada uno de los programas de riego.

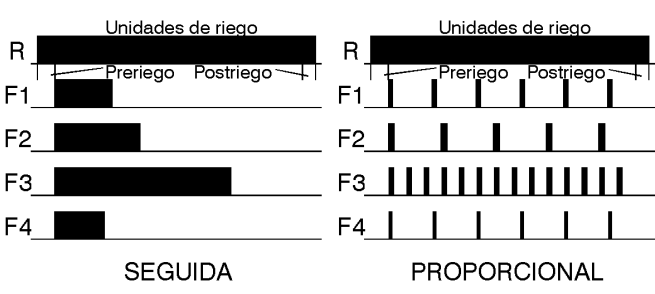

FERTILIZACION PARALELA

El preriego y el postriego se programan independientes en cada programa.

La forma de actuar de la modalidad proporcional es la siguiente: se realiza el preriego prefijado, aplica la proporción agua/fertilizante programada, al concluir las unidades de fertilizante esperará a finalizar las unidades de riego de la proporción y aplicará otro ciclo proporcional, y así sucesivamente hasta llegar al postriego o final del riego en la aplicación paralela o en la serie a finalizar las unidades de fertilizante del programa. El equipo permite realizar una **limpieza** de tuberías e inyectora con agua al final de cada fertilizante en aplicación serie o al final de todos en la paralela. Si no se desea realizar la limpieza, dejar los segundos de limpieza a 0.

Limpieza final fertilizante : 018"

Cada fertilizante puede tener su **agitador** asociado, con valores independientes de preagitación, agitación marcha y agitación paro.

| Agitador 1 | Preagitación : 035"                   |
|------------|---------------------------------------|
|            | Agitación marcha / paro : 015" / 120" |

La preagitación entrará al iniciarse el riego dentro de las unidades de preriego. Si no se desea preagitación, dejar el valor a 0.

La agitación entrará al iniciar el fertilizante correspondiente y actuará constantemente durante toda la aplicación del fertilizante si sólo se da valor en los segundos de marcha. Dando sólo valor a según-dos de paro, no habrá agitación. Programando tiempo de marcha y paro, la agitación será intermitente.

En la modalidad de fertilización proporcional, los agitadores actuarán sin tener en cuenta las pausas del fertilizante.

Agitación / Limpieza fertilizante

## General fertilizante Fertilizante 1 Preriego Postriego Fertilizante 2 Agitador 1 Agitador 2 Limpieza fertilizante

[valores para Opción de control pH / CE ]

[Cada vez que aparezca una frase de este tipo y en sombreado, nos indica que aparecerán más pantallas cuando se tenga esta opción activada. Para trabajar esta opción será necesario darla de alta y tener el suplemento al manual explicativo de la misma.]

## 6.2. PARÁMETROS LIMPIEZA DE FILTROS

La limpieza de filtros es otra importante prestación de la gama Agrónic que permite limpiar periódica y automáticamente los cuatro posibles grupos de filtros mediante un lavado secuencial.

Antes de configurar los valores para el lavado de este apartado, es necesario entrar primero en el apartado [6.3.]

de "Parámetros salidas generales" para configurar el número y las salidas de cada grupo de filtros.

Cada grupo de filtros es independiente del otro en su configuración y en su funcionamiento.

Primero preguntará para qué grupo se entrarán los valores.

Número grupo filtros: 1

Se pueden programar dos tiempos para aplicar el lavado, de utilidad por ejemplo cuando hay filtros de anillas y arena juntos, o cuando hay un primer filtro que se ensucia más que el resto. De ser el tiempo de lavado común a todos los filtros del grupo se dejará a O los valores del segundo subgrupo.

Veamos un ejemplo de configuración de un grupo de lavado de filtros: hay 8 filtros con un tiempo de lavado de los 4 primeros de 30 segundos y de 2 minutos en el resto.

Tiempo limpieza:030"subg.1:01a04Tiempo limpieza:120"subg.2:05a08

La pausa entre filtros es el retraso en la inicialización del lavado de cada filtro.

Las unidades entre limpiezas corresponden al tiempo o volumen de circulación de agua por los filtros para realizar una nueva limpieza de los mismos. Las unidades serán en minutos, metros cúbicos o li-tros, dependiendo de lo programado en las "Unida-des de riego" de "Parámetros caudales" (6.5.). La limpieza también se puede iniciar por un presostato diferencial conectado a una entrada digital. Siempre que se realiza una limpieza de filtros, el contador de unidades entre limpiezas se vuelve a inicializar.

Para no realizar el lavado de filtros por unidades, dejar el valor a 0.

Pausa entre filtros : 04" Unidades entre limpiezas : 02300 LIMPIEZA DE FILTROS

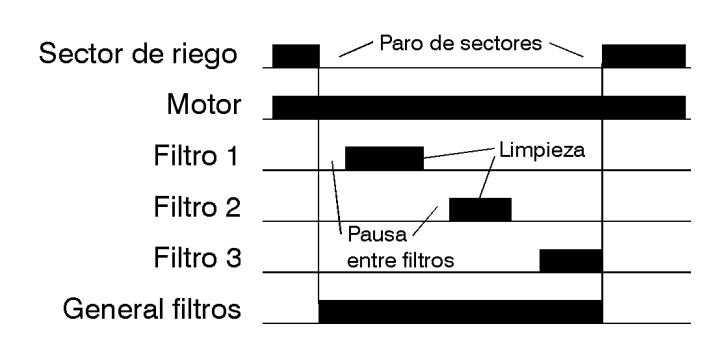

Respondiendo afirmativamente a la pregunta de "Paro de sectores al limpiar", se pararán temporal-mente aquellos sectores que tengan asignados motores de riego comunes con los asignados para la limpieza de los filtros; una vez terminada, los sectores continuarán en el mismo punto donde pararon.

Para evitar un lavado continuado de los filtros, se puede configurar un número máximo de limpiezas, cuando se supere el valor programado entrará en avería de "Limpieza de filtros sin control". Para reanudar la acción de lavado hay que ir a la función "manual", apartado "averías" y finalizarla.

El tiempo entre una limpieza y otra para contabilizarla como seguida es de 5 minutos.

Para no realizar el control, dejar el valor a 0.

Paro de sectores al limpiar : SI Nº máximo de limpiezas seguidas : 3

En la siguiente pantalla se realiza la asignación de motores y contadores de volumen al grupo de filtros, con ello se consiguen las siguientes prestaciones:

- Contabilizar el tiempo entre limpiezas cuando haya motores regando y coincidan con las asignadas en este apartado, siempre que en parámetros caudales se haya configurado el riego por tiempo.
- Contabilizar el volumen entre limpiezas cuan-do lleguen impulsos de contadores de volumen de riego que coincidan con los aquí asig-nados, siempre que en parámetros caudales se haya configurado el riego por volumen.
- Poner en marcha los motores aquí configurados cuando se haya indicado el paro de sectores de riego en el lavado de filtros.
- Tener en cuenta el presostato diferencial correspondiente al grupo de filtros, siempre que haya algún motor en marcha de los aquí asignados.

| En relación con | M 1 2 3 4 | C 1 2 3 4 |
|-----------------|-----------|-----------|
|                 | SSNN      | SNNN      |

#### **6.3. PARÁMETROS SALIDAS GENERALES**

En este apartado se configuran las salidas generales necesarias para el funcionamiento correcto de la instalación.

A cada función (motor, fertilizante, agitador, filtro, etc.) se le asignará un relé de salida, éste puede estar situado en la misma base del equipo o en módulos externos a distancia mediante cable o radio. En el apartado 4.6.1 se indica como se codifican las ocho cifras de las salidas.

El Agrónic 4000 puede controlar 4 motores de riego independientes que se pondrán en marcha o pararán automáticamente según haya sectores de riego en marcha y tengan el motor asignado. Hay que asignarle un relé de salida a cada motor, en el caso de que no se vaya a usar dejar el valor a 0.

La temporización de marcha corresponde al tiempo que retrasará la activación del relé desde que haya orden de marcha. Con 0, la activación de la salida es inmediata.

La temporización de paro mantiene la salida activada el tiempo aquí programado cuando llega la orden de paro. Con 0, la desactivación es inmediata.

Motor 1 Nº de salida : 00000024 Temporización marcha / paro : 022" / 005"

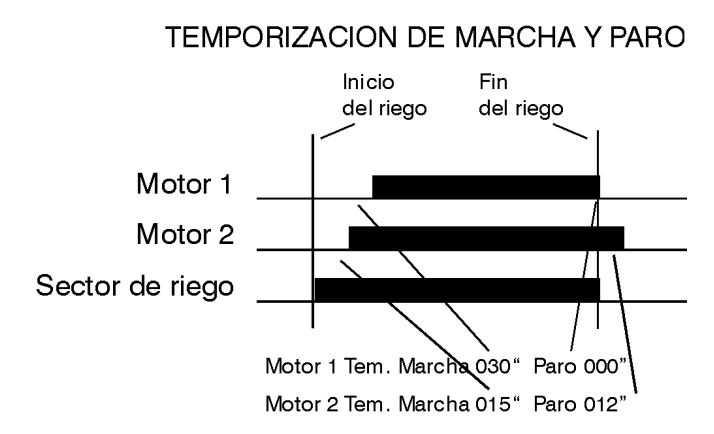

Las siguientes cuatro pantallas se usarán para asignar relés de salida a los fertilizantes y agitadores que haya en la instalación, los que no se usen se dejarán a 0.

En el supuesto que la agitación sea común a todos los fertilizantes, entonces hay que asignar la misma salida de relé a todos los agitadores configurados.

| Fertilizantes F2       | F2       |
|------------------------|----------|
| Nº de salida :00000020 | 00000019 |
| Fertilizantes F3       | F4       |
| № de salida :00000000  | 00000000 |
| Fertilizantes F5       | 5 F6     |
| № de salida :00000000  | 00000000 |
| Fertilizantes F7       | 7 F8     |
| Nº de salida :00000000 | 00000000 |

| Agitadores    | F1       | F2       |  |
|---------------|----------|----------|--|
| № de salida : | 00000017 | 00000016 |  |
| Agitadores    | F3       | F4       |  |
| № de salida : | 00000000 | 00000000 |  |
|               |          |          |  |
| Agitadores    | F5       | F6       |  |
| № de salida : | 00000000 | 00000000 |  |

Si es necesario se puede configurar una salida general de fertilizante para que siempre que haya alguno activado lo esté también la general.

Cuando es conveniente aplicar agua para la limpieza de la inyectora de fertilizante, se asignará un relé de salida.

Salida general fertilizante : 00000000 Salida limpieza fertilizante : 00000000

Para cada uno de los fertilizantes se puede asignar una salida auxiliar. El número de salida de relé puede ser común a varias auxiliares, con ello se consigue tener por ejemplo diferentes generales de fertilizante.

| Auxiliar Fert.: | F1       | F2       |  |
|-----------------|----------|----------|--|
| Nº de salida :  | 00000000 | 00000000 |  |
| Auxiliar Fert.: | F3       | F4       |  |
| Nº de salida :  | 00000000 | 00000000 |  |
|                 |          |          |  |
| Auxiliar Fert.: | F5       | F6       |  |
| Nº de salida :  | 00000000 | 00000000 |  |

Para la limpieza automática de filtros se configurará en este apartado el número de filtros para cada uno de los 4 grupos independientes que puede controlar el equipo.

Para cada grupo (G1-G4), entrar el relé de salida del primer filtro y del último. En el ejemplo de la pantalla siguiente se asigna la salida 15 para el primero y la 18 para el último, con ello se define automáticamente el control para 4 filtros. Entrar siempre de la salida menor a la mayor. Si es necesario se puede usar una salida general que se activará siempre que se realice el lavado de algún filtro del grupo, dejar a "0" cuando no se vaya a usar.

Los demás valores de configuración de los filtros se introducen en el apartado [6.2.] de "Parámetros limpieza de filtros".

Dejar los valores a cero cuando no se use un grupo de filtros.

Salidas de filtros G1 : 00000015 a 00000018 Salida general de filtros G1 : 00000000

El equipo dispone de dos salidas de alarma, una de carácter general y la otra relacionada con la fertilización.

Cuando su uso sea necesario, en la instalación se asignarán las salidas correspondientes.

Salida alarma general : 00000000 Salida alarma fertilización : 00000000 Las salidas de alarma se activarán cuando se produzca una anomalía. En el apartado "Lectura Anomalías" muestra qué anomalías activarán por defecto la alarma, aunque en la "configuración de instalador" se puede modificar en cada anomalía el que pueda activar o no la alarma.

Las salidas de alarma pueden actuar intermitentes dando tiempo en marcha y paro, o fijas, dándolos sólo en marcha.

La salida de alarma puede configurarse normal-mente abierta (SI) o normalmente cerrada (NO), con el fin de poder activar sirenas o avisadores telefónicos, por ejemplo:

Alarmas, temporización marcha / paro : 008" / 030" Alarma normalmente abierta (S/N) : SI

[valores para Opción de control pH / CE ] [valores para Opción de control DIESEL ]

#### 6.4. PARÁMETROS ENTRADAS

Hay dos tipos de entradas, las digitales para conectar elementos que actúen por contacto (presostato, nivel, contador, etc.) y las analógicas para sensores que entregan una señal proporcional a la magnitud a medir (temperatura, radiación solar, humedad, etc.).

Una vez se ha elegido "Entradas" en el menú de "Parámetros" mostrará la siguiente pantalla para escoger el tipo de entrada a configurar.

PARAMETROS ENTRADAS Digitales : 1 Analógicas : 2

#### 6.4.1. Entradas digitales

A cada entrada se le puede asignar una función para que actúe de una forma predeterminada al conectarse.

Número de código de la función : 00

En la siguiente lista se describen los diferentes códigos de función y las preguntas que realiza en cada uno de ellos:

- Código 01: Avería general
- Código 02: Presostato diferencial 1
- Código 03: Presostato diferencial 2
- Código 04: Presostato diferencial 3
- Código 05: Presostato diferencial 4

   -Retraso a la detección: 030"
- Código 06: Paro 1
- Código 07: Paro 2
- Código 08: Paro 3

Código 09: Paro 4

-Retraso a la detección: 030"
-Temporal, Condicional, Definitivo
-Anomalía S/N

- Código **10**: Alarma intrusión -Retraso a la detección
- Código 11: Contador riego 1, impulsos
- Código 12: Contador riego 2, impulsos
- Código 13: Contador riego 3, impulsos
- Código 14: Contador riego 4, impulsos

   -Valor del impulso : 01000 L
   -Tiempo máximo entre impulsos: 240"
- Código 15: Contador fertilizante 1, impulsos
- Código 16: Contador fertilizante 1, impulsos
   Código 16: Contador fertilizante 2, impulsos
- Código 17: Contador fertilizante 2, impulsos
   Código 17: Contador fertilizante 3, impulsos
- Código 17: Contador fertilizante 3, impulsos
- Código 18: Contador fertilizante 4, impulsos
- Código 19: Contador fertilizante 5, impulsos
- Código 20: Contador fertilizante 6, impulsos
   Código 21: Contador fertilizante 7, impulsos
- Código 22: Contador fertilizante 7, impulsos
   Código 22: Contador fertilizante 8, impulsos

-Valor del impulso : 0100 cl -Tiempo máximo entre impulsos: 200"

- Código 23: Contador riego 1, frecuencia
- Código 24: Contador riego 2, frecuencia
- Código 25: Contador riego 3, frecuencia
- Código 26: Contador riego 4, frecuencia -Ciclos por litro : 009.43 Hz
- Código 27: Contador fertilizante 1, frecuencia
- Código 28: Contador fertilizante 2, frecuencia
- Código 29: Contador fertilizante 3, frecuencia
- Código 30: Contador fertilizante 4, frecuencia
- Código 31: Contador fertilizante 5, frecuencia
- Código 32: Contador fertilizante 6, frecuencia
- Código 33: Contador fertilizante 7, frecuencia
- Código 34: Contador fertilizante 8, frecuencia
- Colligo 34. Contador ler inizante 8, recuenci -Ciclos por centilitro : 128.50 Hz
   Código 35: Pluviómetro

Código 35: Pluviómetro

- -Litros por pulso : 00.5 L/m<sup>2</sup>
- Código 36: Inicio 1 de programas
- Código 37: Inicio 2 de programas
- Código 38: Inicio 3 de programas
- Código 39: Inicio 4 de programas
- Código 40: Inicio 5 de programas
- Código 41: Inicio 6 de programas
- Código 42: Inicio 7 de programas
  - Código **43**: Inicio 8 de programas -Retraso a la detección : 030" -Paro S/N : NO

[valores para Opción de control DIESEL]

Una vez entrada la función hay que elegir el número de entrada, para ello tener en cuenta la tabla del apartado 4.6.2.

Hay que tener en cuenta el apartado 4.3.3. para realizar la instalación y conexionado. Para la mayoría de las entradas hay un valor común que es el <u>"Retraso a la detección"</u>. Con esta temporización aseguramos un tiempo en el que se tiene que mantener la entrada conectada para realizar su función.

La función de "**Avería general**" sirve para parar completamente el equipo por la conexión de un elemento de seguridad. Es necesario que haya alguna salida general de motor funcionando para poder actuar.

Cuando se ha producido una avería y se ha solucionado la causa de la misma, hay que acceder a "Función Manual" para finalizarla y continuar con el riego en curso en el mismo punto donde se había parado.

Cada uno de los cuatro grupos de filtros que permite el equipo puede iniciar la limpieza por la conexión de un "**Presostato diferencial**", que mide la diferencia de presión entre la entrada y la salida de los filtros. Cuando se conecte el contacto y el riego esté funcionando, pasada la temporización de "retraso a la detección", realizará el lavado de los filtros.

Para las funciones de "**Paro**" 06 a 09, se puede configurar de tres formas distintas la actuación de la entrada. Además, en el apartado de "Parámetros sectores" se configura en cada sector de riego qué entradas de paro usará.

La <u>"Temporal"</u> anulará el riego del sector o grupo de sectores para pasar al siguiente subprograma. Si el programa vuelve a iniciarse, intentará regar los sectores anteriormente afectados por la entrada.

Con <u>"Condicional"</u>, el riego del sector o grupo de sectores queda parado y aplazado mientras persista la entrada conectada. Al dejar de actuar la entrada continuará el riego en el mismo punto donde se paró.

En <u>"Definitivo"</u>, todos los sectores asignados a la entrada dejaran de actuar definitivamente. Para finalizar el paro, entrar en "Función–Manual–Averías ".

Si en un programa de riego hay un grupo de sectores regando y se activa una entrada de "Paro", dejará de regar todo el grupo, aunque no todos estén asignados a la entrada.

La función de "**Alarma intrusión**" sirve para proteger de vandalismos la instalación. Para ello conectar los elementos de protección como radares, sensores en puertas, etc., en serie con los contactos normalmente cerrados, a la entrada; el primero que abra, pasada la temporización de retraso a la detección, activará la salida de alarma y, si tiene la opción de mensajes cortos instalada, enviará un mensaje de texto a un teléfono móvil (opción de envío mensajes cortos).

Los 4 posibles **contadores de riego**, funciones 11 a 14, pueden operar con emisores de **impulsos** desde 1 a 10.000 litros.

En el <u>"Tiempo máximo entre impulsos"</u> hay que entrar el valor en segundos del tiempo máximo que puede tardar en la emisión de dos impulsos con el caudal de trabajo más bajo. Con ello se detecta que no hay caudal de riego. Como ejemplo calcularemos el tiempo para un caudal de 2 m3/h y contador de 100 litros:

2.000 L/h ÷ 3600 = 0,5555 L/seg. 100 ÷ 0,5555 = 180 segundos.

Es importante dar este valor para realizar el control por falta de caudal.

El Agrónic 4000 también nos permite trabajar los **contadores de riego** por **frecuencia**, preguntando los ciclos por litro que emite el contador. En las especificaciones del contador indicará los ciclos por litro en relación con el diámetro de tubería.

Para los **contadores de fertilizantes** (códigos 15 a 22 y 27 a 34), la filosofía de funcionamiento es la misma que para los de riego, con la diferencia de que el valor del **im-pulso** es en centilitros (100 centilitros = 1 litro), de 1 a 1000 centilitros. En la operación por **frecuencia** hay que entrar los ciclos por cada centilitro (cl).

Las funciones 23 a 34 de contadores por frecuencia sólo podrán operar con las entradas 1 a la 7 de la base del Agrónic 4000.

La función 35 de **"Pluviómetro**" sirve para contabilizar los litros por metro cuadrado de precipitación. Para ello en la pregunta "<u>litros por pulso</u>" entrar el valor correspondiente a cada pulso entregado por el pluviómetro. Más adelante veremos que se puede usar para condicionar los riegos y para el registro histórico. La entrada digital que usará tiene que ser la 12.

Las entradas configuradas para "**Inicio de programas**", en total 8 entradas en los códigos de función 36 a 43, realizarán el inicio de un programa de riego que esté configurado para ser condicionado por la entrada (apartado [6.7.] de "Parámetros–Programas"). Con la pregunta "<u>Paro S/N</u>" permite respondiendo con "SI", el parar igualmente por la entrada el programa al desconectar ésta, y con "NO" sólo realizará el inicio, terminando al finalizar la aplicación del tiempo o volumen programado.

#### 6.4.2. Entradas analógicas

En el menú de "Parámetros-Entradas" hay que elegir el apartado de entradas analógicas.

| PARAMETROS ENTRADAS |                |
|---------------------|----------------|
| Digitales : 1       | Analógicas : 2 |

El equipo ofrece el control de hasta un total de 76 sensores diferentes. A cada uno se le configura la entrada donde se conectará, las unidades de la magnitud a medir, los niveles de tensión de entrada, los márgenes en pantalla y la tara.

Número de sensor (1 – 76) : 02

Un sensor se puede conectar a diferentes elementos del sistema Agrónic 4000. Para definirlo se tiene que usar la tabla del apartado 4.6.3.

Sensor 02 Número de entrada : 00000000

La unidad de medida que usará cada sensor se define en la siguiente pantalla.

Sensor 15 Unidad de medida : 02

A continuación se definen los códigos correspondientes a las unidades de medida.

| 00:         | Nulo             | T ( 00 0 00)                           |
|-------------|------------------|----------------------------------------|
| 01:         | 0C               | Temperatura (+00,0 °C)                 |
| 02:         | wm²              | Radiación solar (0000 Wm²)             |
| 03:         | cbar             | Humedad del suelo (000.0 cbar)         |
| <b>04</b> : | %HR              | Humedad relativa (000 %HR)             |
| <b>05</b> : | km/h             | Kilómetros hora (000 Km/h)             |
| <b>06</b> : | %                | Relación (000 %)                       |
| <b>07</b> : | Uds              | Unidades (0000 Uds)                    |
| <b>08</b> : | mm               | Nivel (000 mm)                         |
| <b>09</b> : | L                | Volumen (0000 L)                       |
| <b>10</b> : | L/m <sup>2</sup> | Precipitación (00.0 L/m <sup>2</sup> ) |
| 11:         | m³/h             | Caudal (000.0 m <sup>3</sup> /h)       |
| 12:         | bars             | Presión (00.0 bars)                    |
| 13:         | mS               | Conductividad (00.0 mS)                |
| 14:         | pН               | Acidez (00.0 pH)                       |
| <b>15</b> : | mm/d             | Evaporación (0.00 mm/d)                |
| <b>16</b> : | <b>`</b>         | Tiempo (0000 ')                        |
| 17:         | rpm              | Revoluciones por minuto (0000 rpm)     |
| 18:         | mm               | Desplazamiento (±0.00mm)               |
| 19:         | V                | Voltaie (00.0 V)                       |
|             | -                |                                        |

Esto nos permite no tener limitaciones en el tipo de sensores. Podemos configurar cada una de las entradas analógicas según el sensor que necesitemos, todos iguales, todos diferentes, o combinados.

Para cada sensor hay que configurar los márgenes de tensión que entrega en la entrada y luego la lectura correspondiente que mostrará en pantalla. En el ejemplo siguiente vemos que un sensor de radiación con salida 4-20 mA conectado a un módulo radio generará una tensión de 0,4 V para 0 Wm<sup>2</sup> y 2 voltios para 2000 Wm<sup>2</sup>.

| Sensor 15<br>Margen ent | rada mín.: 0400 | máx.: 2000 mV              |
|-------------------------|-----------------|----------------------------|
| Sensor 15<br>Lectura    | mín.: 0000 Wm²  | máx.: 2000 Wm <sup>2</sup> |

En las instalaciones con sensores hay que tener en cuenta los siguientes puntos:

Usar cable apantallado para el conexionado de los sensores.

Apartar los cables de las líneas de potencia.

Evitar sobrepasar los límites de tensión de las entradas. Las tensiones generadas por los sensores con salidas 4-20 mA en los diferentes equipos son:

En ampliación de la base y Microisis (200 ohmios) es 800 a 4000 mV.

En los módulos de expansión (150 ohmios) es de 600 a 3000 mV.

En los módulos radio (100 ohmios) es de 400 a 2000 mV.

Para tarar el sensor cuando su lectura es superior a la real, hay que disminuir el valor de "Tara" por debajo de 100, y aumentarlo cuando la lectura es inferior.

| Sensor : 15          |
|----------------------|
| Tara (100 = 0) : 100 |

Por ejemplo, un sensor de temperatura registra un error de 0.5 grados de más, en la tara lo compensaremos entrando 95.

El valor de evaporación puede venir del  $\infty$ Metos, de un mensaje corto SMS o entrarse manualmente aquí, en la configuración del sensor.

### 6.5. PARÁMETROS CAUDALES

Este apartado se emplea para configurar el uso constante de una unidad en la programación del riego y fertilizantes. Siempre que se cambie la unidad en este apartado, se cambiará también en los programas que aún no tengan sectores asignados, teniendo en cuenta que con la tecla "T/V" se puede cambiar las unidades de riego o fertilizante al situar el cursor en el valor del programa, y por programa.

Las unidades en riego se pueden operar en horas / minutos, minutos / segundos, metros cúbicos o litros.

| Unidades de | e riego =  |        |         |  |
|-------------|------------|--------|---------|--|
| hh:mm (0)   | mm'ss" (1) | m³ (2) | L(3): 2 |  |

Las unidades de fertilización pueden ser en horas / minutos, minutos/segundos, litros, decilitros o centilitros. (10 dl = 1L, 100 cl = 1L)

Unidades de fertilización = hh:mm (0) mm'ss" (1) L (2) dl (3) cl (4) : 2

Los márgenes de caudal de cada contador sirven para detectar posibles anomalías de caudal, las cuales están en relación con el caudal previsto de los sectores relacionados con el contador que rieguen en este momento. El valor máximo de caudal que el programador puede controlar es de 650,00 m<sup>3</sup>/h en contadores de riego, y de 650,00 L/h en contadores de fertilizante, en parámetros de instalador hay la posibilidad de aumentar a 6500,0 m<sup>3</sup>/h o L/h. Si la ano-

malía se mantiene por más tiempo que el marcado en el "Retraso a la detección", se procederá según lo marcado en "Tipo de paro".

Con "no para (0)" sólo registraría la anomalía.

Con "temporal (1)" además anularía temporalmente el riego del grupo de sectores en funcionamiento que tengan algún sector asignado al contador, para pasar al siguiente grupo.

Con "definitivo (2)" parará definitivamente todos los riegos del programador.

Para reanudar después de un paro definitivo por caudal hay que anularlo desde la "Función Manual".

Dejando el retraso a 0 segundos, no hay control ni anomalías por caudal.

Contador de riego 1 Margen caudal nominal alto / bajo : 25 / 30 %

Contador de riego 1 Retraso a la detección : 280"

Contador de riego 1 Tipo de paro, NO (0) Tem. (1) Def. (2) : 1

El "retraso al inicio" de riego es un valor común a los cuatro contadores. Nos permite realizar un retraso extra al iniciar el riego en el contador, y nos es de utilidad para no entrar en anomalía de caudal cuando se realiza el llenado de tuberías.

Retraso al inicio del riego: 480"

#### 6.6. PARÁMETROS SECTORES

El Agrónic 4000 puede llevar el control de hasta 99 sectores de riego; en las siguientes pantallas se configurarán los valores de todos ellos.

Los valores se muestran en tres pantallas, para pasar de una a otra se usarán las teclas flecha izquierda o derecha. Para situarse en otro sector pulsar las teclas de flecha arriba o abajo.

| SECTOR<br>- 01 - | Relé<br>00000002 | M 1 2 3<br>1 SNS | 4 EF<br>SN | 2 3 2 1 2 3<br>SSNI | 4 (<br>N | CR<br>2 | m <sup>3</sup> /h<br>088.25 | 5 |  |
|------------------|------------------|------------------|------------|---------------------|----------|---------|-----------------------------|---|--|
| SECTOR           | Tempo.           | Aux.             |            | F1F2F               | -3F      | 4       |                             |   |  |
| - 01 -           | +045″            | 000000           | 45         | ΝΝ                  | Ν        | Ν       |                             |   |  |
| SECTOR           | Auto.pH          | T auto           | Bars       |                     |          |         |                             |   |  |
| - 01 -           | 33 %             | 04"              | 03.2       |                     |          |         |                             |   |  |

A cada sector se le asignará un "**Relé**" de salida; éste puede estar situado en la misma base del equipo o en módulos a distancia mediante cable o radio. Cuando se pida el número de salida, tener en cuenta la tabla del apartado 4.6.1.

Cada sector se puede asignar a uno o más de entre los cuatro motores "**M1234**" y de las cuatro entradas de paro "**EP1234**". Al marcar con "SI" un motor, se activará automáticamente cuando lo haga el sector; de igual forma, cuando el sector esté activado, se tendrán en cuenta las entradas de paro (temporal, condicional o definitivo) marcadas con "SI".

A cada sector se le puede relacionar con uno de los cuatro contadores de riego "**CR**"; una vez asignado y el sector realice el riego, se tendrá en cuenta para el control de caudal, para los acumulados y para la programación del riego por volumen.

El valor de " $m^3/h$ " corresponde al caudal previsto que se le calcula de consumo al sector. Será de utilidad para realizar el control de caudal y para realizar el reparto de volúmenes de riego y fertilizante en los acumulados, cuando haya más de un sector regando con un mismo contador de riego.

La "**Temporización**" se usa para retrasar la activación del sector al principio del riego, cuando la temporización es negativa (-030"), o bien para retrasar la desactivación al final del riego, cuando es positiva (+030").

A cada sector se le puede asignar una salida de relé auxiliar "**Aux**"; ésta puede ser común a varios sectores, activándose siempre que lo haga uno de los sectores que tengan el mismo relé como auxiliar, de esta forma se pueden generar tantas válvulas generales como sean necesarias.

La asignación de un sector a un fertilizante hace que la salida no se active mientras no lo haga el fertilizante al que se ha asignado. Esta forma de trabajo es de utilidad en instalaciones en las que en cada sector haya válvula de riego, válvula para fertilizante uno, válvula para fertilizante dos, etc.; las válvulas para fertilizante corresponderían a sectores con asignación. Éstos se entran igual que los de riego en la programación.

Los sectores que se han asignado a un fertilizante, dejan de ser sectores de riego. Sólo se puede asignar un fertilizante a cada sector.

De los ocho fertilizantes sólo son asignables los cuatro primeros.

Veamos un ejemplo tipo de este sistema:

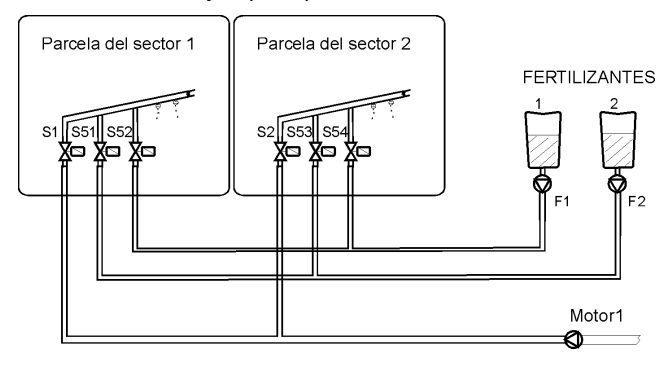

Autoajuste de la inyección de pH "**Auto. PH**". Temporización para el autoajuste "**T. Auto**".

[valores para Opción de regulación presión ] Presión para el riego del sector "**Bars**".

#### 6.7. PARÁMETROS PROGRAMAS

Primero hay que elegir el número de programa.

Número de programa : 03

Cada programa puede formar parte de un "grupo de riego", con ello se evita que rieguen a la vez dos programas de un mismo grupo, uno quedará a la espera mostrando en la consulta el texto "aplazado por prioridad". Los programas asignados al grupo "O" no forman parte de una agrupación y evitan el aplazamiento.

El "tiempo de seguridad entre inicios" sirve para mantener un tiempo mínimo entre dos inicios. Dejando el valor a 0, no tiene en cuenta la seguridad.

Estas funciones son de utilidad, por ejemplo, cuando el inicio de los riegos se efectúa por sensores, logrando una evolución organizada de los riegos.

P03 Grupo de riego : 0 Tiempo de seguridad entre inicios: 03:45

Cada uno de los 40 programas tiene hasta 4 condicionantes para poder realizar inicios, paros, modificaciones del riego o de la fertilización, según la tabla de tipos siguiente:

- Tipo 01: Inicio al superar el sensor el valor programado. Tipo 02: Inicio al descender el sensor del valor programado.
- Tipo 03: Inicio por integración del valor de un sensor. **Tipo 04**: Inicio por entrada digital.
- **Tipo 05**: Paro condicional al superar el sensor un valor
- programado.
- Tipo 06: Paro condicional al descender el sensor de un valor programado.
- Tipo 07: Modificar el riego por integración del valor de un sensor.
- Tipo 08: Modificar riego y fertilizante por integración del valor de un sensor.
- Tipo 09: Modificar el fertilizante por integración del valor de un sensor.
- Tipo 10: Modificar el riego en relación al valor de un sensor. (evapotranspiración- Eto, humedad en suelo- cbars - %, etc).
- Tipo 11: Modificar el fertilizante en relación al valor de un sensor.

[Los tipos 1,2,3,7,8,9,10,11 son Opción de condicionantes de programas]

[valores para Opción de control pH / CE]

Los condicionantes pueden ser elementos digitales o analógicos, los cuales permiten influenciar a los valores programados para adaptarlos a los cambios climáticos, ambientales o de la propia instalación.

Esto se realiza en dos etapas:

- En parámetros programas indicamos qué condicionantes podrán influenciar al programa y cómo se gestionará el condicionante.
- 2. En cada uno de los programas, en el inicio o en el factor de modificación.

**Condicionantes tipos 1 y 2**: Con la opción instalada se podrán iniciar programas de riego cuando el nivel de un sensor (temperatura, humedad del suelo, etc.) llegue a un determinado valor, éste se preguntará en el programa de riego, junto a la hora de inicio, pulsando la tecla "modo".

Sólo se tendrá en cuenta el condicionante cuando no se esté realizando ningún riego y pasados sesenta segundos desde que el valor del sensor haya alcanzado y mantenido el valor para iniciar.

Respondiendo con "SI" a la pregunta de "Genera un mensaje S/N", enviará un mensaje corto GSM a un teléfono móvil, siempre que haya la opción instalada. Esta pregunta se realiza en todos los tipos de condicionantes de inicio y paro.

P01 Condicionante 1, tipo : 02 Sensor: 04 Genera un mensaje S/N : SI

**Condicionante tipo 3**: Con la opción instalada se pueden iniciar riegos por integración (acumulado de unidades del sensor en relación al tiempo), por ejemplo con la radiación solar podemos integrar los vatios/hora que ha recibido la planta desde el anterior riego y efectuar riegos más frecuentes en días soleados que en días nublados.

Hay que entrar el número del sensor y un nivel mínimo a partir del cual se permitirá integrar. En el programa de riego, junto a la hora de inicio, pulsando la tecla "modo" preguntará el valor de integración desde el anterior riego para realizar uno de nuevo.

| P01 Condici | onante 1, tipo : 03        |  |
|-------------|----------------------------|--|
| Sensor: 01  | Min.: 0200 Wm <sup>2</sup> |  |

**Condicionante tipo 4**: Permite el inicio de programas de riego por medio de un elemento conectado a una entrada digital con función de inicio de programas, ver apartado [6.4.1 códigos 36-43].

Hay que entrar qué función de entrada de inicio de las 8 posibles afectará al programa.

```
P01 Condicionante 2, tipo : 04
F. Inicio = 1 Genera un mensaje S/N : SI
```

**Condicionantes tipos 5 y 6**: Permiten el parar condicionalmente o temporalmente el riego efectuado por un programa mientras el valor de un sensor esté fuera de un valor de referencia. El tipo 5 parará cuando el sensor supere la referencia y el tipo 6 cuando descienda.

P01 Condicionante 2, tipo : 05 Sensor : 16 Temporal (S/N): No

P01 Condicionante 2, tipo : 05 Sensor : 16 Referencia : 034 Km/h

Seguidamente, si el paro es condicional preguntará un diferencial a partir del cual, más en el tipo 6 o menos en el tipo 5, en función de la referencia programada se reanudará el riego.

P01 Condicionante 2, tipo : 05 Diferencial : 022 Km/h

Si el paro es condicional, no temporal, al renudar el riego lo hará desde el momento del riego en que se paró.

Si el paro es temporal parará el riego, y al reanudar pasará al siguiente subprograma

Para evitar falsas actuaciones, el nivel del sensor tiene que mantenerse más de 30 segundos fuera de márgenes para ser operativa.

Unos ejemplos para los condicionantes de paro pueden ser: el parar una aspersión por exceso de viento o parar por falta de presión en una tubería.

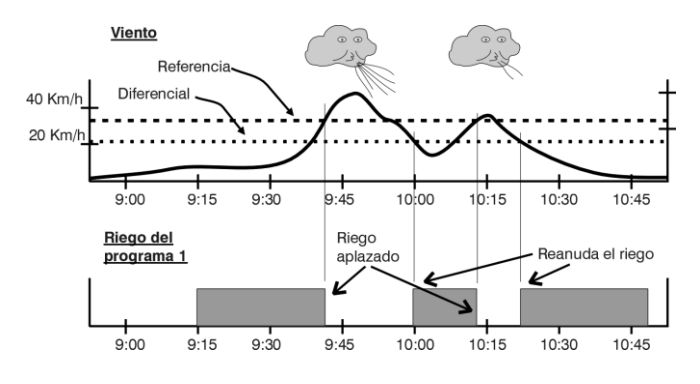

**Condicionantes tipo 7, 8 y 9**: Con la opción instalada se pueden modificar las unidades de riego y/o fertilización por integración (acumulado de unidades del sensor en relación al tiempo). Por ejemplo con la radiación solar podemos integrar los vatios/hora que ha recibido la planta desde el anterior riego y aumentar su tiempo en volumen en días soleados y disminuirlo en días nublados.

Hay que entrar el número del "sensor", un "nivel mínimo" a partir del cual se permitirá integrar y un valor "límite" de seguridad en la integración, que si se sobrepasa no se tendrá en cuenta el exceso. Si el sensor es de lluvia hay que entrar el "99" en sensor, entendiendo así que es la función digital de pluviómetro. P01 Condicionante 4, tipo : 07 Sensor: 01 Min.: 0200 Wm<sup>2</sup> Lim.: 12500 Wh/m<sup>2</sup>

La "referencia para cálculo" se usa para definir un punto de referencia de integración por encima del cual se aplicará el factor de modificación del valor que supere a la referencia.

P01 Condicionante 4, tipo : 07 Referencia para cálculo : 02000 Wh/m<sup>2</sup>

En el programa de riego, junto al factor manual, pulsando la tecla "modo" preguntará el factor de modificación en relación a un valor de integración desde el anterior riego.

Ejemplo:

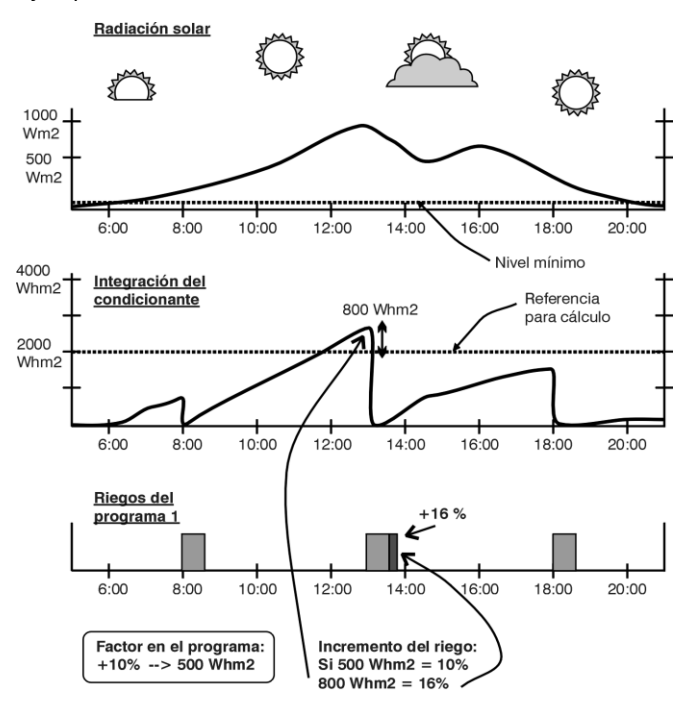

INCREMENTO DEL RIEGO EN FUNCIÓN DE LA RADIACIÓN SOLAR

Podemos incrementar las unidades de riego por radiación solar, temperatura, etc., o disminuirlas por lluvia, etc.

**Condicionantes tipo 10 y 11**: Con la opción instalada se pueden modificar las unidades de riego y de fertilizante en relación a la lectura de un sensor (evapotranspiración, humedad en suelo, etc.).

Hay que entrar el número del "sensor", cuyas unidades serán milímetros día, y la constante de cultivo.

| P01  | Condicio | nante 4, tipo : 10          |
|------|----------|-----------------------------|
| Sens | or : 32  | Constante de cultivo : 0.93 |

La "referencia para cálculo" se usa para definir un punto de referencia en las unidades del sensor por encima del cual se aplicará el factor de modificación en relación al valor que supere a la referencia, cuando se entra el valor en positivo, en negativo se aplicará al bajar de la referencia. P01 Condicionante 4, tipo : 10 Referencia para cálculo : + 0.80 mm/d

En el programa de riego, junto al factor manual, pulsando la tecla "modo" preguntará el factor de modificación. En un sensor de evapotranspiración se usa la "constante de cultivo", en otro tipo de sensores dejar el valor a 1,00.

Etc = Eto \* Kc

Etc = Evapotranspiración de cultivo Eto = Evapotranspiración

Kc = Constante de cultivo

#### 6.8. PARÁMETROS COMUNICACIONES

En este apartado indica que elementos externos se va a comunicar el equipo. Estos elementos pueden ser:

| Programa                      | de PC.                    |
|-------------------------------|---------------------------|
| Envío y re                    | cepción de mensajes SMS   |
| <ul> <li>Agrónic R</li> </ul> | adio 868                  |
| Agrónic R                     | adio 2,4                  |
| Agrónic N                     | 1onocable                 |
| Módulos                       | de expansión              |
| - Microisis                   |                           |
| - ∞Metos                      |                           |
|                               |                           |
| COMUNICACION                  | PC:1 SMS:2 GSM:3          |
| Agr.Rad868:4                  | Agr.Rad24 : 5 AgrMon. : 6 |

| COMUNICACION | Mod.Exp. :7 | Microlsis :8 |
|--------------|-------------|--------------|
| uMetos : 9   |             |              |

Hay que hacer hincapié en que todas las comunicaciones son opciones no instaladas normalmente en el equipo base. Cuando esto ocurre informa con un mensaje en pantalla de "– opción no instalada –".

#### 6.8.1. Comunicación con programa de PC

Para el enlace a PC de varios Agrónic 4000 hay que numerar a cada uno de ellos para diferenciarlos dentro de la red. Entrar el valor en "N. de Agrónic".

Comunicación con el PC : N. de Agrónic : 01

## 26

La "Velocidad de transmisión" de los datos en el enlace a PC puede ser:

- 0-1200 bps
- 1 2400 bps
- 2 4800 bps
- 3 9600 bps
- 4 19200 bps

Comunicación con el PC : Velocidad de transmisión : 0

La salida de los datos hacia el PC se realiza desde un "puerto serie"; el Agrónic 4000 incorpora de fábrica dos puertos y es posible ampliar con un puerto más.

Puerto 1: Enlace RS232.

- Puerto 2: Enlace RS485, en dos hilos y aislado galvánicamente.

- Puerto 3: Enlace RS232 (opción).

- Puerto 0: Nulo, queda deshabilitada la comunicación.

El enlace RS232 se usa con elementos que se encuentran junto al programador o a un máximo de 30 metros y el RS485 para varios elementos a la vez y a distancias de cientos de metros.

Comunicación con el PC : Puerto serie : 1

El enlace a un PC se puede realizar por cable o "Vía módem", éste puede ser convencional o GSM. Cuando el enlace es por módem, permite modificar la cadena de "Configuración del módem".

Para enlace vía módem, se requiere de una tarjeta SIM para la realización de las llamadas (es la misma tarjeta que se utiliza en los móviles).

Para modificar los textos hay que usar las teclas de flechas arriba/abajo y para desplazar el cursor las teclas de flecha izquierda/derecha.

Comunicación con el PC : Vía módem : SI

Comunicación con el PC : Configuración módem : ATEØVØSØ =2

Tabla de compatibilidades:

| Enlace                   | Puerto | Compatible con                                                                          |
|--------------------------|--------|-----------------------------------------------------------------------------------------|
|                          | 1, 3   |                                                                                         |
| Enlace a PC<br>vía cable | 2      | <ul> <li>Otros Agrónic 4000</li> <li>Microisis a PC (no para uso con A-4000)</li> </ul> |
| Enlace a PC<br>vía módem | 1, 3   | - Mensajes SMS                                                                          |

#### 6.8.2. Envío de mensajes SMS

La opción de mensajes SMS permite enviar mensajes de texto a teléfonos móviles, con informes de actividad del día y mensajes de cualquier evento o anomalía. Además, desde el teléfono móvil se puede enviar al Agrónic mensajes de texto con órdenes de actuación.

Los mensajes SMS sólo son aplicables cuando el módem y el teléfono que recibe o envía el mensaje usan la tecnología GSM.

Se permite en dos horas diferentes del día el enviar un informe; en él figurarán los inicios de riego efectuados por cada programa. Para que no realice el envío dejar la hora a 00:00.

Mensajes SMS : SI Hora informe 1 : 18:00

Hay que entrar el número del "Centro de servicios" al que se ha contratado la tarjeta del módem GSM conectado al A-4000.

Mensajes SMS : SI Centro de servicios : 34000000000

El número de destino corresponde al teléfono que recibirá el mensaje. Los números hay que empezarlos por el código de país.

Mensajes SMS : SI Teléfono de destino : 34000000000

La "Velocidad de transmisión" puede ser:

| 0 – 1200 bps |   |
|--------------|---|
| 1 – 2400 bps |   |
| 2 – 4800 bps |   |
| 3 – 9600 bps |   |
| 4 – 19200 bp | s |
|              |   |

Mensajes SMS : SI Velocidad de transmisión : 0

Es necesario entrar el número del puerto serie que comunicará con el módem. Para más detalle sobre los puertos ver el apartado "6.8.1"

Mensajes SMS : SI Puerto serie : 1

#### Tabla de compatibilidades:

| Enlace   | Puerto | Compatible con            |
|----------|--------|---------------------------|
| Mensajes | 1, 3   | Enlace a PC vía módem GSM |
| SMS      | 2      | -                         |

#### 6.8.3. Envío de mensajes SMS desde teléfono GSM

Cuando el Agrónic 4000 tiene activada la opción de "Mensajes SMS" y conectado un módem GSM, se pueden enviar órdenes desde un teléfono móvil digital. Estas órdenes pueden ser para poner en marcha, parar o modificar el factor manual de programas, poner y quitar el STOP, realizar una limpieza de filtros, dar un valor analógico de sensor, desactivar cualquier tipo de alarma y enviar un informe inmediato.

El formato que debe de tener el mensaje corto a enviar al Agrónic 4000 es el siguiente:

Número de serie del equipo (4 cifras)

Espacio en blanco "Esp."

Código de acceso (4 cifras: lo entra el usuario en parámetros varios)

Espacio en blanco

Códigos de operación: "OP1, 2..." (separados por un espacio en blanco entre ellos)

| S           | S | S    | S |      | Х  | Х | Х    | Х  |    | Ζ    | Ζ  |    | Ζ    | Ζ |     | Ζ |  | • |  |
|-------------|---|------|---|------|----|---|------|----|----|------|----|----|------|---|-----|---|--|---|--|
| Nº de serie |   | Esp. |   | Códi | go |   | Esp. | 01 | P1 | Esp. | OF | 22 | Esp. | C | DP3 |   |  |   |  |

| Cédime de energeién                           | 0.01 | 0.02 | 002        | 0.04 | 0.05 | 0.00 | 007  | 0.00 | 0.00 | ОР   |                           |
|-----------------------------------------------|------|------|------------|------|------|------|------|------|------|------|---------------------------|
| Coalgo de operación                           | OPI  | OP2  | OP3        | OP4  | OP5  | OP6  | OP7  | UP8  | OP9  | 10   | nomenciatura              |
| Poner en <b>m</b> archa un <b>p</b> rogra-    | МР   | nn   | nc         |      |      |      |      |      |      |      | np: <b>p</b> rograma      |
| ma                                            | IVIF | пр   | 115        |      |      |      |      |      |      |      | ns: <b>s</b> ubprograma   |
| Marcha de un <b>p</b> rograma con             |      |      |            |      |      |      |      |      |      |      | np: programa              |
| un factor de riego para esta                  | MP   | np   | ns         | ±00  |      |      |      |      |      |      | ns: subprograma           |
| activación                                    |      |      |            |      |      |      |      |      |      |      | $\pm$ 00 : factor         |
| Parar el riego de un progra-                  | DD   | 22   |            |      |      |      |      |      |      |      | nn: programa              |
| ma                                            | PP   | пр   |            |      |      |      |      |      |      |      | np. programa              |
| Modificar el <b>f</b> actor <b>m</b> anual    |      |      | +00        | ±00  | ±00  | ±00  | ±00  | ±00  | ±00  | ±00  | nn: nrograma              |
| de uno o más programas                        | FM   | np   | 00<br>(nn) | (np  | (np  | (np  | (np  | (np  | (np  | (np  | +00 · factor              |
|                                               |      |      | (11)       | +1)  | +2)  | +3)  | +4)  | +5)  | +6)  | +7)  |                           |
| Poner o quitar el <b>ST</b> OP                | ST   | cd   |            |      |      |      |      |      |      |      | código= SI, NO            |
| Marcha de una limpieza de                     | м    | ng   |            |      |      |      |      |      |      |      | ng: <b>n</b> úmero de     |
| filtros                                       | IVIL | пg   |            |      |      |      |      |      |      |      | <b>g</b> rupo             |
|                                               |      |      | ~~~~       | XXXX | xxxx | xxxx | xxxx | xxxx | xxxx | xxxx | se nº de <b>se</b> nsor 1 |
| Valor para entradas virtuales                 | VE   | se   | (se)       | (se  | (se  | (se  | (se  | (se  | (se  | (se  | a 8                       |
|                                               |      |      | (30)       | +1)  | +2)  | +3)  | +4)  | +5)  | +6)  | +7)  | 40                        |
| Desactivar cualquier <b>al</b> arma,          | Δι   |      |            |      |      |      |      |      |      |      |                           |
| Stop o fuera de servicio.                     | ~-   |      |            |      |      |      |      |      |      |      |                           |
| Petición para "Enviar infor-                  | EI   |      |            |      |      |      |      |      |      |      |                           |
| me" inmediato                                 | 1    |      |            |      |      |      |      |      |      |      |                           |
| Anular los <b>m</b> en <b>s</b> ajes de texto | SM   |      |            |      |      |      |      |      |      |      |                           |

Ejemplos de mensajes =

"0001 1234 MP 01 01" "0001 1234 MP 05 01 -25" "0001 1234 FM 01 +12 +18 +05" "0001 1234 ST SI" "0001 1234 SM" Iniciar el riego del programa 1 en el subprograma 1. Iniciar el prog. 5 en el subprog. 1 reduciendo el riego un 25%. Modificar los factores manuales de los programas 1 al 3. Poner el equipo en STOP. Anular los mensajes de texto.

Una vez recibido y ejecutado el mensaje por el Agrónic 4000, devolverá un mensaje con el texto: "Mensaje recibido. Orden ejecutada" al teléfono emisor del mensaje (menos con código SM).

El valor de las entradas virtuales de los sensores hay que entrarlos en el mismo formato que se ha configurado la entrada. Por ejemplo, en el caso más común de la evapotranspiración es "0.00".

El código "SM" permite anular los mensajes de texto, de utilidad por ejemplo, cuando se repite constantemente

un mensaje de anomalía por un sensor averiado. Para permitir de nuevo el envío de mensajes, habrá que entrar en parámetros comunicaciones, apartado "mensajes SMS" [6.8.2.] y dar de alta un número en "puerto serie".

#### 6.8.4. Comprobaciones módem GSM

Al entrar en el apartado de "GSM" permite ver el nivel de cobertura de la señal telefónica que se recibe, el estado de la tarjeta PIN y si hay red (operador donde se contrate el PIN) telefónica GSM.

Comprobaciones módem GSM : Mirar cobertura? SI

La cobertura es correcta a partir de un nivel de 17,99.

Comprobaciones módem GSM : Mirar estado PIN? SI

Comprobaciones módem GSM : Mirar si hay red? SI

#### 6.8.5. Comunicación con Agrónic Radio 868

Aquí se indica si la comunicación con el Agrónic Radio está activada o no.

Comunicación Agronic Radio : Activar: SI

Para cada uno de los módulos radio se debe indicar si se desea comunicar con el o no.

Comunicación Agronic Radio : Comunicar con módulo 01 : SI

Si el modelo es Agrónic Radio 868 se tienen que entrar estos parámetros de configuración de los módulos.

Comunicación Agronic Radio : Entrar en configuración módulo 01 : SI

Al entrar en la configuración realizará las siguientes preguntas:

- "<u>Acción por error comunicación (0-1-2):0</u>", con "0" mantiene el estado en las electroválvulas, con "1" las cierra inmediatamente, con "2" las cierra pasados diez minutos sin poder realizar una comunicación correcta.
- "<u>Nivel de potencia (0 a 7) : 4</u>", para fijar el nivel de potencia de emisión.
- "<u>Minutos entre lecturas sensores: 000</u>", será la cadencia con que se efectuarán las lecturas de los elementos conectados a las entradas analógicas de los módulos. Dejar a 000' para no realizar lecturas.
- "<u>Alimentación sensores x10 ms: 000</u>", es el tiempo en unidades de 10 milisegundos que se mantendrá la alimentación a los sensores, antes de tomar la lectura y desconectarlas. Se usará para estabilizar la señal función del tipo de sensor.

- "Tensión disparo superior a 12 VDC : NO", para accionar solenoides de impulsos latch a 12 voltios responder "NO" y para dar el impulso a una tensión superior, responder "SI".
- "Es un módulo repetidor: SI", para que un módulo pueda efectuar además funciones de repetidor, hay que entrar un "SI" y luego asignar a cada módulo del que es repetidor.
- "<u>Salidas latch de 3 hilos</u>", para conectar solenoides de impulsos latch en el módulo radio de 3 hilos entrar "SI" y para dos hilos "NO".
- "<u>El MR es de nivel 2?: SI</u>", se pondrá que SI siempre que el MR se tenga que situar en un nivel 2 (después de un primer repetidor).
- "<u>Iniciar envío configuración</u>" sirve para actualizar la configuración a un módulo al responder con "SI". Es necesario que el módulo a configurar tenga el puente instalado para indicarle que recibirá estos datos especiales. Una vez recibidos los nuevos valores se apagará un piloto en el módulo, luego confirmar la pregunta "<u>Finalizar envío configuración</u>". Para más detalles ver la hoja de características de los módulos radio.

#### 6.8.6. Comunicación con Agrónic Radio 2,4

Aquí se indica si la comunicación con el Agrónic Radio 2,4 está activada o no.

Comunicación Agronic Radio 2,4 : Activar: SI

#### 6.8.7. Comunicación con Agrónic Monocable

Aquí se indica si la comunicación con el Agrónic Monocable está activada o no.

Comunicación Agrónic Monocable : Activar: SI

Si el modelo es el Agrónic Monocable 64 se tiene que indicar por cada módulo si se desea comunicar con el o no.

Comunicación Agrónic Monocable : Comunicar con módulo 01 : SI

#### 6.8.8. Comunicación con Módulos de Expansión

Se indica que Módulos de Expansión están conectados al Agrónic.

Comunicación con módulos expansión : Comunicar con módulo 01 ? SI Es necesario instalar el módem interno en el Agrónic 4000 para poder comunicar con los módulos de expansión por medio de dos hilos en 24 voltios corriente alterna.

#### 6.8.9. Comunicación con Microisis

Aquí se indica si la comunicación con los Microlsis va a estar activada o no.

Comunicación con Microisis : Activar: SI

Comunicación con Microisis : Comunicar con Microisis 1 : SI

La comunicación con los Microlsis siempre se realiza por el puerto 2 (RS485). <u>El puerto RS485 en este caso sólo</u> <u>se puede compartir con el µMetos</u>.

#### 6.8.10. Comunicación con ∞Metos

Aquí se permite activar o desactivar la comunicación con el  $\mu$ Metos. La comunicación siempre se realiza por el puerto 2 (RS485).

#### 6.9. PARÁMETROS VARIOS

Para ajustar el nivel sonoro del "bip" del teclado, hay que entrar un 1 para un nivel bajo y un 9 para el nivel más alto, con 0 queda deshabilitado.

Nivel sonoro del teclado : 2

El Agrónic 4000 permite códigos de acceso para limitar el uso de las funciones y / o de los parámetros, los códigos son de cuatro cifras y se permite modificarlos en este apartado. Para ello hay que entrar el código correcto y luego modificarlo si es necesario. Cuando muestra el valor "----" significa que hay código asignado y no lo hay con "0000".

Para anular la pregunta del código en funciones o parámetros, asignar el código 0.

Código de acceso a funciones : ----Código de acceso a parámetros : 0000

Para poder asegurar el buen uso de los mensajes cortos desde un teléfono móvil es necesario entrar aquí el código de acceso que luego tendrá que contener el mensaje, más detalles en apartado [6.8.3]. Código acceso mensajes SMS : 1234

Cuando por efectos prácticos se quiera copiar programas o sectores se puede realizar desde este apartado.

Copiar programas (S/N) : SI Copiar programa 00 del 00 al 00

Copiar sectores (S/N) : SI Copiar sector 00 del 00 al 00

## 7. PROGRAMAS

Para entrar en la programación del riego pulsar la tecla "FUN" (funciones), elegir el número 1 y luego pulsar "Entrar".

| Programas : 1 | Lecturas : 2 | Borrado : 3 |
|---------------|--------------|-------------|
| Parámetros: 4 | Manual : 5   | Reloj : 6   |

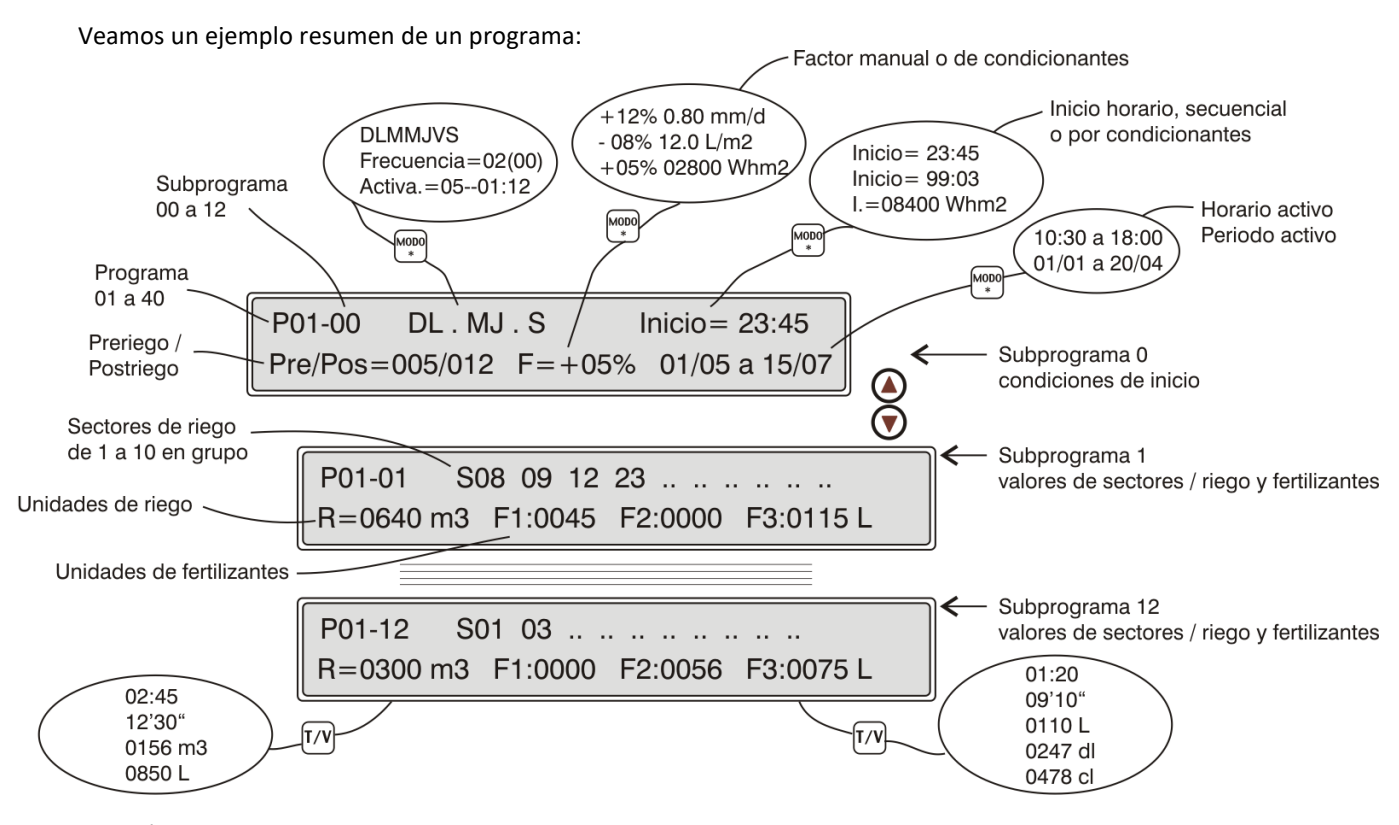

El Agrónic 4000 dispone de **40 programas** independientes con **12 subprogramas** o secuencias de riego en cada uno de ellos.

El número junto a la P, a la izquierda de la línea superior de la pantalla, indica el número de programa. Después de un guión se muestra el número del subprograma.

Cuando en el número del subprograma haya 00, corresponderá a las condiciones de inicio del programa (P01-00).

El valor P01-01 sería el primer subprograma en entrar al iniciarse el programa de riego y el P01-12 sería el último. De precisarse, se pueden encadenar programas formando secuencias de 24, 36, 48, etc.

Dentro de los subprogramas puede haber de vacíos, o sin valor de unidades de riego, saltándoselos automáticamente al realizar la secuencia de riego.

Ejemplo de un programa de riego:

| P01-00<br>Pre/Pos | DLMM<br>= 010/030   | JVS<br>F=+04% | Inicio=<br>00/00 a 00/00 | = 15:10<br>) |
|-------------------|---------------------|---------------|--------------------------|--------------|
|                   |                     |               |                          |              |
| P01-01<br>R02:17  | S33 05<br>F1 0023 F | 5<br>2 0108 L |                          |              |

Los valores de un programa son los siguientes:

En la primera pantalla, en la línea superior está el número de **programa** y el número de **subprograma P01-00**. Al ser el subprograma 0, los valores de esta pantalla corresponden a las condiciones de inicio.

En el centro de esta línea muestra, como estándar, los **días de la semana** en que actuará. Para dar de baja o de alta algún día, pulsar las teclas marcadas con los días de la semana (la tecla diario activa y desactiva todos los días).

Con el cursor en esta posición y pulsando la tecla "MODO", anularemos la activación por días de la semana y pasará a actuar por "**frecuencia**" de días. El valor entrado corresponde a los días que tardará entre un riego y otro. Un 1 sería un riego diario, un 2 para días alternos, un 3 sería para regar cada 3 días, etc.

El valor de la derecha que está entre paréntesis corresponde al contador real de días: cuando llega a 0 es cuando el programa puede actuar. Hay que tener en cuenta que este valor entre paréntesis actúa automáticamente al llegar a 0 y al cambiar el día coge el valor de los días que estará sin regar.

Ejemplos:

Frecuencia: 01(00) cada día

02(00) cada dos días, regando hoy

02(01) cada dos días, regando mañana

05(04) cada 5 días, estará 4 días sin regar

Una variante para aplazar el riego unos días sería, por ejemplo, regar en días alternos pero esperando inicialmente 8 días: "Frecuencia 02(08)", al haber descontado los 8 días, el contador cogerá ya los programados.

Otra modalidad de riego sería, pulsando la tecla "MO-DO", pasar a trabajar por **activaciones** diarias. En esta modalidad, el riego se efectúa todos los días, pudiendo realizar varias activaciones diarias, separadas por un tiempo a determinar en horas y minutos. La primera activación se realizará a la hora de inicio programada.

| P01-00 | DLMMJVS            | Inicio= 15:10 |
|--------|--------------------|---------------|
| P01-00 | Frecuencia= 03(01) | Inicio= 15:10 |
| P01-00 | Activa.=05-01:30   | Inicio= 15:10 |

El valor de "**Inicio**" corresponde a la hora en que se activará el programa. El formato **horario** es de 00:00 a 23:59 horas. La hora 00:00 no es válida, por lo cual con este valor el programa no actuará por horario.

Existen unas variantes para el inicio que son las siguientes:

El programa puede iniciarse **al terminar otro**. Este encadenamiento de programas se realiza programando en la hora de inicio el valor 99 (como código de encadenamiento) y en los minutos el número del programa que le precede. De esta forma, como cada programa puede realizar una secuencia de riego con doce subprogramas, al encadenarlos se aumentarán a 24, 36, 48, etc. Si el programa que le precede tiene varias activaciones, encadenará en cada una de ellas. Además el primer programa traslada el factor manual y de los condicionantes a los siguientes programas.

P03-00

Inicio= 99:02

El programa puede iniciarse por un elemento (termostato, nivel, etc.) conectado a una **entrada digital** con funciones de inicio. Para ello es necesario configurar un condicionante en parámetros de programa [apartado 6.7.]. El Agrónic 4000 permite trabajar los condicionantes 4, 5 y 6 de base, ya que están dados de alta de fábrica. Para el resto de condicionantes sí tiene que activar las opciones de condicionantes.

Con la opción de condicionantes instalada se puede iniciar el riego cuando el valor de un sensor (humedad en suelo, temperatura, etc.) llegue a un determinado nivel. Es necesario configurar un **condicionante tipo 1 ó 2** en parámetros programa [apartado 6.7.]. Para programar el valor de referencia para realizar el inicio, hay que pulsar la tecla "MODO" cuando el cursor está en el valor de inicio.

P03-00 DLMMJVS

Inicio= 083.5 cbar

Con la opción de condicionantes instalada se puede iniciar el riego por integración de un sensor (normal-

mente radiación solar) en relación al tiempo transcurrido desde el anterior riego. Es necesario configurar un **condicionante tipo 3** en parámetros programa [apartado 6.7.]. Para programar el valor de referencia para realizar el inicio, hay que pulsar la tecla "MODO" cuando el cursor está en el valor de inicio. En la consulta del programa [apartado 12.2] se puede ver la integración que va acumulando en cada momento. Cada vez que se realice un riego, el acumulado por integración va a 0.

| P03-00 | DLMMJVS | l.= 07300 Whm <sup>2</sup> |
|--------|---------|----------------------------|
|        |         |                            |

En la segunda línea de la pantalla de las condiciones de inicio pregunta el **preriego** y **postriego** que actuará para cada uno de los subprogramas.

Las unidades aquí programadas se irán descontando al realizar el riego en relación a las unidades de riego de cada subprograma, para regular la aplicación de los fertilizantes en el agua de riego.

La fertilización entrará siempre al terminar el preriego, terminando al concluir el tiempo o volumen de fertilizante programado, pero, impidiendo siempre aplicar fertilizante durante las unidades de postriego.

El siguiente valor es el **factor manual de riego** (F=+00%), con el cual podemos modificar, en más o en menos, los valores de riego de todos los subprogramas con sólo modificar este valor.

Este valor se calcula cada vez que un subprograma inicia el riego. Con el valor +00% se mantienen las mismas unidades.

P01-00 DLMMJVS Inicio= 15:10 Pre/Pos= 010/030 F=+04% 00/00 a 00/00

Con la opción de condicionantes instalada permite modificar la fertirrigación por condiciones climáticas, una vez configuradas en parámetros de programa [apartado 6.7].

Para programar el **factor de los condicionantes** hay que pulsar la tecla "MODO" cuando el cursor se encuentra en el "factor manual", y dar una pulsación por cada condicionante que se haya configurado. Para dar cabida al factor y al valor de referencia del condicionante, desaparece el texto de "Pre/Pos" y se desplazan estas unidades a la izquierda.

010/030 F=+07% 0.75 mm/d 00/00 a 00/00

#### Veamos unos ejemplos de condicionantes:

F=+07% 0.75 mm/d, incrementar el riego un 7 % por cada 0.75 milímetros/día de evapotranspiración de cultivo.

*F=-05% 02300 Wh/m<sup>2</sup>*, disminuir el fertilizante un 5% por cada 2300 vatios de radiación solar acumulados desde el anterior riego.

*F*= -15% 05.0 *L*/ $m^2$ , reducir las unidades de riego en una relación de un 15% por cada 5 litros de lluvia.

Para cada uno de los anteriores ejemplos hay que tener en cuenta el resto de valores que afectan a cada uno de los condicionantes, para ello consultar el apartado de parámetros programas [6.7.]

Los últimos valores corresponden al **período activo** de actuación del programa, con el formato de día/mes a día/mes. Con todos los valores a "0" actuaría todo el año. Permite valores que vayan de un año a otro (ejemplo= 01/11 a 15/03).

```
Pre/Pos= 010/030 F=+04% 01/06 a 15/07
```

Al pulsar la tecla "MODO" cuando el cursor se encuentra en las unidades de periodo activo, pasará a mostrar los valores del **horario activo**. Su función es limitar los condicionantes que inicien el riego a que sólo lo puedan hacer dentro del horario aquí marcado.

Son válidos los valores que vayan de final de día a principio del siguiente (ejemplo: 22:45 a 06:00).

```
Pre/Pos= 010/030 F=+04% 10:00 a 18:30
```

El inicio por horario o manual no está limitado por el horario activo.

Cuando un programa trabaje por activaciones, hay que tener en cuenta que las pendientes a realizar serán anuladas cuando el programa quede fuera del horario o periodo activo. En la "configuración de instalador" se puede modificar para que no las anule.

Cada programa está formado por 12 subprogramas. Si no hay que hacer una secuencia de riego, sólo se darán valores al primer subprograma. Si por el contrario hay que activar unos sectores automáticamente al terminar otros, se darán valores a los siguientes subprogramas. Si un subprograma no tiene programados sectores de riego o bien el valor de riego es "0", se lo saltará dentro de la secuencia. Los valores de un subprograma son los siguientes:

| P01-01 | S33     | 05        |  |
|--------|---------|-----------|--|
| R02:17 | F1 0023 | F2 0108 L |  |
|        |         |           |  |
| P01-12 | S02     | 04        |  |
| R01:08 | F1 0017 | F2 0083 L |  |

En la primera línea nos pregunta el sector o **sectores** que se activarán. Cada subprograma tiene posibilidad de aceptar como máximo 10 sectores o válvulas de riego.

En la segunda línea pregunta las **unidades de riego** (R01:08) y **fertilización** (F2 0083 L) que se aplicarán a los sectores anteriormente programados. Si el número de fertilizantes configurados a utilizar es superior a cuatro, mostrará del quinto en adelante en la siguiente pantalla.

 P01-01
 S33
 05
 ...
 ...
 ...
 ...
 ...
 ...
 ...
 ...
 ...
 ...
 ...
 ...
 ...
 ...
 ...
 ...
 ...
 ...
 ...
 ...
 ...
 ...
 ...
 ...
 ...
 ...
 ...
 ...
 ...
 ...
 ...
 ...
 ...
 ...
 ...
 ...
 ...
 ...
 ...
 ...
 ...
 ...
 ...
 ...
 ...
 ...
 ...
 ...
 ...
 ...
 ...
 ...
 ...
 ...
 ...
 ...
 ...
 ...
 ...
 ...
 ...
 ...
 ...
 ...
 ...
 ...
 ...
 ...
 ...
 ...
 ...
 ...
 ...
 ...
 ...
 ...
 ...
 ...
 ...
 ...
 ...
 ...
 ...
 ...
 ...
 ...
 ...
 ...
 ...
 ...
 ...
 ...
 ...
 ...</

El tipo de unidades se configuran en el apartado de Parámetros; pero, en cualquier subprograma se pueden modificar con la tecla **T/V**, tanto para las de riego como de fertilización, para ello pulsar la tecla cuando el cursor se encuentra en el valor a modificar. Es posible trabajar con diferentes unidades entre subprogramas.

Tiempo = 00:00 (horas : minutos). Tiempo = 00' 00" (minutos segundos) Volumen = 0000 m<sup>3</sup> (en riego) Volumen = 0000 L (en riego y fertilizante) Volumen = 0000 dl (en fertilizante) Volumen = 0000 cl (en fertilizante)

?

El preriego y postriego cogen el mismo tipo de unidades que tenga cada subprograma.

La forma de aplicar los fertilizantes dependerá de lo programado en el apartado de Parámetros, pudiendo ser "en serie" (uno tras otro), "paralela" (todos a la vez) y, para ambos tipos, con aplicación proporcional o no.

En el caso de fertilización en serie, cuando funcionen varios programas a la vez, y estos tengan asignados fertilizantes distintos, los fertilizantes se inyectarán simultáneamente. Por tanto en fertilización en serie se podrá dar el caso de que se inyecten 8 fertilizantes a la vez en 8 programas distintos. Si se programa aplicación "en serie" y "proporcional", la proporción se configura en parámetros de **fertilizantes** para cada uno de ellos; pero, si la aplicación es "**paralela**" y "**proporcional**", ésta se programa en cada uno de los subprogramas, como vemos en la última línea de esta pantalla de ejemplo:

#### R0185 m<sup>3</sup> F1 10/03 F2 08/13

De esta forma, cada fertilizante tiene dos valores, uno de unidades de riego a la izquierda de la barra, y otro de fertilizante a la derecha de la misma.

Si se trabaja en ambos valores por volumen, en el ejemplo anterior se aplicará por cada 10 m<sup>3</sup> de agua, 3 litros, decilitros o centilitros de "fertilizante 1", y para el segundo 13 litros, decilitros o centilitros de "fertilizante 2" por cada 8 m<sup>3</sup> de agua. En "parámetros-caudal" se identifica con qué unidades se trabajará en esta proporción.

Las unidades de riego de la proporción lo son en tiempo o volumen dependiendo siempre de las unidades de riego configuradas en "Parámetros - Caudales " [6.5.]. Las unidades del riego se pueden modificar con la tecla "T/V" por cada programa. De este modo, se pueden aplicar combinaciones como por ejemplo el de regar 2 horas e inyectar 3 litros de un fertilizante por cada 10 m<sup>3</sup> de riego.

R02:00 F1 10/03 F2 08/13

En esta modalidad de trabajo no se da un valor total de fertilizante a aplicar, sino que éste va relacionado con la cantidad de riego que se programe.

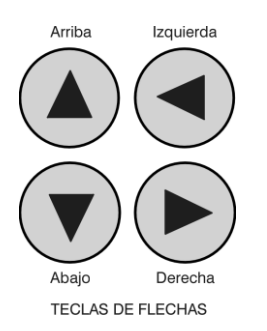

Para situarse en otro programa hay que situar el cursor en el número de programa (PO1) y entrar el nuevo, o con la tecla de flecha arriba para decrementar y la de abajo para incrementar.

Para acceder a un subprograma hay que situar el cursor en el valor (P01-**00**) y

entrar el nuevo, o bien con las flechas desde aquí o desde los diferentes valores del subprograma, la flecha arriba para decrementar y la de abajo para incrementar.

Las teclas de flecha derecha-izquierda se usarán para saltar el cursor entre los diferentes valores.

Para salir de cualquier pantalla de programas, pulsar las teclas "Función" o "Consulta".

## 8. LECTURAS

La función de LECTURAS se empleará siempre que deseemos consultar datos estadísticos. Para realizarlo pulsar la tecla "FUN" (funciones), elegir la función por su número (2) y luego pulsar "Entrar".

| Programas : 1 | Lecturas : 2 | Borrado : 3 |     |
|---------------|--------------|-------------|-----|
| Parámetros: 4 | Manual : 5   | Reloj       | : 6 |

El menú de "Lecturas" es el siguiente:

| LECTURAS                  | Acumulados: 1         | Anoma     | lías : 2     |
|---------------------------|-----------------------|-----------|--------------|
| Anom. nuevas              | : 3 Histori           | al : 4    | Sensores : 5 |
| LECTURAS<br>Agr.Monocable | Agr.Rad868 :6<br>2 :8 | Agr.Rad24 | :7           |

Para salir de cualquier pantalla de lecturas pulsar las teclas "Función" o "Consulta".

#### 8.1. LECTURA DE ACUMULADOS

En **"Acumulados"** muestra las unidades de agua y fertilizantes aplicadas en tiempo y volumen, en general y de cada sector.

En la primera pantalla de **"Acumulado general"** informa de la fecha y hora en que se realizó el último borrado de acumulados, el tiempo y volumen total de riego y el tiempo o volumen total de cada fertilizante.

| Acumulado general<br>Riego = 0000:0 | 15/07/02<br>0.00 00000 | 17:47.11<br>00.000 m <sup>3</sup> |
|-------------------------------------|------------------------|-----------------------------------|
| Acumulado general<br>F2 000000.00 L | F3 000000.00 L F4      | 1 000000.00 L<br>000000.00 L      |
| Acumulado general<br>F6 0000:00.00  | F? 0000:00.00 F8       | 5 0000:00.00<br>0000:00.00        |

El resto de pantallas de acumulados corresponden a los valores de los **99 sectores** que puede controlar el Agrónic 4000.

| Acumulado sector | r 01        | 000.00 m³/h         |
|------------------|-------------|---------------------|
| Riego = 0000     | ):00.00     | 000000.000 m³       |
|                  |             |                     |
| Acumulado sector | r 01        | F1 000000.00 L      |
| F2 000000.00 L   | F3 000000.0 | 00 L F4 000000.00 L |
|                  |             |                     |
| Acumulado sector | 01          | F5 0000:00.00       |
| F6 0000:00.00    | F7 0000:00  | .00 F8 0000:00.00   |

En las unidades del riego, el formato de tiempo es en horas, minutos y segundos, y el de volumen es en metros cúbicos con tres decimales. En fertilizante sólo da un formato, dependiendo de las unidades de tiempo o volumen asignadas a la fertilización en "parámetros caudales" [6.5.], si las unidades de un programa de riego son diferentes no se acumularan. Por eso es muy importante tener en cuenta, que para una correcta acumulación de los fertilizantes aplicados, se tiene que trabajar con las mismas unidades tanto en parámetros-caudal como en programas.

Los acumulados por volumen de los sectores que están regando al mismo tiempo con un mismo contador, se realizan repartiendo el valor de cada impulso de contador según el caudal previsto en cada sector. Detalle configurado en el apartado de "Parámetros - Sectores" [6.6.]. Veamos un ejemplo:

> Sector 1, caudal previsto = 23.6 m<sup>3</sup>/h Sector 2, caudal previsto = 18.9 m<sup>3</sup>/h

Llega un impulso de contador volumétrico de 1000 litros, en acumulados se repartirán 555.294 litros para el sector 1 y 444.706 litros para el sector 2.

#### 8.2. LECTURA DE ANOMALÍAS

Las anomalías son incidencias que se registran en la memoria y se pueden leer desde el apartado "Lectura – Anomalías", además si desde la anterior lectura se han producido de nuevas las leeremos en el anterior apartado, y además filtradas en "Lecturas–Anomalías nuevas".

Las anomalías forman parte del registro general que se guarda en memoria. En él figuran las anomalías y cualquier evento que haya realizado el controlador; el resto de registros sólo es posible verlos desde un PC cuando haya instalada la opción de enlace a PC. La capacidad de registros es de 5000; cuando se llenan, se van borrando los más antiguos.

Cada anomalía tiene la fecha y la hora en que ocurrió y un texto descriptivo con los valores que le afectan.

Con la tecla de flecha arriba se accede a una anomalía anterior y con flecha abajo a una posterior.

#### Descripción de cada tipo de anomalías:

Cada una de las diferentes anomalías puede activar una salida de alarma y, con la opción activada, un mensaje corto SMS. Desde la configuración del instalador se puede modificar qué anomalías activan alarma y cuales envían mensaje. Desde fábrica se suministra con una configuración por defecto; en la siguiente descripción aparecerán los siguientes símbolos para indicar cuales activan alarmas y/o envían mensajes.

[AL-G] = Realiza la activación de alarma general.

[AL-F] = Activación de alarma de fertilizante.

[MSG] = Envía un mensaje SMS a un móvil.

#### • Corte eléctrico.

#### [-][-]

[AL-G] [MSG]

[AL-G] [MSG]

Al producirse un corte eléctrico mayor de 1 minuto e inferior a 24 horas, se registra la fecha y la hora del inicio del corte.

#### • Avería general.

Es la que se produce cuando el elemento de seguridad de la instalación de riego conectado a la entrada de avería general se activa y produce una parada definitiva del programador. Para anular la parada definitiva, entrar en "Función–Manual-Averías", reanudándose la programación en curso en el mismo punto en que se paró.

#### Anomalía de caudal.

En el control de caudal de los contadores de riego se produce una anomalía por defecto o exceso del caudal previsto, marcando el contador y el valor de caudal.

#### • Avería en contador de riego. [AL-G] [MSG]

Cuando un contador volumétrico de riego falla no emitiendo pulsos, transcurrida una temporización (por defecto 10'), entra la anomalía y produce una parada definitiva del programador. Una vez realizada la reparación hay que entrar en "Función–Manual- Averías" para reanudar en el mismo punto en que se suspendió.

#### • Avería fertilizante sin control. [AL-F] [MSG]

Cuando se reciben más de 15 pulsos de un contador de fertilizante durante un tiempo (por defecto 10') y no hay orden de inyectar fertilizante, entra la anomalía y produce una parada definitiva del programador. Una vez realizada la reparación hay que entrar en "Función–Manual-Averías" para reanudar en el mismo punto en que se suspendió.

#### • Anomalía contador de fertilizante. [AL-F] [MSG]

Cuando un contador volumétrico de fertilizante falla no emitiendo pulsos, transcurrida una temporización (por defecto 10'), entra la anomalía y produce una parada temporal del fertilizante en el programa en curso (el resto de fertilizantes continúan); en un inicio nuevo de riego con fertilizante lo volverá a intentar.

#### • Anomalía sobra fertilizante. [AL-F] [MSG]

En un riego con fertilización y un postriego programado, puede ocurrir que las unidades de riego lleguen al postriego y aún quede fertilizante por inyectar, entonces dejará de inyectar y guardará la anomalía con las unidades sobrantes de los diferentes fertilizantes. También se produce la anomalía cuando finaliza de forma eventual un riego con fertilizante.

Cuando haya más de cuatro fertilizantes configurados, se realizarán dos anomalías diferentes, una para los cuatro primeros y otra para el resto.

#### • Anomalía fertilización proporcional. [AL-F] [MSG]

En la aplicación de fertilizante proporcional al riego, produce una anomalía y deja de fertilizar el programa en curso cuando, por tres veces consecutivas, termina antes las unidades de riego de la proporción que las de fertilizante.

#### • Anomalía limpieza de filtros sin control.

[AL-G] [MSG]

Cuando se repite una limpieza tras otra en un número configurado en "Parámetros-Filtros" [6.2.], entra la anomalía y deja de limpiar mientras no se reanude en "Función– Manual-Averías".

• Anomalía alarma intrusión. [AL-G] [MSG] Se ha detectado una intrusión en la instalación.

#### • Anomalía error en memoria. [AL-G] [MSG]

Cuando se detecta un valor erróneo en la memoria, se realiza un borrado total registrando la anomalía (caso muy excepcional).

#### • Anomalía comunicación E/S. [AL-G] [ - ]

Cuando se detecta un mal control de las entradas y salidas, se registra una anomalía (caso muy excepcional).

#### • Anomalía paro temporal. [-][-]

El elemento de seguridad de la instalación conectado a la entrada ha detectado un proceso no correcto, ocasionando que los programas que estén actuando con sectores asignados a la entrada, los pare y siga con los siguientes de la secuencia de riego.

#### • Anomalía paro condicional. [-][-]

Informa del paro condicional de un programa por una entrada con un elemento sensor conectado. Al terminar el sensor su acción reanudará el riego.

#### • Anomalía paro definitivo. [AL-G] [MSG]

Un elemento de seguridad de la instalación ha activado la entrada, todos los sectores asignados a la entrada quedarán parados definitivamente mientras no se finalice en "Función–Manual-Averías".

#### [ anomalías para Opción de control DIESEL ]

| • A. no realiza arranque hay presión. [AL-G] [MSG] |              |  |  |
|----------------------------------------------------|--------------|--|--|
| • Anomalía arranque.                               | [AL-G] [MSG] |  |  |
| Anomalía presión aceite.                           | [AL-G] [MSG] |  |  |
| [ anomalías para Opción de contro                  | l pH / CE ]  |  |  |
| <ul> <li>Anomalía alarma de pH.</li> </ul>         | [AL-A] [MSG] |  |  |
| • Anomalía 100 % inyección pH.                     | [AL-A] [MSG] |  |  |
| • Anomalía alarma CE.                              | [AL-F] [MSG] |  |  |
| [ anomalías para Opciones comur                    | icación ]    |  |  |
| <ul> <li>A. Comunicación Microisis.</li> </ul>     | [AL-G][ - ]  |  |  |
| <ul> <li>A. Comunicación uMetos.</li> </ul>        | [AL-G][ - ]  |  |  |
| <ul> <li>A. Comunicación Radio.</li> </ul>         | [AL-G] [MSG] |  |  |
| <ul> <li>A. Colisión Agrónic Radio.</li> </ul>     | [-] [-]      |  |  |
| <ul> <li>A. Nivel pila Agrónic Radio.</li> </ul>   | [AL-G][ - ]  |  |  |
| • A. Comunicación Monocable.                       | [AL-G] [MSG] |  |  |
| • A. Comunicación módulos exp.                     | [AL-G][ - ]  |  |  |
| • A. Comunicación mensajes SMS                     | .[AL-G][ - ] |  |  |
|                                                    |              |  |  |

#### 8.3. LECTURA DE HISTORIAL

El Agrónic 4000 registra independientemente del **día de hoy y de los últimos 29 días**, los inicios que ha realizado cada programa, el número de limpiezas de filtros, la lluvia, la integración de radiación y la integración de temperatura del día; además, para cada uno de los 99 sectores, las unidades acumuladas del día de riego y fertilizante más las medias de pH y CE.

Al entrar en historial, lo hará en el día de hoy, para desplazarse dentro de los días usar la tecla de flecha izquierda para un día anterior, y la de la derecha para un día posterior. Para moverse en los valores de un mismo día, usar las teclas de flecha arriba o abajo.

En las 4 primeras pantallas muestra los inicios que ha realizado cada programa en el curso del día.

23/07 P= 01 02 03 04 05 06 07 08 09 10 Inicios = 03 00 00 00 01 00 00 02 00 00

En otra pantalla informa de las limpiezas de filtros realizadas por cada grupo y, además, si hay sensores conectados, la integración de radiación solar del día, la lluvia, la evapotranspiración y la integración de temperatura.

23/07 L. Filtros= 005 002 07318 Whm2 00.5 l/m2 0.08 mmd 0435 °C\*h

En pantallas sucesivas muestra para cada sector el acumulado del día en riego, la media de CE y pH (si hay sensores conectados) y el acumulado de los fertilizantes.

23/07 S01 R= 0000:00 00.0 pH 0.0 mS F1 0000'00" F2 0000'00"

Las unidades del riego de cada sector serán en tiempo o volumen dependiendo de las unidades del primer riego del día de cada sector. Las del fertilizante dependerán de las habituales configuradas en "Parámetros – Caudal".

La media de pH y CE se realiza tomando lecturas cada segundo, dentro del tiempo de riego de cada sector.

Los valores del historial no se pueden ni modificar ni borrar.

Las 20 primeras funciones de sensores tienen guardada la media de cada 30 minutos del día en cada uno de los días del historial. Estos valores sólo se pueden ver desde la opción de enlace a PC.

#### 8.4. LECTURA DE SENSORES

Cuando el Agrónic 4000 tenga conectado algún sensor para medir valores climatológicos que afecten al cultivo o a la instalación, se podrán leer en este apartado, con una pantalla por sensor. En la primera línea muestra el número de sensor de los 76 posibles y a su derecha el valor instantáneo con las unidades del sensor. En la segunda línea informa de dónde está conectado el sensor.

| Sensor 01   | 0642 Wm <sup>2</sup> |  |
|-------------|----------------------|--|
| Entrada: 04 | en la base           |  |

Hay que usar las teclas de flecha arriba y abajo para desplazarse por los diferentes sensores; para salir pulsar "Función" o "Consultar".

## 8.5. LECTURA DEL AGRÓNIC RADIO 868

Cuando el Agrónic 4000 disponga de la opción Vía Radio, en el apartado número 6 de Lecturas se podrá consultar el estado de diversos parámetros de los diferentes Módulos Radio conectados al Agrónic.

Si el modelo es el Agrónic Radio 868 aparece la siguiente pantalla de lectura:

| Modulo radio 01   | ED:00100010 S       | R : 00010010 |
|-------------------|---------------------|--------------|
| Nivel pilas: *02, | rssi: *20 (1 1 0 1) | 48           |

En la primera línea de la pantalla se indica el número del módulo al que se refiere la pantalla. Se indica también el estado de las Entrada Digitales (ED) y de la Salidas de Relés (SR). Un "1" significa que están activadas.

En la segunda línea se indica el nivel de las pilas, que puede ser de 0 a 7. En el apartado rssi, los dos primeros números indican el nivel de recepción detectado por el Módulo Radio, y los dos últimos números indican el nivel de recepción detectado por el enlace CER. Los 4 números entre paréntesis indican el estado de las 4 últimas comunicaciones. Un "1" significa que se han realizado satisfactoriamente.

El símbolo "\*" al lado del valor de los niveles de recepción o de pila indica que el valor es insuficiente para asegurar un correcto funcionamiento. En los niveles de recepción aparecerá por debajo de 35, y en el nivel de la pila por debajo de 4.

Si el modelo es el Agrónic Radio 868-16 en la primera pantalla aparece el estado de comunicación con el EAR, el canal usado, el protocolo de comunicación y la versión del programa del EAR. \*7\*

| Agr.Rad. | Canal: 1   | Protocolo: 1    |
|----------|------------|-----------------|
| 1.01     | Activo: si | Comunicando: si |

En las siguientes pantallas muestra el estado de comunicación con cada uno de los MAR.

En la pantalla se muestra el estado de las 16 últimas recepciones. El nivel de recepción radio (rssi) en el EAR y en el MAR (por debajo de 35 la comunicación resulta crítica). El nivel de la pila (por debajo de 3,3V debe cambiarse).

### 8.6. LECTURA DEL AGRÓNIC RADIO 2,4

Cuando el Agrónic 4000 disponga de la opción Vía Radio, en el apartado número 7 de Lecturas se podrá consultar el estado los Módulos Agrónic Radio 2,4 que estén conectados al Agrónic 4000.

En la primera pantalla aparece el estado de comunicación con el EAR, el canal usado y la versión del programa del EAR.

| Agr.Radio | 2,4 Cana  | al: 1<br>i Comunicando: si |
|-----------|-----------|----------------------------|
| 1.00      | Activo. 5 |                            |

En las siguientes pantallas muestra el estado de comunicación con cada uno de los MAR.

| MAR001    | Activo: si | Com.: 12 | 11111111111111 | .11 |
|-----------|------------|----------|----------------|-----|
| rssi EAR: | 50 rssi M  | AR: 50   | pila: 4,1V     |     |

En la pantalla se muestra el estado de las 16 últimas recepciones. El nivel de recepción radio (rssi) en el EAR y en el MAR (por debajo de 35 la comunicación resulta crítica). El nivel de la pila (por debajo de 3,4V debe cambiarse).

#### 8.7. LECTURA DEL AGRÓNIC MONOCABLE

Cuando el Agrónic 4000 disponga de la opción Monocable, en el apartado número 7 de Lecturas se podrá consultar el estado de la comunicación con los módulos, y en la primera pantalla el estado de comunicación con el EAM y su versión de programa. \*7\*

## 9. BORRADO

La función de BORRADO se empleará para anular los valores de la programación o de los acumulados. Para realizarla, pulsar la tecla "FUN" (funciones), elegir la función por su número (3) y luego pulsar "Entrar".

| Programas : 1 | Lecturas : 2 | Borrado : 3 |
|---------------|--------------|-------------|
| Parámetros: 4 | Manual : 5   | Reloj : 6   |

El menú de "Borrado" es el siguiente:

| BORRADO  | Programas · 1  | Todos · 2 |
|----------|----------------|-----------|
| DOMINADO |                | 10003.2   |
|          | Acumulados : 3 |           |

Para salir de cualquier pantalla de borrado pulsar las teclas "Función" o "Consulta".

Hay que actuar con cuidado dentro de esta función, ya que se puede anular datos importantes para el funcionamiento del sistema de riego.

En el apartado "1" preguntará por el número de programa a borrar, en el apartado "2" para borrar todos los programas y en el "3" para borrar todos los acumulados. Pedirá siempre confirmación del borrado.

Esta seguro de borrar : NO

## 10. MANUAL

Por medio de la función manual se puede realizar lo siguiente:

- Poner en marcha el inicio de un programa.
- Parar un programa que esté regando.

• Dejar fuera de servicio un programa, quedando los valores del riego en curso borrados.

Quitar de fuera de servicio un programa.

 Paro del sistema, que también se puede realizar desde la tecla STOP del teclado. Los programas quedan aplazados y las salidas desactivadas.

 Quitar el paro del sistema, que también se puede hacer con la tecla STOP. Los programas reanudarán en el mismo punto en que pararon.

• Poner el Agrónic en fuera de servicio general, quedando todo parado y borrando los valores de los riegos en curso de los programas.

- Salir de fuera de servicio general.
- Arrancar una limpieza de filtros.
- Finalizar la limpieza de filtros.
- Terminar el paro por avería general.
- Terminar el paro por avería de caudal.
- Terminar el paro por avería de contador.
- Terminal el paro por fertilizante sin control.
- Terminar el paro definitivo de sectores.

 Reanudar inyección por error en proporción de fertilizante.

• Finalizar el paro de los filtros por avería de filtros sin control.

• Terminar con la activación de las salidas de alarma general, fertilizante o ácido.

Finalizar el paro de la alarma de CE.

• Finalizar el paro de la inyección por alarma de pH.

Para realizar todo ello hay que pulsar la tecla "FUN" (funciones), elegir la función por su número (5) y luego pulsar "Entrar".

| Programas : 1 | Lecturas : 2    | Borrado : 3 |
|---------------|-----------------|-------------|
| Parámetros: 4 | Manual :5 Reloj | : 6         |

El menú de "Manual" es el siguiente:

MANUALFuera de servicio : 1STOP : 2Programas : 3Averías : 4Filtros : 5

MANUAL Salidas : 6

Para salir de cualquier pantalla de manual pulsar las teclas "Función" o "Consulta".

En "**Fuera de servicio**" se accederá a otro menú para realizar uno de general o de programa.

General : 1 Programa : 2 Fuera de servicio general (S/N) : NO

Antes de realizar el fuera de servicio se pedirá confirmación, ya que al realizarlo se anulan los valores del riego en curso del programa en cuestión o de todos, en la de general. Esto puede resultar de utilidad cuando se guiera anular el riego de todos los programas en curso, entrando un momento en fuera de servicio general y después saliendo.

El "STOP" se puede realizar desde aquí o por medio de la tecla. Con ello se paralizan las funciones y las salidas del equipo, reanudando en el mismo punto al finalizar el STOP. Mientras se encuentra parado, los programas inician de igual forma pero quedan en espera, además el zumbador del teclado da un tono de aviso cada 10 segundos.

En la acción manual a "Programas" se puede iniciar una programación de riego en cualquier subprograma o bien, si el programa ya está en marcha, se podrá finalizar.

Primero preguntará el número de programa y subprograma y luego la confirmación para iniciar o finalizar.

Número de programa : 05-01 Iniciar (S/N) : SI

En el apartado de "Averías" permite el dar por finalizada cualquier avería por parte del usuario, una vez se haya resuelto la causa que la originó y, en la mayoría de los casos, reanudando el riego en el mismo punto en que se paró.

En "Filtros" se puede iniciar o finalizar una limpieza o contralavado de los filtros.

Al entrar en la opción "6" "Salidas" del menú, se accede a la siguiente pantalla en la que se permite activar directamente las salidas de relé. Pero hay que actuar con sumo cuidado ya que no hay ningún tipo de control y podrían ocasionarse daños en la instalación (no se tienen en cuenta las seguridades). Esta función sólo es de utilidad, para el instalador, en la puesta a punto de todos los elementos.

Para poder salir de la pantalla, tienen que estar las 8 posibles salidas a 0, o sea, desactivadas.

En el capítulo de "Conexionado de las salidas" [4.3.4.] hay una tabla con la situación de los relés. Recomendamos su consulta.

## 11. RELOJ

La función de RELOJ se empleará para poner en hora el reloj interno del Agrónic 4000. Para realizarlo pulsar la tecla "FUN" (funciones), elegir la función por su número (6) y luego pulsar "Entrar".

| Programas : 1 | Lecturas : 2 | Borrado : 3 |
|---------------|--------------|-------------|
| Parámetros: 4 | Manual : 5   | Reloj : 6   |

Entrar el día de la semana, el día del mes, el mes, las dos últimas cifras del año, la hora, los minutos y los segundos por este orden. Al pulsar "Entrar" en los segundos es cuando se actualiza el reloj.

> Miércoles 17/08/02

20:06.33

## **12. CONSULTA**

Se accederá al apartado pulsando la tecla "Consulta". En él encontraremos información detallada de lo que está realizando el programador.-> -> Hay una "Consulta general" y una "Consulta de programas", para desplazarse por las diferentes pantallas de cada una de las consultas se pulsarán las teclas de flecha arriba o abajo, para pasar de una consulta general a una de programas o viceversa las de flecha izquierda y derecha.

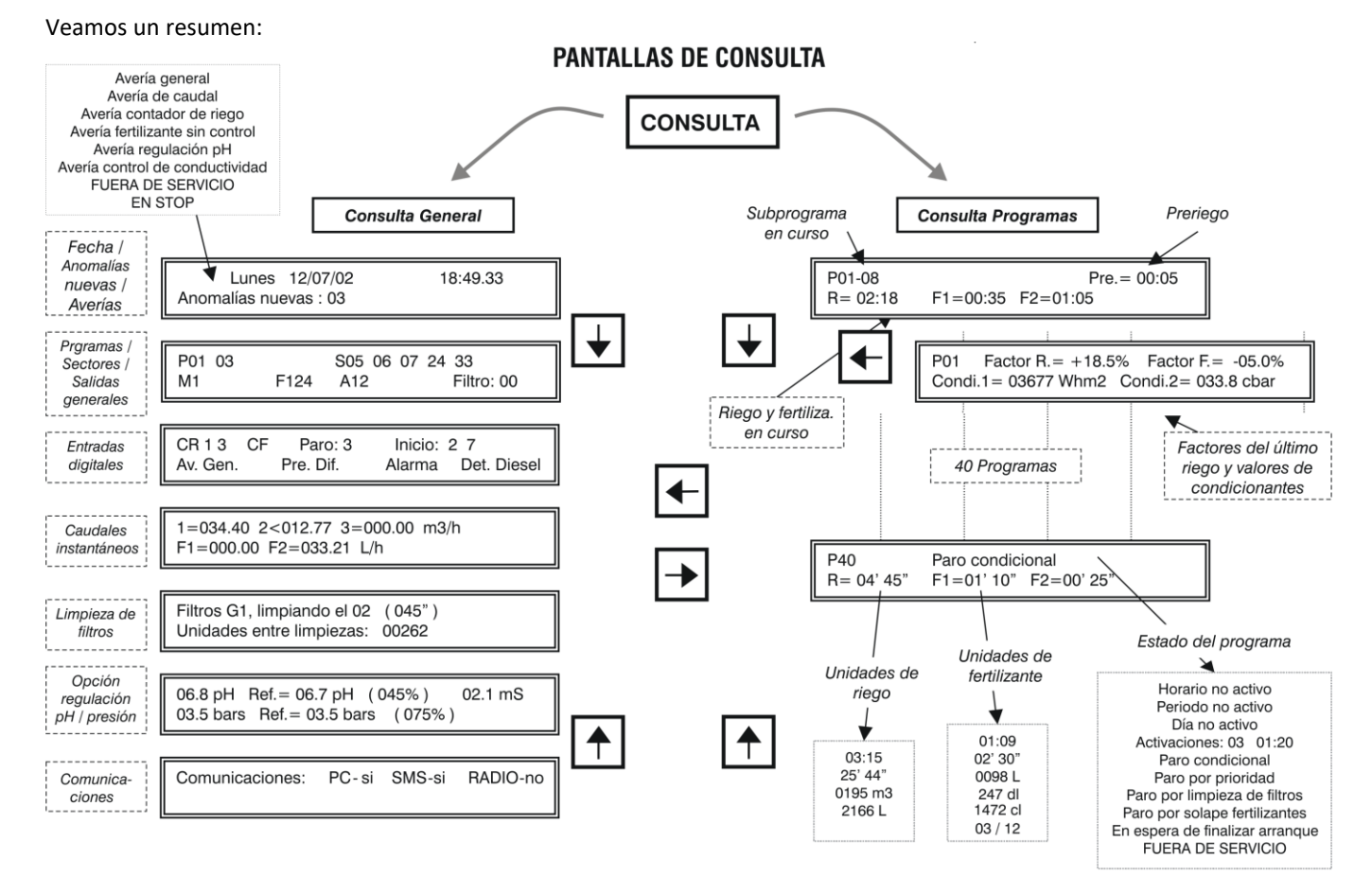

Siempre queda memorizada la última pantalla de consulta general y de programas en la que se ha accedido, por lo que al venir de "Funciones" a "Consulta" volverá a mostrar la última que se visualizó al salir de "Consulta".

Cuando entra automáticamente a "Consulta" después de un corte eléctrico, lo hará por la primera pantalla de consulta general.

#### **12.1. CONSULTA GENERAL**

La consulta general está formada por una serie de pantallas con información resumida del funcionamiento general del sistema.

La primera pantalla muestra la información del reloj desde los segundos al año.

La segunda línea, normalmente informará de las anomalías nuevas que se han producido desde la anterior lectura de las mismas, en la misma línea también informará de si hay algún programa fuera de servicio. Cuando haya una avería o acción manual de la siguiente lista que se muestra a continuación, se mostrará de forma intermitente en la segunda línea, hasta que el usuario haya solucionado la causa de la avería y/o se dé por enterado anulándola en "Función–Manual-Averías" [10].:

Avería general Avería de caudal Avería contador de riego Avería fertilizante sin control Avería regulación pH Avería control de conductividad Fuera de servicio En STOP

| Lunes 12/07/02<br>Anomalías nuevas : 03 | 18:49.33<br>Pro. FUERA SERVICIO |  |
|-----------------------------------------|---------------------------------|--|
| Lunes 12/07/02<br>Avería de caudal      | 18:49.33                        |  |

En la **segunda pantalla** informa de los <u>programas y</u> <u>sectores en curso</u>, todo ello en la primera línea. Si hay más de cuatro programas activados a la vez, los mostrará intermitentemente en grupos de cuatro. Lo mismo ocurre con los sectores cuando haya más de 8 activados a la vez. En la línea inferior expone las salidas generales activadas, empezando por los motores (M1234), fertilizantes (F12345678 LF), agitadores (A12345678) y los filtros.

| <b>P</b> 01 03 |      | <b>S</b> 05 06 07 24 33 |            |
|----------------|------|-------------------------|------------|
| M1             | F124 | A12                     | Filtro: 00 |

En la **tercera pantalla** indica las <u>funciones digitales</u> que estén activadas, siempre y cuando estas funciones hayan sido configuradas. Las primeras en mostrar en la primera línea son las de contadores de riego (CR1234), los contadores de los fertilizantes (CF12345678), las funciones de paro (Paro:1234), las de inicio de programas (Inicio:12345678) y en la segunda línea, la función de avería general (Av. Gen.), la de presostatos diferenciales para los filtros (Pre. Dif. 1234), la de alarma intrusión (Alarma) y la de detector diesel (D. Diesel).

| CR1 3    | CF | Paro: 3     | Inicio: 2 7 |
|----------|----|-------------|-------------|
| Av. Gen. | •  | Pre. Dif. 2 | Alarma      |

Si en la instalación hay contadores volumétricos para el riego o la fertilización, entonces informará en una **cuarta pantalla** de los <u>caudales instantáneos</u>.

En la primera línea muestra los caudales de riego, además, si hay control del caudal puede mostrar el símbolo ">" de mayor o "<" de menor después del número de contador de riego, cuando el caudal instantáneo se va fuera de márgenes. El valor máximo que se puede mostrar por pantalla en cada formato es 650.00 o 6500.0 m<sup>3</sup>/h.

La segunda línea es para el caudal instantáneo de los fertilizantes. Cuando hay configurados más de cuatro, los mostrará intermitentemente en dos grupos. El valor máximo que se puede mostrar por pantalla es 650.00 o 6500.0 L/h.

```
1=034.40 2<012.77 3=000.00 m<sup>3</sup>/h
F1=000.00 F2=033.21 L/h
```

Cuando se ha configurado algún grupo de limpieza de <u>filtros</u>, mostrará una pantalla por cada grupo con la información del filtro que efectúa el lavado y las unidades de riego (minutos o m<sup>3</sup>) que faltan para realizar la próxima limpieza.

Filtros G1, limpiando el 02 (045") Unidades entre limpiezas: 00262

Si se tiene instalada la opción de regulación pH o de presión, veremos en la primera línea de la pantalla el valor instantáneo del sensor de pH, a su derecha la referencia que se pide para el riego en curso, entre paréntesis el tanto por ciento de inyección y por último el valor del sensor de conductividad (CE).

En la segunda línea los valores correspondientes a la regulación de presión, con el valor del sensor de presión, la referencia y el % de inyección.

06.8 pH Ref.= 06.7 pH (045%) 02.1 mS 03.5 bars Ref.= 03.5 bars (075%)

En la última pantalla de consulta general informa con qué elementos externos al programador hay comunicación.

| Comunicaciones | : PC-si | SMS-si | RADIO-no   |  |
|----------------|---------|--------|------------|--|
| Microisis-si   | METOS-9 | si MC  | NOCABLE-si |  |

#### **12.2. CONSULTA PROGRAMAS**

Para cada uno de los 40 programas hay una pantalla informativa del estado en que se encuentra el programa, si está regando mostrará en la primera línea junto al número de <u>programa</u> el número de <u>subprograma en curso</u>, seguidamente si hay algún <u>condicionante</u> para el programa lo expondrá con alguno de los siguientes textos:

> Horario no activo Período no activo Día no activo Paro condicional Paro por prioridad Paro por limpieza de filtros Paro por solape de fertilizantes En espera de finalizar arranque FUERA DE SERVICIO

Cuando el riego se efectúa pulsado en varias activaciones, mostrará las pendientes y el tiempo que falta para realizar la siguiente:

Activaciones: 03 01:20

A continuación, cuando haya <u>preriego</u> en curso, informará de las unidades que quedan para iniciar la fertilización.

En la segunda línea, cuando realice el riego, habrá las <u>unidades de riego y fertilizante</u> que quedan por aplicar.

| P01-08   |          |          | Pre.= 00:05 |
|----------|----------|----------|-------------|
| R= 02:18 | F1=00:35 | F2=01:05 |             |

El formato de las <u>unidades de riego</u> puede variar según la siguiente lista:

Horas y minutos, 00:00 Minutos y segundos, 00'00" Volumen en metros cúbicos, 0000 m<sup>3</sup> Volumen en litros, 0000 L

El de las <u>unidades de fertilizante</u> es: Horas y minutos, 00:00 Minutos y segundos, 00'00" Volumen en litros, 0000 L Volumen en decilitros, 0000 dl Volumen en centilitros, 0000 cl

о

Cuando la fertilización es proporcional el formato es "00/00", de esta forma, cada fertilizante tiene dos valores, uno de unidades de riego, a la izquierda de la barra y otro de fertilizante a la derecha de la misma.

Cuando un programa se ha configurado para trabajar por <u>condicionantes</u> y hay la opción instalada, se muestra más información correspondiente a los condicionantes en otra pantalla: para acceder a ella se pulsarán las teclas de flecha izquierda y derecha.

En la primera línea, junto al número de programa indica el "factor de riego" que se aplicó en el último riego y a su derecha el "factor de fertilizante"; en el supuesto que haya más de un condicionante para modificar por ejemplo el riego, lo harán aplicando la suma de factores con sus respectivos signos, el resultado es el que veremos en esta pantalla de consulta.

NOTAS:

Los valores de la segunda línea dependen del tipo de condicionante del programa, en el que inicia o en los que modifican el riego / fertilizante, mostrará las unidades acumuladas / integradas desde el anterior riego; en los que modifican en relación al valor de un sensor (Eto, humedad en suelo, etc.) muestran el valor instantáneo del sensor por la constante de cultivo.

 P01
 Factor R.= +18.5%
 Factor F.= -05.0%

 Condi. 1= 03677 Wh/m<sup>2</sup>
 Condi. 2 = 03.1 l/m<sup>2</sup>

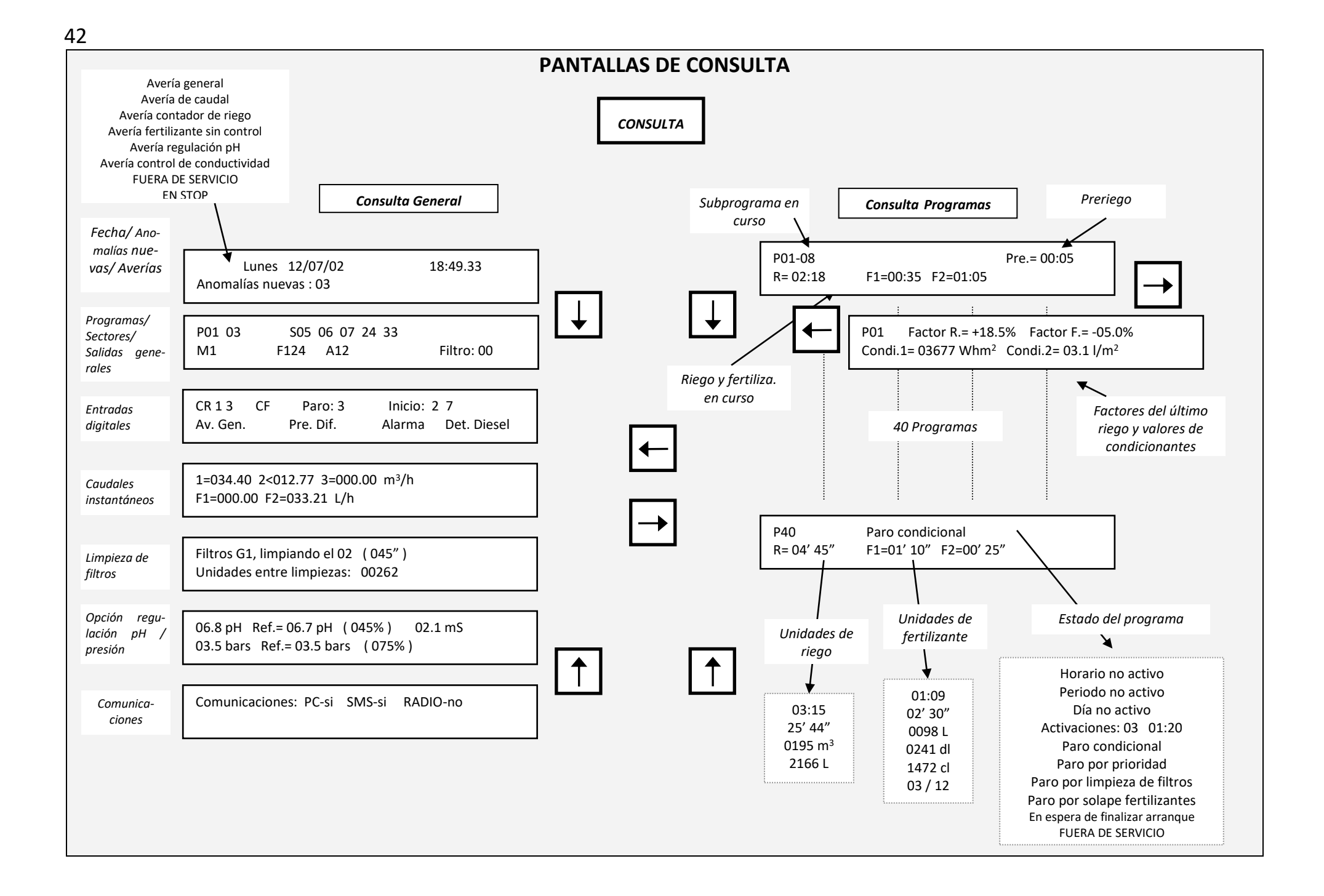

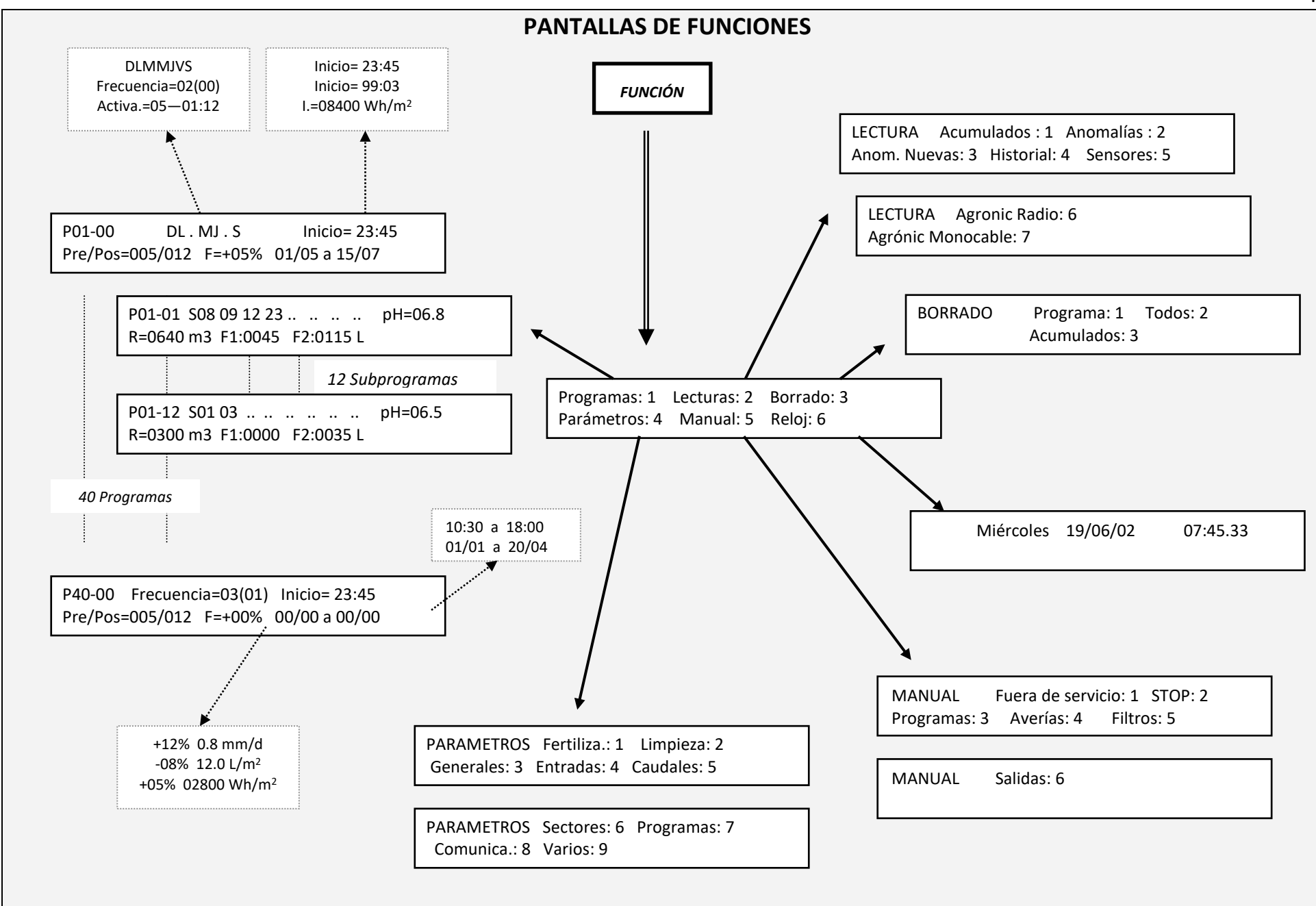

| RÁMETROS FUNCIÓN Programas<br>Parámetro                                                                                                    | : 1 Lecturas: 2 Borrado: 3<br>s:_4 Manual: 5 Reloj: 6 Generales: 3 En                                                                                                    | ertiliza.: 1 Limpieza: 2<br>tradas: 4 Caudales: 5<br>PARAMETROS Sectores: 6 Programas<br>Comunica.: 8 Varios: 9                                                                                                    |
|----------------------------------------------------------------------------------------------------|----------------------------------------------------------------------------------------------------|----------------------------------------------------------------------------------------------------|
| Parámetros fertilizantes 1Número de fertilizantes (0 – 8): 4Fertilización serie (1) paralela (2): 2Fertilización proporcional (S/N): SILimpieza final fertilizantes: 018"Agitador 1Preagitación: 025"Agitación marcha / paro: 015"/120"Agitador 2Preagitación: 025"Agitación marcha / paro: 000"/001"Agitador 3Preagitación: 000"Agitación marcha / paro: 000"/000"Agitación marcha / paro: 000"/000"Agitación marcha / paro: 000"/000"Agitación marcha / paro: 000"/000"Agitación marcha / paro: 000"/000" | Parámetros caudales 5<br>Unidades de riego =<br>hh:mm (0) mm'ss" (1) m <sup>3</sup> (2) L(3): 2<br>Unidades de fertilización =<br>hh:mm (0) mm'ss" (1) L (2) dl (3) cl (4): 2<br>Contador de riego 1<br>Margen caudal nominal alto/bajo: 10 / 08 %<br>Contador de riego 2<br>Margen caudal nominal alto/bajo: 12 / 12 %<br>Contador de riego 3<br>Margen caudal nominal alto/bajo: 12 / 12 %<br>Contador de riego 4<br>Margen caudal nominal alto/bajo: 00 / 00 % | >           Agitadores         F3         F4           Nº de salida:         0000000         0000000           Agitadores         F5         F6           Nº de salida:         0000000         00000000           Agitadores         F7         F8           Nº de salida:         0000000         00000000           Agitadores         F7         F8           Nº de salida:         0000000         00000000           Auxiliar Fert.         F1         F2           Nº de salida:         00000091         00000092           Auxiliar Fert.         F3         F4           Nº de salida:         0000000         00000000           Auxiliar Fert.         F5         F6           Nº de salida:         0000000         00000000           Auxiliar Fert.         F5         F6           Nº de salida:         0000000         00000000           Auxiliar Fert.         F5         F6           Nº de salida:         00000000         00000000           Auxiliar Fert.         F5         F6           Nº de salida:         00000000         00000000 |
| - OPCIÓN CONTROL pH -<br>Alarma pH= (+) 0.6 pH (-) 0.4 pH<br>Retraso a la detección: 038"<br>Retraso detección alarma 100%: 025"                                                                                                    | Retraso a la deteccion: 280"<br>Tipo de paro, NO (0) Tem. (1) Def. (2): 1<br>Retraso al inicio del riego: 033"                                                                                                    | Nº de salida: 0000000 0000000<br>Salida general fertilizante: 00000080<br>Salida limpieza fertilizante: 0000081<br>Salidas de filtros G1: 00002161 a 00002165                                                                                                    |
| Retraso a la detección: 105"<br>Inyectar para base (1) ácido (2): 2<br>Ciclo de modulación: 2.5"<br>Banda proporcional: 2.0<br>Reacción: 1                                                                                                    | Parámetros salidas generales 3Motor 1№ de salida: 0000008Temporización marcha/paro: 005" / 018"Motor 2№ de salida: 0000008Temporización marcha/paro: 020" / 012"                                                                                                    | 2 Salida general de Intros G1: 00000089<br>Salida alarma general: 00000090<br>Salida alarma fertilización: 00000090<br>Alarmas, tempo. marcha/paro: 008"/030"<br>Alarma normalmente abierta (S/N): NO                                                                                                    |
| Aplicar acido en preriego: NO<br>Aplicar ácido en postriego: SI                                                                                                    | Motor 3         № de salida: 0000220           Temporización marcha/paro:         004" / 004"           Motor 4         № de salida: 0000000                                                                                                    | 1     - OPCION CONTROL pH -       Salida general control pH: 00000091       0     Salida alarma control pH: 0000090                                                                                                    |
| Parámetros limpieza de filtros 2<br>Número de grupo filtros: 1                                                                                                    | Temporización marcha/paro:000" / 000"FertilizantesF1F2Nº de salida:0000008400000085                                                                                                    | - <i>OPCIÓN CONTROL DIESEL -</i><br>Salida de arranque: 00000070                                                                                                    |
| Tiempo limpieza: 134" subg. 1: 01 a 01<br>Tiempo limpieza: 108" subg. 2: 02 a 05<br>Pausa entre filtros: 04"                                                                                                    | FertilizantesF3F4Nº de salida:0000008600000000FertilizantesF5F6                                                                                                    | Salida de paro: 00000071<br>Salida de contacto: 00000072<br>Salida de precalentamiento: 00000000                                                                                                    |

Nº de salida:

Fertilizantes

Nº de salida:

Nº de salida:

---->

Agitadores

00000000

00000000

F7

F1

0000087

00000000

00000000

0000088

F8

F2

00000000 00000000 F5 F6 00000000 00000000 F7 F8 00000000 000000000 F1 F2 00000091 00000092 F3 F4 00000000 00000000 F5 F6 00000000 00000000 F7 F8 00000000 00000000 ilizante: 00000080 tilizante: 00000081 1: 00002161 a 00002165 iltros G1: 00000089 eral: 00000090 lización: 00000090 narcha/paro: 008"/030" nte abierta (S/N): NO OPCIÓN CONTROL pH trol pH: 00000091 rol pH: 00000090 PCIÓN CONTROL DIESEL e: 00000070 000071 00000072 tamiento: 00000000 Tiempo de arranque: 04" Tiempo entre intentos: 015" Tiempo de precalentamiento: 000" Tiempo de paro: 035" Tiempo entre arranque y bomba: 150"

Tiempo entre final bomba y paro: 200"

44

Unidades entre limpiezas: 02300

Nº máximo de limpiezas seguidas: 3

En relación con M 1 2 3 4 C 1 2 3 4

SSNN SNNN

Paro de sectores al limpiar: SI

## PANTALLAS DE PARÁMETROS

PARAMETROS Fertiliza.: 1 Limpieza : 2 Generales: 3 Entradas: 4 Caudales: 5

Parámetros entradas digitales 4.1

Número de código de la función: 00 Número de entrada: 00000000

Código 01: Avería general -Retraso a la detección: 030" Código 02: Presostato diferencial 1 Código 03: Presostato diferencial 2 Código 04: Presostato diferencial 3 Código 05: Presostato diferencial 4 -Retraso a la detección: 030" Código 06: Paro 1 Código 07: Paro 2 Código 08: Paro 3 Código 09: Paro 4 -Retraso a la detección: 030" -Temporal, Condicional, Definitivo -Anomalía S/N Código 10: Alarma intrusión -Retraso a la detección Código 11: Contador riego 1, impulsos Código 12: Contador riego 2, impulsos Código 13: Contador riego 3, impulsos Código 14: Contador riego 4, impulsos -Valor del impulso: 01000 L -Tiempo máximo entre impulsos: 240" Código 15: Contador fert. 1, impulsos Código 16: Contador fert. 2, impulsos Código 17: Contador fert. 3. impulsos Código 18: Contador fert. 4, impulsos Código 19: Contador fert. 5, impulsos Código 20: Contador fert. 6, impulsos Código 21: Contador fert. 7, impulsos Código 22: Contador fert. 8, impulsos -Valor del impulso: 0100 cl -Tiempo máximo entre impulsos: 200" Código 23: Contador riego 1, frecuencia ---->

----> Código 24: Contador riego 2, frecuencia Código 25: Contador riego 3, frecuencia Código 26: Contador riego 4, frecuencia -Ciclos por litro: 009.43 Hz Código 27: Contador fert. 1. frecuencia Código 28: Contador fert. 2, frecuencia Código 29: Contador fert. 3, frecuencia Código 30: Contador fert. 4, frecuencia Código 31: Contador fert. 5, frecuencia Código 32: Contador fert. 6, frecuencia Código 33: Contador fert. 7. frecuencia Código 34: Contador fert. 8, frecuencia -Ciclos por centilitro: 128.50 Hz Código 35: Pluviómetro -Litros por pulso: 00.5 L/m<sup>2</sup> Código 36: Inicio 1 de programas Código 37: Inicio 2 de programas Código 38: Inicio 3 de programas Código 39: Inicio 4 de programas Código 40: Inicio 5 de programas Código 41: Inicio 6 de programas Código 42: Inicio 7 de programas Código 43: Inicio 8 de programas -Retraso a la detección: 030" -Paro S/N: NO - OPCIÓN CONTROL DIESEL -Código 44: Detector diesel -Retraso a la detección: 030" Número de entrada: OOXXXXXX Base 01XXXXXX Módulo expansión 02XXXXXX Módulo Agrónic Radio 868 03XXXXXX Módulo Agrónic Monocable 64 07XXXXXX Módulo Agrónic Monocable 120

09XXXXXX Módulo Agrónic Radio 2,4

PARAMETROS Sectores: 6 Programas: 7 Comunica.: 8 Varios : 9

#### Parámetros entradas analógicas 4.2 Número de entrada: 00000001 Unidad de medida: 02 Margen entrada mín.: 0800 máx.: 4000 mV. Lectura mín.: 0000 Wm<sup>2</sup> máx.: 2000 Wm<sup>2</sup> Tara (100=0): 100 Número de entrada: OOXXXXXX Base 01XXXXXX Módulo expansión 02XXXXXX Módulo Agrónic Radio 868 04XXXXXX Mensaje SMS 05XXXXXX Microlsis 06XXXXXX Metos 07XXXXXX Módulo Aarónic Monocable 120 08XXXXXX Módulo Agrónic Radio 868-16 09XXXXXX Módulo Agrónic Radio 2,4 Unidades: 00: Nulo ₽С 01: 02: $Wm^2$ 03: cbar %HR 04: 05: km/h 06: % 07: Uds 08: mm 09: L 10: $L/m^2$ 11: m³/h 12: bars 13: mS 14: рΗ 15: mm/d 1 16: 17: rpm 08XXXXXX Módulo Agrónic Radio 868-16 18: тт 10. . .

45

## PANTALLAS DE PARÁMETROS

PARAMETROS Fertiliza.: 1 Limpieza: 2 Generales: 3 Entradas: 4 Caudales: 5 PARAMETROS Sectores: 6 Programas: 7 Comunica.: 8 Varios: 9

Parámetros sectores 6

Sectores 1 a 99 Relé de salida: 00000001 M1 M2 M3 M4 Asignar a motores SI SI NO NO P1 P2 P3 P4 Asignar a entradas de paro SI SI NO SI Contador de riego: 1 Caudal previsto: 037.25 m<sup>3</sup>/h Temporización golpe de ariete: +/- 015" Salida auxiliar: 00002051 F1 F2 F3 F4 Asignar a fertilizantes NO NO NO NO

- OPCION CONTROL PH -Autoajuste regulación pH: 41% Temporización autoajuste pH: 04"

- OPCION REGULACION PRESION -Presión de riego: 03.2 Bars

#### Parámetros programas 7

Programas 1 a 40 Grupo de riego: 1 Tiempo de seguridad entre inicios: 01:45

Condicionante 1 Condicionante 2 Condicionante 3 Condicionante 4 № de sensor Tipo de condicionante:

Tipo 01: Inicio al superar el valor Tipo 02: Inicio al descender Tipo 03: Inicio por integración Tipo 04: Inicio 1 a 8 por entrada digital Tipo 05: Paro condicional al superar el valor Tipo 06: Paro condicional al descender Tipo 07: Modificar el riego por integración Tipo 08: Modi. riego y fert. por integración Tipo 09: Modificar el fertilizante por integra. Tipo 10: Modificar el riego por Eto Tipo 11: Modificar el fertilizante por Eto

(opción condicionantes de programa: tipos 1, 2, 3, 7, 8, 9, 10, 11)

#### Parámetros comunicaciones 8

Comunicación con el PC : SI Mensajes SMS : SI Comprobaciones módem GSM : SI Comunicación con módulos expansión : SI Comunicación Agrónic Radio 868: SI Comunicación Agrónic Radio 2,4 Comunicación Agrónic Monocable: SI Comunicación con Microlsis : SI Comunicación con µMetos : SI

#### Parámetros varios 9

Nivel zumbador: 3 Código de acceso a funciones: \*\*\*\* Código de acceso a parámetros: \*\*\*\* Copiar programa 00 de 00 al 00 Copiar sector 00 de 00 al 00

- OPCIÓN REGULACIÓN PRESIÓN -Banda proporcional regulación presión: 2.0 Reacción en regulación presión: 1"

46

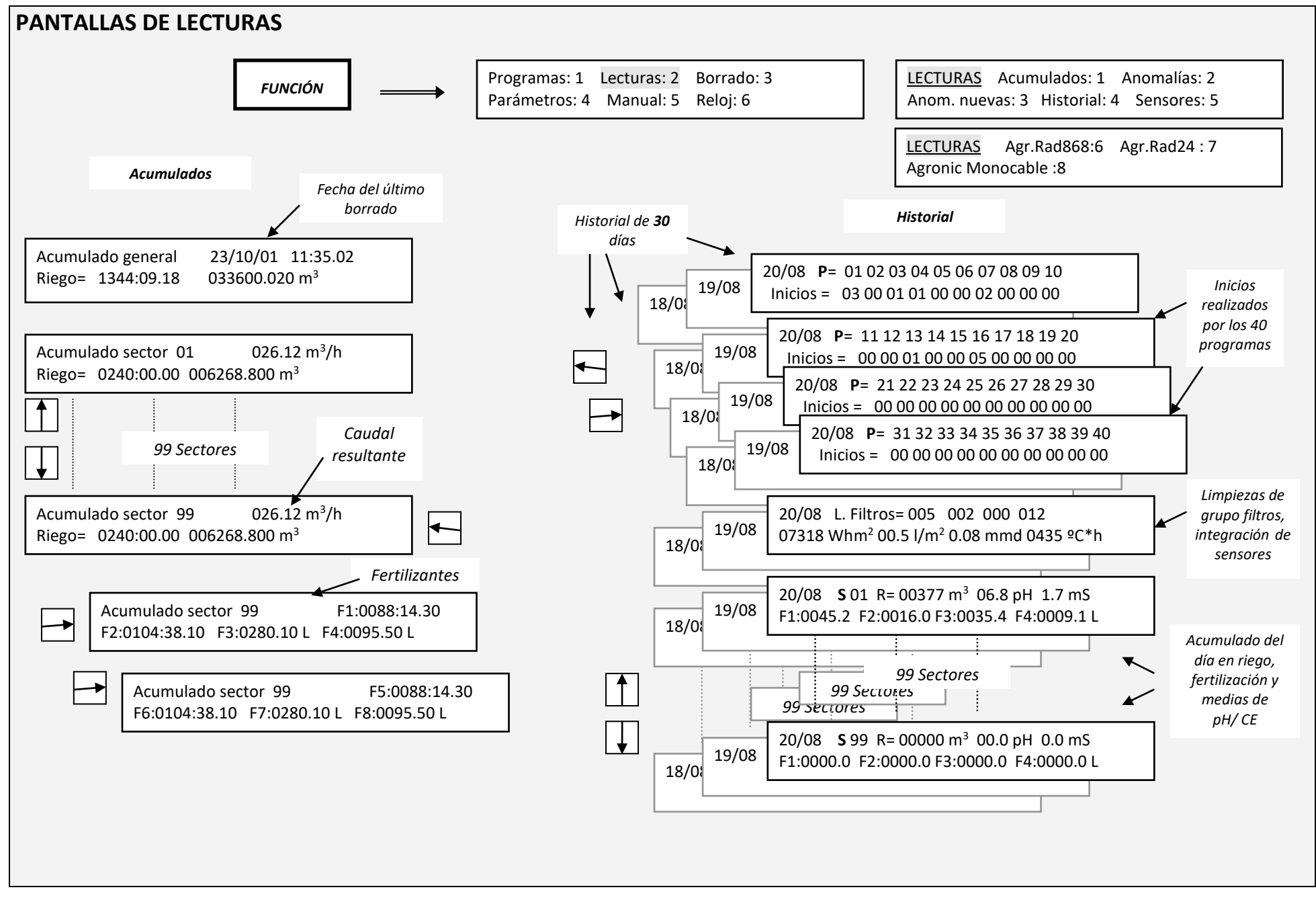

48

## Sistemes Electrònics Progrés, S.A.

Polígon Industrial, C/ de la Coma, 2 25243 El Palau d'Anglesola | Lleida | España Tel. 973 32 04 29 | info@progres.es www.progres.es